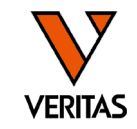

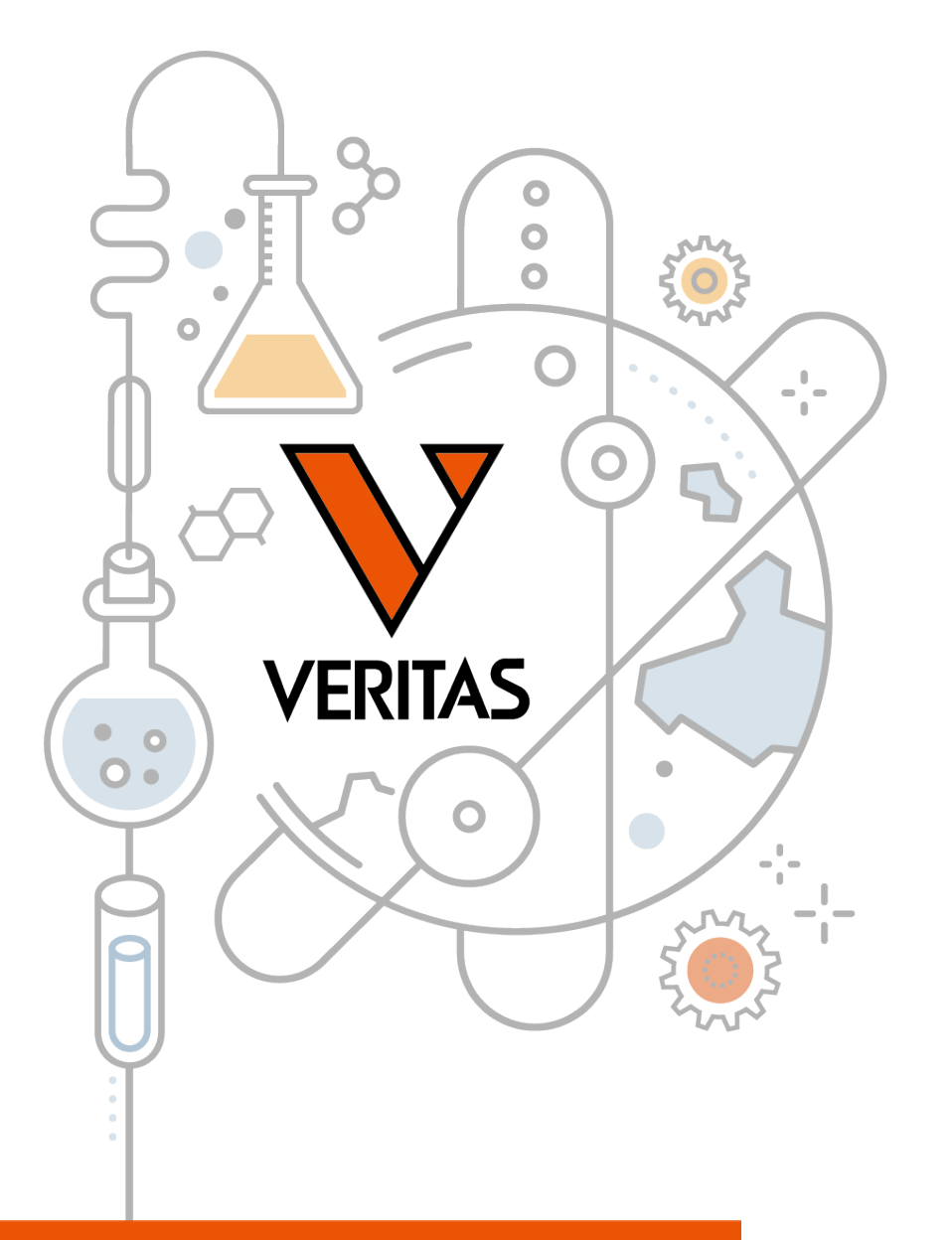

www.veritastk.co.jp

# 今日から始めるHLA Vol.2 HLA抗体検査

第2部 HLA Fusionでの解析・検体の前処理

株式会社ベリタス 2023年10月11日

A GLOBAL BIOTECHNOLOGY MARKETING COMPANY

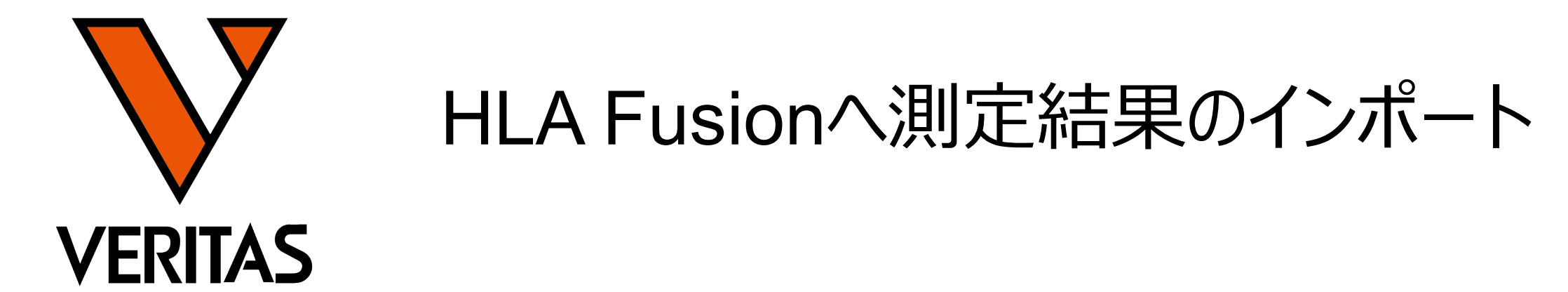

Veritas Corporation

www.veritastk.co.jp

#### A GLOBAL BIOTECHNOLOGY MARKETING COMPANY

解析に必要なファイル

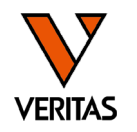

- ・血清型ファイル
  - 最新の血清型、アレル情報を含む
  - 年に2回更新(1月と7月のIMGT更新にあわせて更新される)

製品ロット

IMGTのバージョン

バージョン

- ファイル名の例: sero\_equivalent\_2023January.csv

常に同じ

NC血清のロット

# • カタログファイル

- 各製品で検出ができるアレル情報を含む

製品コード

- -製品&ロットごとに作成
- ファイル名の例: LS1A04NC26\_014\_00\_cat

ファイルのダウンロード

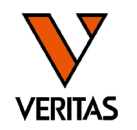

### • <u>https://www.veritastk.co.jp/hla/soft\_file.html</u>

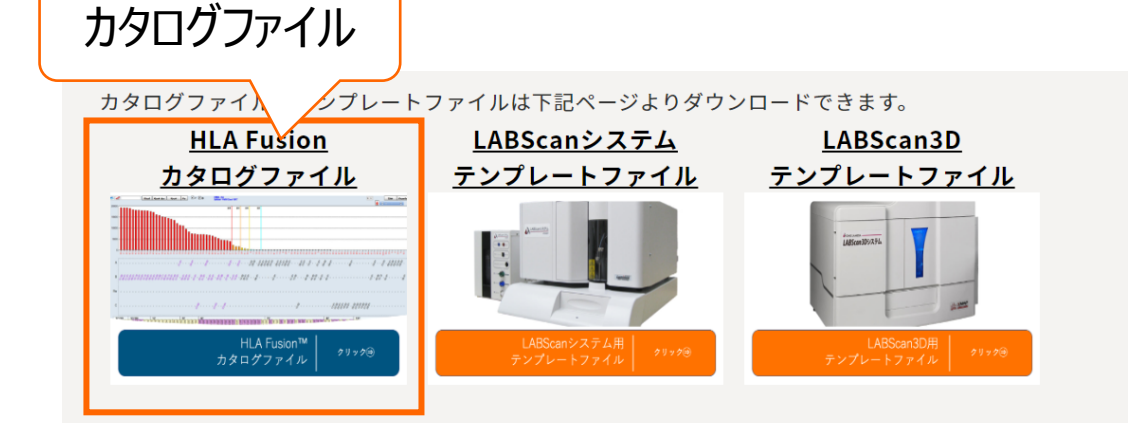

#### HLA Fusion 血清型ファイル(Nomenclature)

One LambdaよりリリースされているIMGT/HLAの血清型ファイルです。LABScreen、LABType、マイクロSSPが対象です。

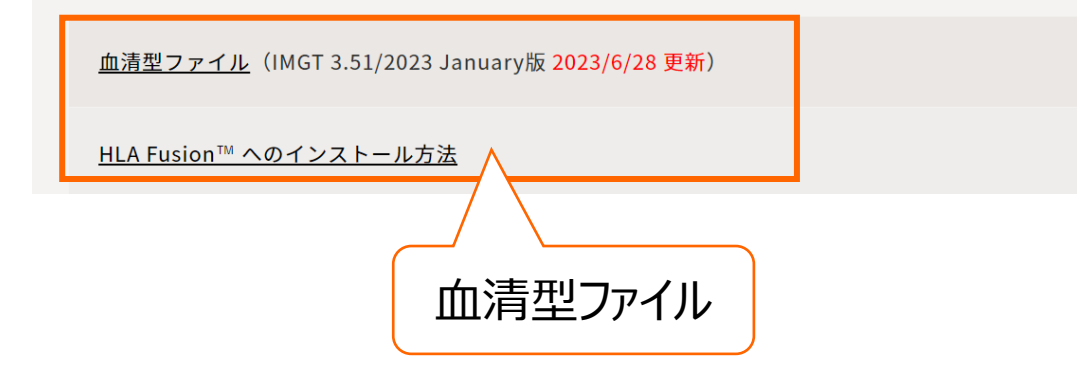

カタログファイルのリンク先

カタログファイルのインポート方法は下記のリンクをご覧ください。

・<u>カタログファイルのインポートマニュアル</u> 歸

HLA Fusionの解析に使用するカタログファイルは、当サイトからダウンロードできます。

当サイトに掲載していない製品・ロットのカタログファイルは、One Lambdaのウェブサイトからダウン ロードするか、弊社にお問い合わせください。

※One Lambdaのウェブサイトからファイルのダウンロードには、アカウント登録が必須となります。 アカウント登録方法とファイルの入手方法は下記のリンクをご覧ください。

- ・<u>One Lambda アカウントの登録方法</u> 🖬
- ・<u>One Lambda 各種ファイルのダウンロード方法</u> 🔂

#### <u>LABScreen カタログファイル</u>

LABScreen Single Antigen Class I LABScreen Single Antigen ExPlex Class I LABScreen Single Antigen Supplement Class I LABScreen Single Antigen Class II

解析ファイルの自動インポート

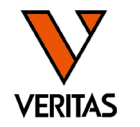

| # of Sessions 68 25 120                                        | # of Tests<br>567<br>25<br>826                                                                                        | Recent Session           2020/10/28           2020/11/06           2020/11/08                                          | System<br>Sero Equivalent:<br>Database<br>HLA Fusion: | 3.39.0/2020Janua<br>imported on 2020/<br>(local)#FUSION_S<br>Used ~ 52% - 541<br>Version 4.4.0.1392 | QL14EXP¥20190125_Fusion4<br>BMB of 10240 MB DB size<br>5; created on 2020/02/07                                                                                                    | and Catalogs<br>Printer Catalo         | 9                                             |
|----------------------------------------------------------------|----------------------------------------------------------------------------------------------------|----------------------------------------------------------------------------------------------------|-------------------------------------------------------|----------------------------------------------------------------------------------------------------|----------------------------------------------------------------------------------------------------|----------------------------------------|-----------------------------------------------|
| Update Refe                                                    | Fus                                                                                                    | ion™                                                                                                    |                                                       |                                                                                                    |                                                                                                    | 000                                    | ×                                             |
|                                                                | ¥ SRecycle.i Document FileMaker Intel Kashinko OLI FUSIC OLI FUSIC Cashing of the the the the the the the the the the | Bin<br>s and Settings<br>Pro 14v6<br>IN<br>gnments<br>pData<br>talog<br>poort<br>soiont<br>ssion<br>np<br>2018<br>"emp |                                                       | ~                                                                                                   | Reference<br>LS1A04CQ13NS7_010_<br>LS1A04NC15_010_00<br>LS1A04NC15_010_00<br>LS1A04NC17_010_00<br>LS1A04NC17_011_00<br>LS1A04NC18_010_00<br>LS1A04NC18_011_00<br>LS1A04NC19_010_00<br>LS1A04NC20_011_00<br>LS1A04NC20_011_00<br>LS1A04NC21_011_00<br>LS1A04NC21_011_00<br>LS1A04NC21_011_00<br>LS1A04NC22_011_00<br>LS1A04NC22_011_00<br>LS1A04NC22_011_00<br>LS1A04NC22_012_00<br>LS1A04NC22_012_00<br>L | 00                                     | Ty<br>cat cat cat cat cat cat cat cat cat cat |
| Catalog     Catalog Folder     C.¥OLI FUSIOI     Last Update [ | N¥data¥cata<br>Nate: Nov 04                                                                                           | IMDP O                                                                                                    | Local Code                                            | O P Group                                                                                           | G Group                                                                                                    | O Serology Equ<br>og Auto U<br>Go to C | uivalent<br>p <b>date</b>                     |

### インターネットにつながっているPCのみ使用可能

| LA      | Fusion™              |               |      | $\bigcirc \bigcirc \bigcirc \bigcirc$ |                 |            |               |      |
|---------|----------------------|---------------|------|---------------------------------------|-----------------|------------|---------------|------|
| Select  | Product              | T             | otal |                                       |                 |            |               |      |
|         | LABScreen            |               | 13   |                                       |                 |            |               |      |
| Select  | Filename             | A Name        | Lot  | Revision                              | Nomenclature    | IMGT       | RevisionNotes |      |
|         | LS1A04CQ13NS7_011_00 | LS1A04CQ13NS7 | 011  | 00                                    |                 |            |               |      |
|         | LS1A04CQ14NS7_012_00 | LS1A04CQ14NS7 | 012  | 00                                    |                 |            |               |      |
|         | LS1A04NC19_012_00    | LS1A04NC19    | 012  | 00                                    |                 |            |               |      |
|         | LS1A04NC20_012_00    | LS1A04NC20    | 012  | 00                                    |                 |            |               |      |
|         | LS1A04NC21_012_00    | LS1A04NC21    | 012  | 00                                    |                 |            |               |      |
|         | LS1AEX01NC21_004_00  | LS1AEX01NC21  | 004  | 00                                    |                 |            |               |      |
|         | LS1PRANC21_019_00    | LS1PRANC21    | 019  | 00                                    |                 |            |               |      |
|         | LS1PRANC22_019_00    | LS1PRANC22    | 019  | 00                                    | [               |            |               |      |
|         | LS1PRANC23_019_00    | LS1PRANC23    | 019  | 00                                    |                 | $\bigcirc$ |               |      |
|         | LS2A01CQ15NS8_013_01 | LS2A01CQ15NS8 | 013  | 01                                    |                 | 3          |               |      |
|         |                      |               |      |                                       |                 |            |               | >    |
| these p | products:            |               |      | Sal                                   | ect All Deceler | All        | Help          | Tore |

#### カタログファイルの場合:インポートするファイルにチェックを入れる

カタログファイルの結合

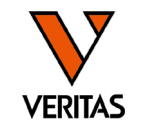

| Utilities Help Exit<br>Update Reference<br>Catalog Template Association | > | AT LCT 🔭 RSSO AUTO                                                                                                    |
|-------------------------------------------------------------------------|---|----------------------------------------------------------------------------------------------------|
| Molecular Product Configuration                                         | > |                                                                                                    |
| Antibody Product Configuration                                          | > | Create Combined Products                                                                                                    |
| General Settings                                                        |   | Set Default Negative Value                                                                                                    |
| Products Selection                                                      |   | Set Analysis Configuration                                                                                                    |
| Validation                                                              | > | NS File Import                                                                                                    |
| Switch User<br>Switch Database                                          |   | Used ~ 37% - 3820 MB of 10240 MB DB size<br>Version 4.6.1.13925; created on 2023/05/31<br>Setting us_english¥SQL_Latin1_General_CP1. |
|                                                                         | A | udit Log: N/A                                                                                                    |

- データをインポートする前に、2つのカ タログファイルをひとつのファイルに結 合する
  - ExPlex試薬使用時

- PRAをクラス1とクラス2を同時測定時

| Image: Normal Section 1         ClassID         NcBeadID         AddedDate         NcBeadID         ClassID         NcBeadID         PcBeadID           LS1A04NC22_012_00         1         001         002         2021/09/13 18:12:         LS1A04NC24_012_00         1         001         002         2021/09/13 18:12:         LS1A04NC24_012_00         1         001         002         2021/09/13 18:12:         LS1A04NC25_012_00         1         001         002         2021/09/13 18:12:         LS1A04NC25_013_00         1         001         002         2022/04/18 21:02:         LS1A04NC25_013_00         1         001         002         2023/03/06 16:36:         LS1A04NC25_013_00         1         001         002         2023/03/06 16:36:         LS1A04NC25_010_0         1         001         002         2023/03/06 16:36:         LS1A04NC25_010_0         1         001         002         2023/03/06 16:36:         LS1A0XNC25_005_00         1         001         002         2023/03/06 16:36:         LS1A0XNC25_005_00         1         001         002         2023/03/06 16:36:         LS1A0XNC25_005_00         1         001         002         2023/03/06 16:36:         LS1A0XNC25_005_00         1         001         002         2023/03/06 16:36:         LS1A0XNC25_005_00         1         001         002 <th>_</th> <th>ot products to create new produ</th> <th>cts.</th> <th></th> <th></th> <th></th> <th></th> <th>_</th> <th></th> <th></th> <th></th> <th></th> <th></th> <th></th> | _ | ot products to create new produ | cts.    |          |          |                   |    | _   |   |                     |         |         |          |          |
|----------------------------------------------------------------------------------------------------|---|---------------------------------|---------|----------|----------|-------------------|----|-----|---|---------------------|---------|---------|----------|----------|
| Catalog ID         ClassID         NcBeadID         PeBeadID         AddedDate           LS1A04NC23_012_00         I         001         002         2021/09/13 18:12:           LS1A04NC24_012_00         I         001         002         2021/09/13 18:12:           LS1A04NC24_012_00         I         001         002         2021/09/13 18:12:           LS1A04NC24_013_00         I         001         002         2021/09/13 18:12:           LS1A04NC25_013_00         I         001         002         2022/04/18 21:02:           LS1A04NC25_013_00         I         001         002         2023/03/16 16:36:           LS1A04NC25_014_00         I         001         002         2023/03/16 16:36:           LS1A04NC25_014_00         I         001         002         2023/03/16 16:36:           LS1A04NC26_013_00         I         001         002         2023/03/16 16:36:           LS1A04NC26_004_00         I         001         002         2023/03/16 16:36:           LS1A6X01NC24_004_00         I         001         002         2022/04/18 21:02:           LS1A6X01NC24_004_00         I         001         002         2022/04/18 21:02:           LS1A6X01NC24_004_00         I         001                                                                                                    |   |                                 | Produ   | ct List  |          |                   |    | ]   |   |                     | New Pro | oduct   |          |          |
| LS1A04NC23_012_00       I       001       002       2021/09/13 18:12:         LS1A04NC23_013_00       I       001       002       2021/09/13 18:12:         LS1A04NC24_012_00       I       001       002       2021/09/13 18:12:         LS1A04NC24_013_00       I       001       002       2021/09/13 18:12:         LS1A04NC25_012_00       I       001       002       2021/09/13 18:12:         LS1A04NC25_013_00       I       001       002       2022/04/18 21:02:         LS1A04NC26_014_00       I       001       002       2023/03/06 16:36:         LS1A04NC26_014_00       I       001       002       2023/03/06 16:36:         LS1A04NC26_014_00       I       001       002       2023/03/06 16:36:         LS1A04NC26_005_00       I       001       002       2023/03/06 16:36:         LS1AEX01NC23_005_00       I       001       002       2022/04/18 21:02:         LS1AEX01NC23_005_00       I       001       002       2022/04/18 21:02:         LS1AEX01NC25_004_01       I       001       002       2022/04/18 21:02:         LS1AEX01NC25_005_01       I       001       002       2022/04/18 21:02:         LS1AEX01NC25_005_01       I                                                                                                    |   | Catalog ID a                    | ClassID | NcBeadID | PcBeadID | AddedDate         | ^  |     |   | Catalog ID          | 1       | ClassID | NcBeadID | PcBeadID |
| LS1A04NC23_013_00       1       001       002       2021/09/13 18:12:         LS1A04NC24_013_00       1       001       002       2021/09/13 18:12:         LS1A04NC25_012_00       1       001       002       2021/09/13 18:12:         LS1A04NC25_012_00       1       001       002       2021/09/13 18:12:         LS1A04NC25_013_00       1       001       002       2022/04/18 21:02:         LS1A04NC25_014_00       1       001       002       2022/04/18 21:02:         LS1A04NC26_013_00       1       001       002       2023/03/06 16:36:         LS1A04NC26_014_00       1       001       002       2023/03/06 16:36:         LS1A04NC26_014_00       1       001       002       2023/03/06 16:36:         LS1A04NC23_005_00       1       001       002       2022/04/18 21:02:         LS1AEX01NC23_005_00       1       001       002       2022/04/18 21:02:         LS1AEX01NC24_005_00       1       001       002       2022/04/18 21:02:         LS1AEX01NC26_005_00       1       001       002       2022/04/18 21:02:         LS1AEX01NC26_005_00       1       001       002       2022/04/18 21:02:         LS1AEX01NC26_005_00       1                                                                                                    |   | LS1A04NC23_012_00               | I.      | 001      | 002      | 2021/09/13 18:12: |    |     |   | LS1A04NC26_014_00   |         | 1       | 001      | 002      |
| LS1A04NC24_012_00       I       001       002       2021/09/13 18:12:         LS1A04NC25_012_00       I       001       002       2021/09/13 18:12:         LS1A04NC25_012_00       I       001       002       2022/04/18 21:02:         LS1A04NC25_013_00       I       001       002       2022/04/18 21:02:         LS1A04NC25_014_00       I       001       002       2023/03/06 16:36:         LS1A04NC26_013_00       I       001       002       2023/03/06 16:36:         LS1A04NC26_014_00       I       001       002       2023/03/06 16:36:         LS1A04NC26_014_00       I       001       002       2023/03/06 16:36:         LS1A04NC23_004_00       I       001       002       2022/04/18 21:02:         LS1AEX01NC23_005_00       I       001       002       2022/04/18 21:02:         LS1AEX01NC24_004_00       I       001       002       2022/04/18 21:02:         LS1AEX01NC25_004_01       I       001       002       2022/04/18 21:02:         LS1AEX01NC26_005_00       I       001       002       2022/04/18 21:02:         LS1AEX01NC26_005_00       I       001       002       2022/04/18 21:02:         LS1AEX01NC26_005_00       I                                                                                                    |   | LS1A04NC23_013_00               | 1       | 001      | 002      | 2021/09/13 18:12: |    |     |   | LS1AEX01NC26_005_00 |         | 1       | 001      | 002      |
| I_S1A04NC24_013_00       I       001       002       2021/09/13 18:12:         I_S1A04NC25_012_00       I       001       002       2022/04/18 21:02:         I_S1A04NC25_013_00       I       001       002       2022/04/18 21:02:         I_S1A04NC25_014_00       I       001       002       2023/03/06 16:36:         I_S1A04NC26_013_00       I       001       002       2023/03/06 16:36:         I_S1A04NC26_014_00       I       001       002       2023/03/06 16:36:         I_S1A04NC26_014_00       I       001       002       2023/03/06 16:36:         I_S1A04NC26_014_00       I       001       002       2023/03/06 16:36:         I_S1A04NC23_004_00       I       001       002       2023/03/06 16:36:         L_S1AEX01NC23_005_00       I       001       002       2022/04/18 21:02:         L_S1AEX01NC24_004_00       I       001       002       2022/04/18 21:02:         L_S1AEX01NC25_004_01       I       001       002       2022/04/18 21:02:         L_S1AEX01NC26_005_00       I       001       002       2022/04/18 21:02:         L_S1AEX01NC26_005_00       I       001       002       2022/04/18 21:02:         L_S1AEX01NC26_005_00                                                                                                    |   | LS1A04NC24_012_00               | 1       | 001      | 002      | 2021/09/13 18:12: |    |     | - |                     | •       |         |          |          |
| LS1A04NC25_012_00       I       001       002       2022/04/18 21:02:         LS1A04NC25_013_00       I       001       002       2022/04/18 21:02:         LS1A04NC25_014_00       I       001       002       2023/03/06 16:36:         LS1A04NC26_014_00       I       001       002       2023/03/06 16:36:         LS1A04NC26_014_00       I       001       002       2023/03/06 16:36:         LS1A04NC26_014_00       I       001       002       2023/03/06 16:36:         LS1A04NC26_014_00       I       001       002       2023/03/06 16:36:         LS1AEX01NC22_005_00       I       001       002       2022/04/18 21:02:         LS1AEX01NC23_005_00       I       001       002       2022/04/18 21:02:         LS1AEX01NC24_004_00       I       001       002       2022/04/18 21:02:         LS1AEX01NC24_005_00       I       001       002       2022/04/18 21:02:         LS1AEX01NC24_005_00       I       001       002       2022/04/18 21:02:         LS1AEX01NC25_005_01       I       001       002       2022/04/18 21:02:         LS1AEX01NC25_005_01       I       001       002       2022/04/18 21:02:         LS1AEX01NC25_005_00       I                                                                                                    |   | LS1A04NC24_013_00               | 1       | 001      | 002      | 2021/09/13 18:12: |    |     |   |                     |         |         |          |          |
| LS1AUANC25_013_00       1       001       002       2022/04/18 21:02:         LS1A04NC25_014_00       1       001       002       2023/03/06 16:36:         LS1A04NC26_013_00       1       001       002       2023/03/06 16:36:         LS1A04NC26_014_00       1       001       002       2023/03/06 16:36:         LS1AEX01NC22_005_00       1       001       002       2023/03/06 16:36:         LS1AEX01NC23_004_00       1       001       002       2022/04/18 21:02:         LS1AEX01NC23_005_00       1       001       002       2022/04/18 21:02:         LS1AEX01NC24_004_00       1       001       002       2022/04/18 21:02:         LS1AEX01NC25_005_00       1       001       002       2022/04/18 21:02:         LS1AEX01NC26_005_00       1       001       002       2022/04/18 21:02:         LS1AEX01NC26_005_00       1       001       002       2022/04/18 21:02:         LS1AEX01NC26_005_00       1       001       002       2022/04/18 21:02:         LS1AEX01NC26_005_00       1       001       002       2022/04/18 21:02:         LS1AEX01NC26_005_00       1       001       002       2022/04/18 21:02:         LS1AEX01NC26_005_00                                                                                                    |   | LS1A04NC25_012_00               | 1       | 001      | 002      | 2022/04/18 21:02: |    |     |   |                     |         |         |          |          |
| LS1A04NC25_014_00       I       001       002       2023/03/06 16:36:         LS1A04NC26_013_00       I       001       002       2023/03/06 16:36:         LS1A04NC26_014_00       I       001       002       2023/03/06 16:36:         LS1AEX01NC22_005_00       I       001       002       2023/03/06 16:36:         LS1AEX01NC23_004_00       I       001       002       2021/09/13 18:12:         LS1AEX01NC24_004_00       I       001       002       2022/04/18 21:02:         LS1AEX01NC25_005_00       I       001       002       2022/04/18 21:02:         LS1AEX01NC25_004_01       I       001       002       2022/04/18 21:02:         LS1AEX01NC25_005_01       I       001       002       2022/04/18 21:02:         LS1AEX01NC25_005_01       I       001       002       2022/04/18 21:02:         LS1AEX01NC26_005_00       I       001       002       2022/04/18 21:02:         LS1AEX01NC26_005_00       I       001       002       2022/04/18 21:02:         LS1AEX01NC26_005_00       I       001       002       2021/11/04 16:07:         LS1AEX01NC26_005_00       I       001       002       2021/11/04 16:07:         LS1AEX01NC26_005_00 <t< td=""><td></td><td>LS1A04NC25_013_00</td><td>1</td><td>001</td><td>002</td><td>2022/04/18 21:02:</td><td></td><td></td><td></td><td></td><td></td><td></td><td></td><td></td></t<>                                                                                                    |   | LS1A04NC25_013_00               | 1       | 001      | 002      | 2022/04/18 21:02: |    |     |   |                     |         |         |          |          |
| LS1A04NC26_013_00       I       001       002       2023/03/06 16:36:         LS1A04NC26_014_00       I       001       002       2023/03/06 16:36:         LS1AEX01NC22_005_00       I       001       002       2023/03/06 16:36:         LS1AEX01NC23_004_00       I       001       002       2021/09/13 18:12:         LS1AEX01NC23_004_00       I       001       002       2022/04/18 21:02:         LS1AEX01NC24_004_00       I       001       002       2022/04/18 21:02:         LS1AEX01NC25_004_01       I       001       002       2022/04/18 21:02:         LS1AEX01NC25_005_01       I       001       002       2022/04/18 21:02:         LS1AEX01NC25_005_01       I       001       002       2022/04/18 21:02:         LS1AEX01NC26_005_00       I       001       002       2022/04/18 21:02:         LS1AEX01NC26_005_00       I       001       002       2022/04/18 21:02:         LS1AEX01NC26_005_00       I       001       002       2022/04/18 21:02:         LS1AEX01NC26_005_00       I       001       002       2021/11/04 16:07:         LS1AEX01NC26_005_00       I       001       002       2021/11/04 16:07:                                                                                                    |   | LS1A04NC25_014_00               | 1       | 001      | 002      | 2023/03/06 16:36: |    |     |   |                     |         |         |          |          |
| LS1A04NC26_014_00       I       001       002       2023/03/06 16:36:         LS1AEX01NC22_005_00       I       001       002       2023/03/06 16:36:         LS1AEX01NC23_004_00       I       001       002       2022/04/18 21:02:         LS1AEX01NC24_004_00       I       001       002       2022/04/18 21:02:         LS1AEX01NC24_004_00       I       001       002       2022/04/18 21:02:         LS1AEX01NC25_004_01       I       001       002       2022/04/18 21:02:         LS1AEX01NC25_004_01       I       001       002       2022/04/18 21:02:         LS1AEX01NC25_005_01       I       001       002       2022/04/18 21:02:         LS1AEX01NC25_005_01       I       001       002       2022/04/18 21:02:         LS1AEX01NC26_005_00       I       001       002       2022/04/18 21:02:         LS1AEX01NC26_005_00       I       001       002       2022/04/18 21:02:         LS1AEX01NC26_005_00       I       001       002       2021/04/18 21:02:         LS1AEX01NC26_005_00       I       001       002       2021/11/04 16:07:         LS1AEX01NC23_004_00       I       001       002       2021/11/04 16:07:                                                                                                    |   | LS1A04NC26_013_00               | 1       | 001      | 002      | 2023/03/06 16:36: |    | >   |   |                     |         |         |          |          |
| LS1AEX01NC22_005_00       I       001       002       2023/03/06 16:38:         LS1AEX01NC23_004_00       I       001       002       2021/09/13 18:12:         LS1AEX01NC24_004_00       I       001       002       2022/04/18 21:02:         LS1AEX01NC24_004_00       I       001       002       2022/04/18 21:02:         LS1AEX01NC24_005_00       I       001       002       2022/04/18 21:02:         LS1AEX01NC25_004_01       I       001       002       2022/04/18 21:02:         LS1AEX01NC25_005_01       I       001       002       2022/04/18 21:02:         LS1AEX01NC25_005_01       I       001       002       2022/04/18 21:02:         LS1AEX01NC25_005_01       I       001       002       2022/04/18 21:02:         LS1AEX01NC26_005_00       I       001       002       2022/04/18 21:02:         LS1AEX01NC26_005_00       I       001       002       2022/04/18 21:02:         LS1AEX01NC26_005_00       I       001       002       2021/11/04 16:07:         LS1AEX01NC22_004_00       I       001       002       2021/11/04 16:07:                                                                                                    |   | LS1A04NC26_014_00               | 1       | 001      | 002      | 2023/03/06 16:36: |    |     |   |                     |         |         |          |          |
| LS1AEX01NC23_004_00       I       001       002       2021/09/13 18:12:         LS1AEX01NC23_005_00       I       001       002       2022/04/18 21:02:         LS1AEX01NC24_004_00       I       001       002       2021/09/13 18:12:         LS1AEX01NC24_004_00       I       001       002       2022/04/18 21:02:         LS1AEX01NC25_004_01       I       001       002       2022/04/18 21:02:         LS1AEX01NC25_005_01       I       001       002       2022/04/18 21:02:         LS1AEX01NC25_005_01       I       001       002       2022/04/18 21:02:         LS1AEX01NC26_005_00       I       001       002       2022/04/18 21:02:         LS1AEX01NC26_005_00       I       001       002       2022/04/18 21:02:         LS1AEX01NC26_005_00       I       001       002       2022/04/18 21:02:         LS1AEX01NC26_005_00       I       001       002       2021/11/04 16:07:         LS1AEX01NC23_004_00       I       001       002       2021/11/04 16:07:                                                                                                    |   | LS1AEX01NC22_005_00             | 1       | 001      | 002      | 2023/03/06 16:36: |    |     |   |                     |         |         |          |          |
| LS1AEX01NC23_005_00       I       001       002       2022/04/18 21:02:         LS1AEX01NC24_004_00       I       001       002       2022/04/18 21:02:         LS1AEX01NC24_005_00       I       001       002       2022/04/18 21:02:         LS1AEX01NC25_004_01       I       001       002       2022/04/18 21:02:         LS1AEX01NC25_005_01       I       001       002       2022/04/18 21:02:         LS1AEX01NC26_005_00       I       001       002       2022/04/18 21:02:         LS1AEX01NC26_005_00       I       001       002       2022/04/18 21:02:         LS1AEX01NC26_005_00       I       001       002       2022/04/18 21:02:         LS1AEX01NC26_005_00       I       001       002       2022/04/18 21:02:         LS1AEX01NC26_005_00       I       001       002       2021/11/04 16:07:         LS1AEX01NC23_004_00       I       001       002       2021/11/04 16:07:                                                                                                    |   | LS1AEX01NC23_004_00             | 1       | 001      | 002      | 2021/09/13 18:12: |    |     |   |                     |         |         |          |          |
| LS1AEX01NC24_004_00       I       001       002       2021/09/13 18:12;         LS1AEX01NC24_005_00       I       001       002       2022/04/18 21:02;         LS1AEX01NC25_004_01       I       001       002       2022/04/18 21:02;         LS1AEX01NC25_005_01       I       001       002       2022/04/18 21:02;         LS1AEX01NC25_005_01       I       001       002       2022/04/18 21:02;         LS1AEX01NC25_005_01       I       001       002       2022/04/18 21:02;         LS1AEX01NC26_005_00       I       001       002       2022/04/18 21:02;         LS1AEX01NC26_005_00       I       001       002       2022/04/18 21:02;         LS1AEX01NC26_005_00       I       001       002       2022/14/14 16:07;         LS1AEX01NC26_005_00       I       001       002       2021/11/04 16:07;                                                                                                    |   | LS1AEX01NC23_005_00             | 1       | 001      | 002      | 2022/04/18 21:02: |    |     |   |                     |         |         |          |          |
| LS1AEX01NC24_005_00       I       001       002       2022/04/18 21:02:         LS1AEX01NC25_004_01       I       001       002       2022/04/18 21:02:         LS1AEX01NC25_005_01       I       001       002       2022/04/18 21:02:         LS1AEX01NC26_005_00       I       001       002       2022/04/18 21:02:         LS1AEX01NC26_005_00       I       001       002       2023/03/06 16:36:         LS1AEX01NC23_004_00       I       001       002       2021/11/04 16:07:         LS1AEX01NC23_004_00       I       001       002       2021/11/04 16:07:                                                                                                    |   | LS1AEX01NC24_004_00             | 1       | 001      | 002      | 2021/09/13 18:12: |    |     |   |                     |         |         |          |          |
| LS1AEX01NC25_004_01       I       001       002       2022/04/18 21:02:         LS1AEX01NC25_005_01       I       001       002       2022/04/18 21:02:         LS1AEX01NC26_005_00       I       001       002       2023/03/06 16:36:         LS1AEX01NC23_004_00       I       001       002       2021/11/04 16:07:         LS1AEX01NC23_004_00       I       001       002       2021/11/04 16:07:                                                                                                    |   | LS1AEX01NC24_005_00             | I       | 001      | 002      | 2022/04/18 21:02: |    |     |   |                     |         |         |          |          |
| LS1AEX01NC25_005_01       I       001       002       2022/04/18 21:02:         LS1AEX01NC26_005_00       I       001       002       2023/03/06 16:36:         LS1ASP01NC23_004_00       I       001       002       2021/11/04 16:07:         LS1ASP01NC23_004_00       I       001       002       2021/11/04 16:07:                                                                                                    |   | LS1AEX01NC25_004_01             | 1       | 001      | 002      | 2022/04/18 21:02: |    |     |   |                     |         |         |          |          |
| LS1AEX01NC26_005_00         001         002         2023/03/06 16:36:           LS1ASP01NC23_004_00         I         001         002         2021/11/04 16:07:           LS1ASP01NC23_005_00         I         001         002         2021/11/04 16:07:         Y                                                                                                    |   | LS1AEX01NC25_005_01             | 1       | 001      | 002      | 2022/04/18 21:02: |    |     |   |                     |         |         |          |          |
| LSTASPUTINC23_004_00 I 001 002 2227171/041607:                                                                                                    |   | LS1AEX01NC26_005_00             | 1       | 001      | 002      | 2023/03/06 16:36: |    |     |   |                     |         |         |          |          |
|                                                                                                    |   | LS1ASP01NC23_004_00             | 1       | 001      | 002      | 2021/11/04 16:07: | ~  |     |   |                     |         |         |          |          |
|                                                                                                    |   |                                 |         |          | 000      | 2021/11/04 16:07: |    |     |   |                     |         |         |          |          |
|                                                                                                    |   |                                 |         |          |          |                   | -  |     |   | -                   |         |         |          |          |
|                                                                                                    |   |                                 |         |          |          | Clear             | Sa | ave |   | llose               |         |         |          |          |

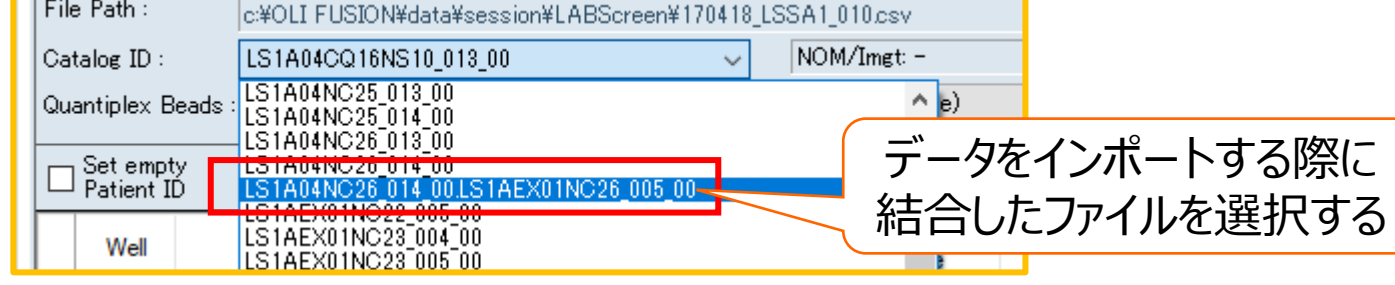

## インポートの手順

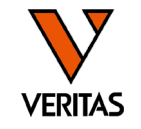

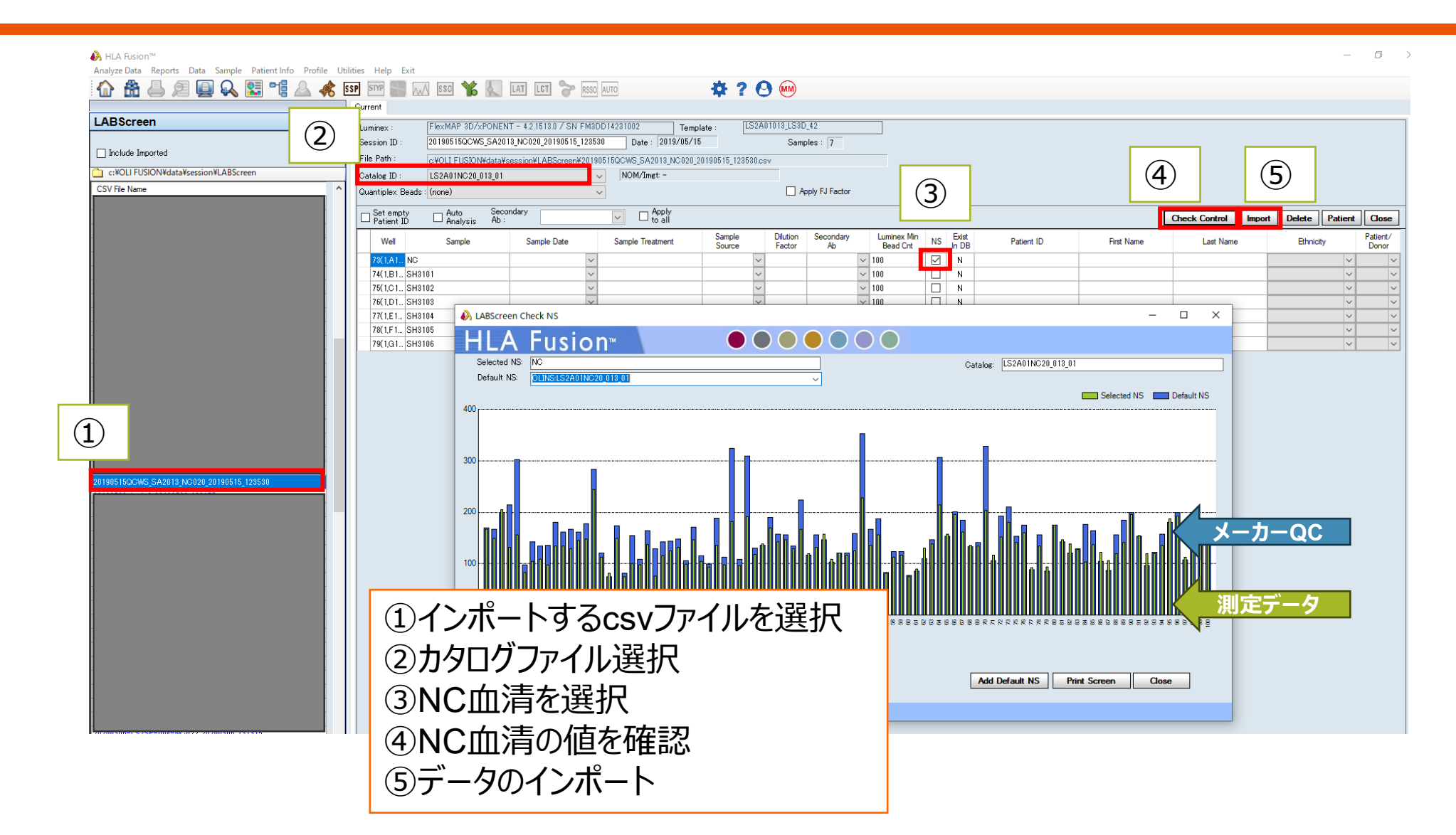

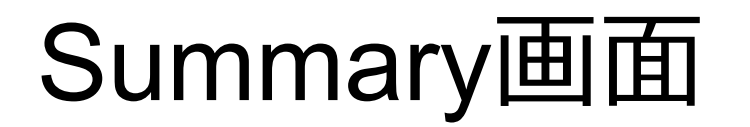

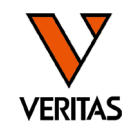

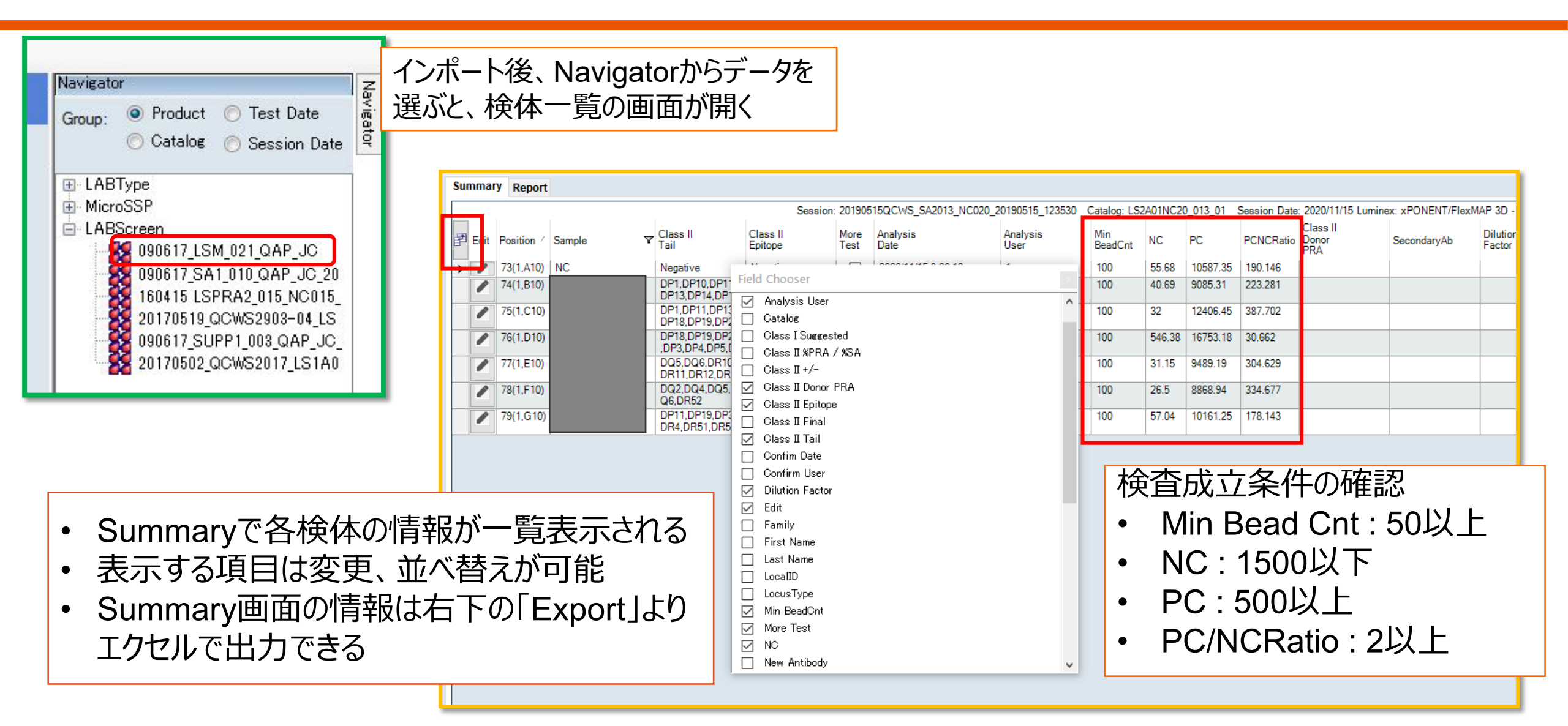

データインポート時のメッセージ

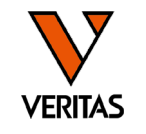

| HLA Fusi   | ion™ ×                                                                                                    |
|------------|----------------------------------------------------------------------------------------------------|
| ?          | The raw value for NC bead is very low. You may use the NC Bead<br>raw of the Background Negative Sample as the NC raw value.                                                                                                    |
|            | Replace NC Bead #001 = 15.8 with NS Bead #001 = 22.7 ?                                                                                                    |
|            | はい(Y) いいえ(N)                                                                                                    |
| HLA Fusio  | n™ ×                                                                                                    |
| ?          | The raw value for NC bead is high.You may use the lowest<br>fluorescing bead as the Negative Control for this sample.<br>The NC bead for the background sample will also use the<br>corresponding bead.<br>Replace NC Bead #001 = 538.25 with Lowest Bead #068 =<br>201.95<br>and Background NC Bead # 001 = 99.56 with Lowest Bead #068<br>= 281.86? |
|            | (はい(Y) いいえ(N)                                                                                                    |
| HLA Fusion | The raw value for NC bead is high.You may use the lowest<br>fluorescing bead as the Negative Control for this sample.<br>The NC bead for the background sample will also use the<br>corresponding bead.<br>Replace NC Bead #001 = 1980.59 with Lowest Bead #031 =<br>550.65<br>and Background NC Bead # 001 = 73.31 with Bead #031 = 84.62?           |
|            | (はい(Y) いいえ(N)                                                                                                    |

<u>\*検体のNCビーズが、NC血清のNCビーズより低い時に表示されます</u> 検体のNCビーズの値をNC血清のNCビーズの値と書き換えますか? →「いいえ」を選択

<u>\*検体のNCビーズが検体の他のビーズより高い時に表示されます</u> 検体のNCビーズの値が高いので、検体の一番低いビーズの値と書き換 えますか? それに伴って、NC血清のNCビーズも変更しますか? →「いいえ」を選択

検体のNCビーズ値が1500を超えている場合は <u>再検査をしてください</u>

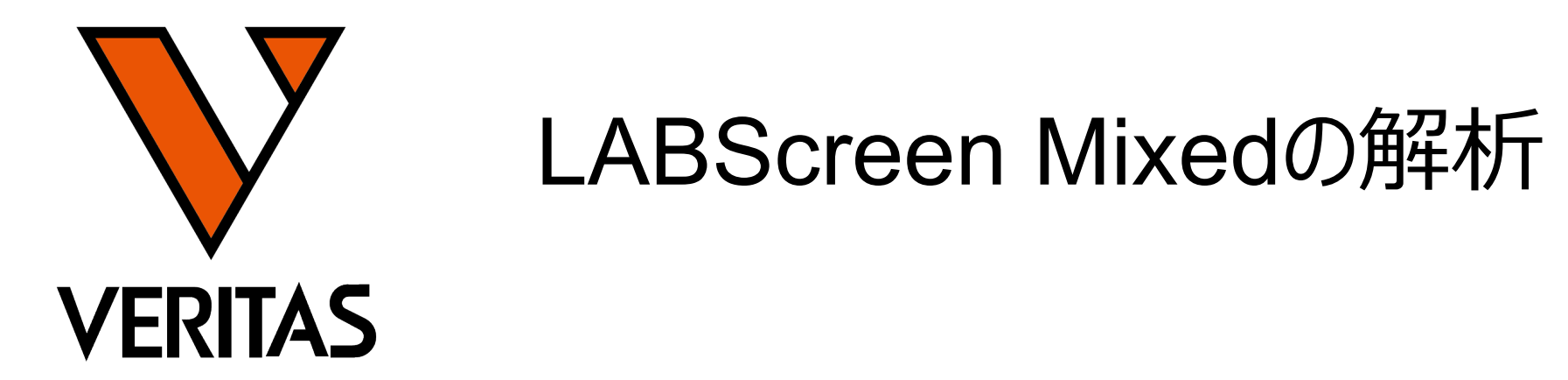

Veritas Corporation

www.veritastk.co.jp

#### A GLOBAL BIOTECHNOLOGY MARKETING COMPANY

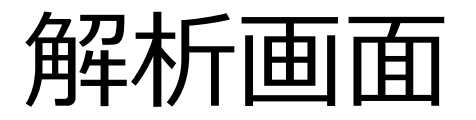

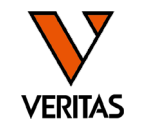

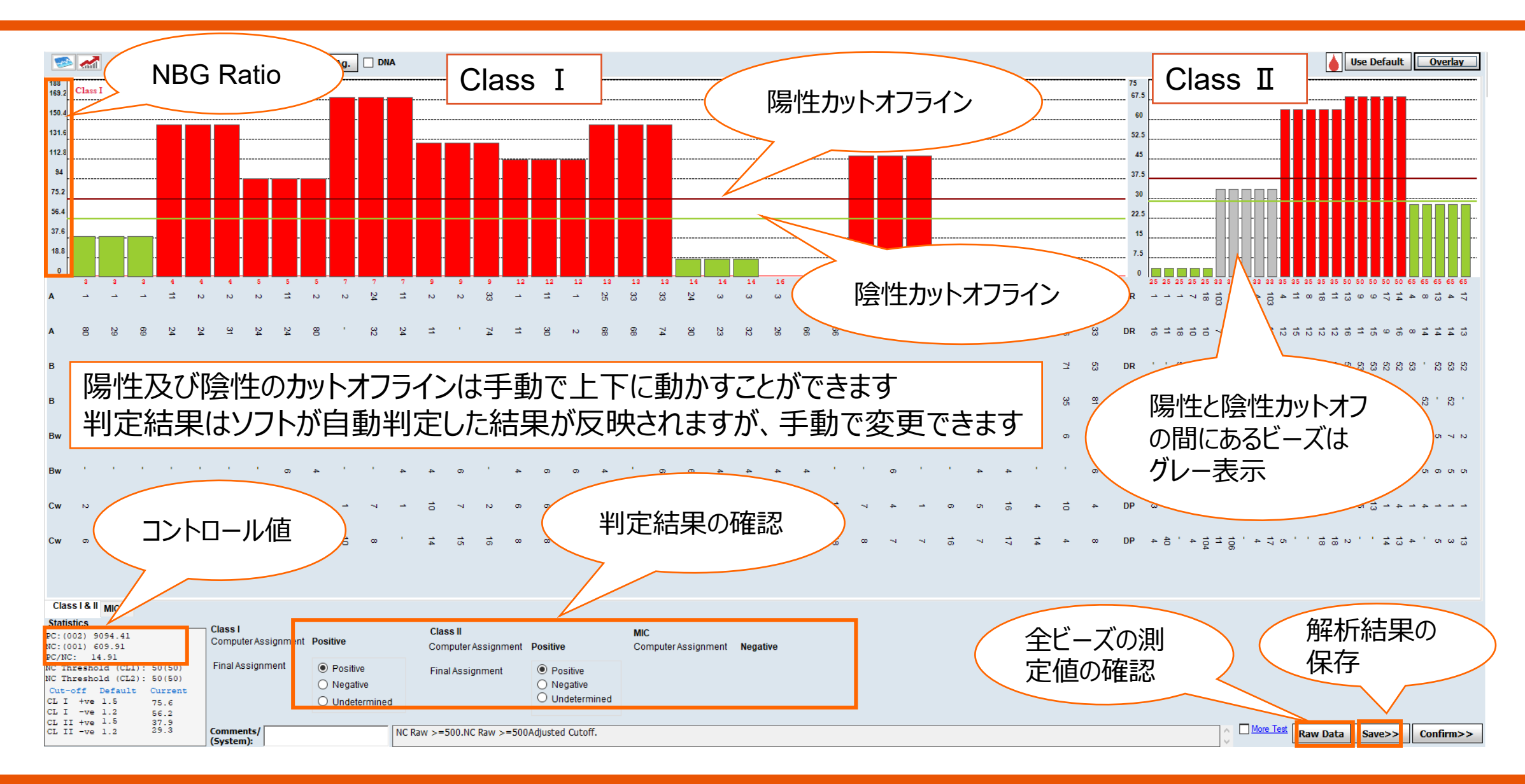

## **NBG** Ratio

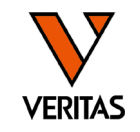

- NBG Ratio = Normalized Background Ratio
- 算出方法
  - (検体の各ビーズ値-検体のNCビーズ値)
     /(NC血清の各ビーズ値-NC血清のNCビーズ値)
     ✓分母が50未満の場合は分母は50として計算される

| Bead<br>ID | Class | Sample<br>Raw | Sample<br>NC | LSNS<br>Raw | LSNS<br>NC | ( | NBG<br>Ratio | Baseline | Rxn | Count | S1  |
|------------|-------|---------------|--------------|-------------|------------|---|--------------|----------|-----|-------|-----|
| 001        | NC    | 609.91        | 609.91       | 40.67       | 40.67      |   | 0            | )        |     | 187   |     |
| 002        | PC    | 9094.41       | 609.91       | 9873.95     | 40.67      |   | 0.8628       | þ        |     | 160   |     |
| 003        | I.    | 5545.42       | 609.91       | 166.77      | 40.67      |   | 39.1396      | 809.41   | 1   | 151   | A1  |
| 003        | 1     | 5545.42       | 609.91       | 166.77      | 40.67      |   | 39.1396      | 809.41   | 1   | 151   | A1  |
| 003        | 1     | 5545.42       | 609.91       | 166.77      | 40.67      |   | 39.1396      | 809.41   | 1   | 151   | A1  |
| 004        | I.    | 15660.4       | 609.91       | 144.37      | 40.67      |   | 145.1349     | 4946.79  | 8   | 104   | A2  |
| 004        | 1     | 15660.4       | 609.91       | 144.37      | 40.67      |   | 145.1349     | 4946.79  | 8   | 104   | A2  |
| 004        | 1     | 15660.4       | 609.91       | 144.37      | 40.67      |   | 145.1349     | 4946.79  | 8   | 104   | A1  |
| 005        | I.    | 14819.17      | 609.91       | 192.34      | 40.67      |   | 93.6854      | 4057.59  | 8   | 124   | A2  |
| 005        | 1     | 14819.17      | 609.91       | 192.34      | 40.67      |   | 93.6854      | 4057.59  | 8   | 124   | A1  |
| 005        | I.    | 14819.17      | 609.91       | 192.34      | 40.67      |   | 93.6854      | 4057.59  | 8   | 124   | A2  |
| 007        | 1     | 16885.34      | 609.91       | 135.66      | 40.67      |   | 171.3383     | 6180.44  | 8   | 108   | A2  |
| 007        | 1     | 16885.34      | 609.91       | 135.66      | 40.67      |   | 171.3383     | 6180.44  | 8   | 108   | A2  |
| 007        | 1     | 16885.34      | 609.91       | 135.66      | 40.67      |   | 171.3383     | 6180.44  | 8   | 108   | A1  |
| 009        | I.    | 16417.99      | 609.91       | 164.23      | 40.67      |   | 127.9385     | 5684.52  | 8   | 115   | A2  |
| 009        | I.    | 16417.99      | 609.91       | 164.23      | 40.67      |   | 127.9385     | 5684.52  | 8   | 115   | A2  |
| 000        |       | 40447.00      | 000.04       | 404.00      | 40.07      |   | 407.0005     | 45004.50 | 0   | 445   | 4.2 |

各検体の解析画面の右下の「Raw Data」を クリックすると表示される

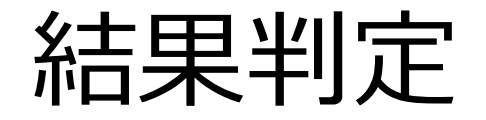

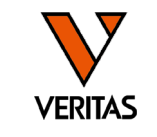

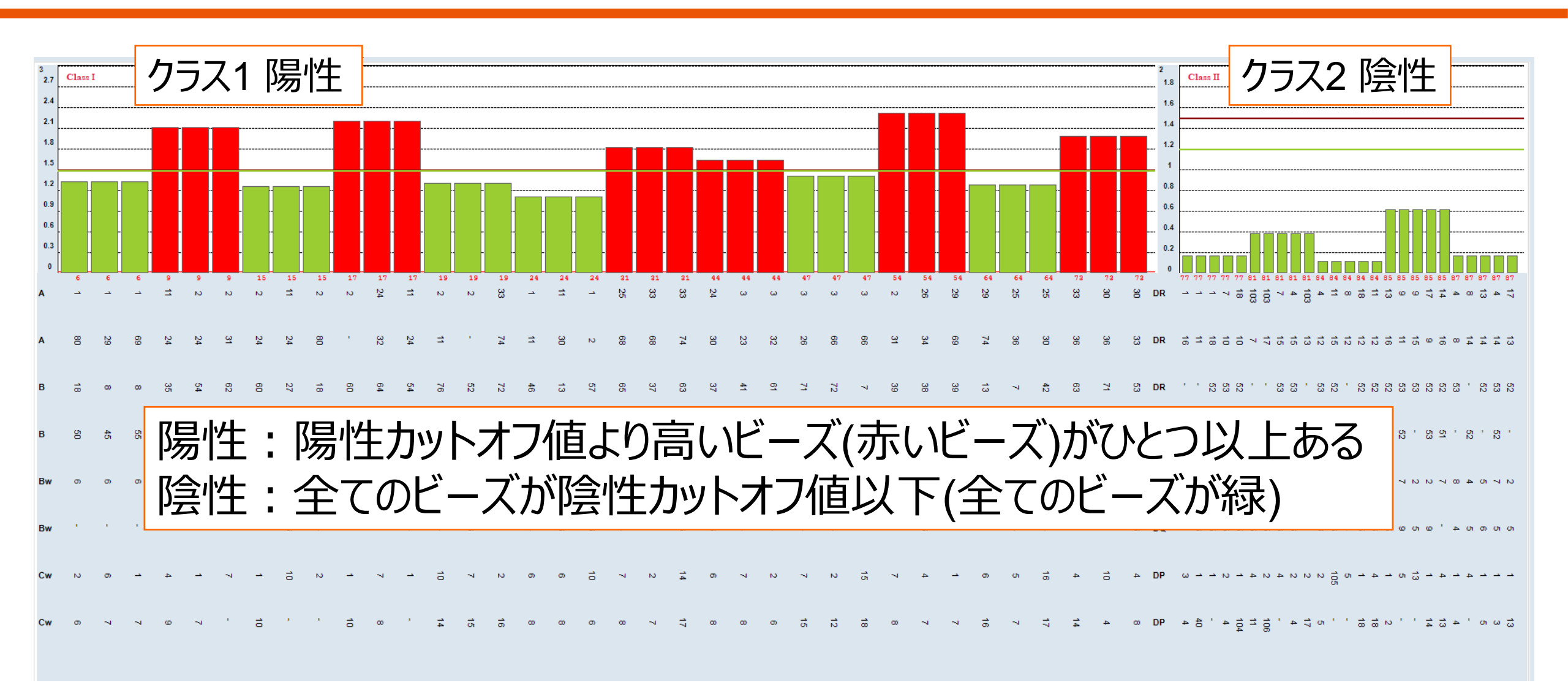

# カットオフ値の変更

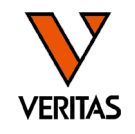

| e   | Utilities Help Exit                              |   | _                                           |               |
|-----|--------------------------------------------------|---|---------------------------------------------|---------------|
| Ŕ   | Update Reference<br>Catalog Template Association | > | AT LCT 🐦 RSSO AUTO                          | <b>▲</b> ‡ '  |
| Ľ   | Molecular Product Configuration                  | > |                                             |               |
| -   | Antibody Product Configuration                   | > | Create Combined Products                    | a and Cataloc |
| :S: | General Settings                                 |   | Set Default Negative Value                  | ረ 📇 🔬         |
| 7   | Products Selection                               |   | Set Mixed Product Configuration             | ad Printer C  |
|     |                                                  |   | Set Analysis Configuration                  |               |
|     | Validation                                       | > | NS File Import                              | N             |
| £.  | Switch User                                      |   | Version 4.2.0.13925; created on 2018/03/14  |               |
| -   | Switch Database                                  |   | Setting us_english¥SQL_Latin1_General_CP1_0 | :I_AS         |
|     | 0                                                | А | werditLog: N∕A                              |               |
|     |                                                  |   |                                             |               |

Catalog IDよりカタログを選択
 NBG Ratio値を変更
 「save」をクリック
 \* カタログごとに変更が必要 \*

| Set Mixed Product Configuration | × |
|---------------------------------|---|
| HIA Fusion                      |   |
|                                 |   |
| Catalog ID LSM12NC25_024_05     |   |
| Class I<br>Positive Threshold   |   |
| Negative Threshold 1.2          |   |
| Nc Threshold 50                 |   |
|                                 |   |
| Class II                        |   |
| Positive Threshold 1.5          |   |
| Negative Threshold 1.2          |   |
| Nc Threshold 50                 |   |
|                                 |   |
| MIC<br>Positive Threshold 1.5   |   |
| Negative Threshold 1.2          |   |
| Nc Threshold 50                 |   |
|                                 |   |
|                                 |   |
|                                 |   |
|                                 |   |
|                                 |   |
|                                 |   |
|                                 |   |
| Set OLI Default Save Close      |   |
|                                 |   |
| AONE LAMBDA 000                 |   |

レポート-1

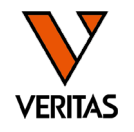

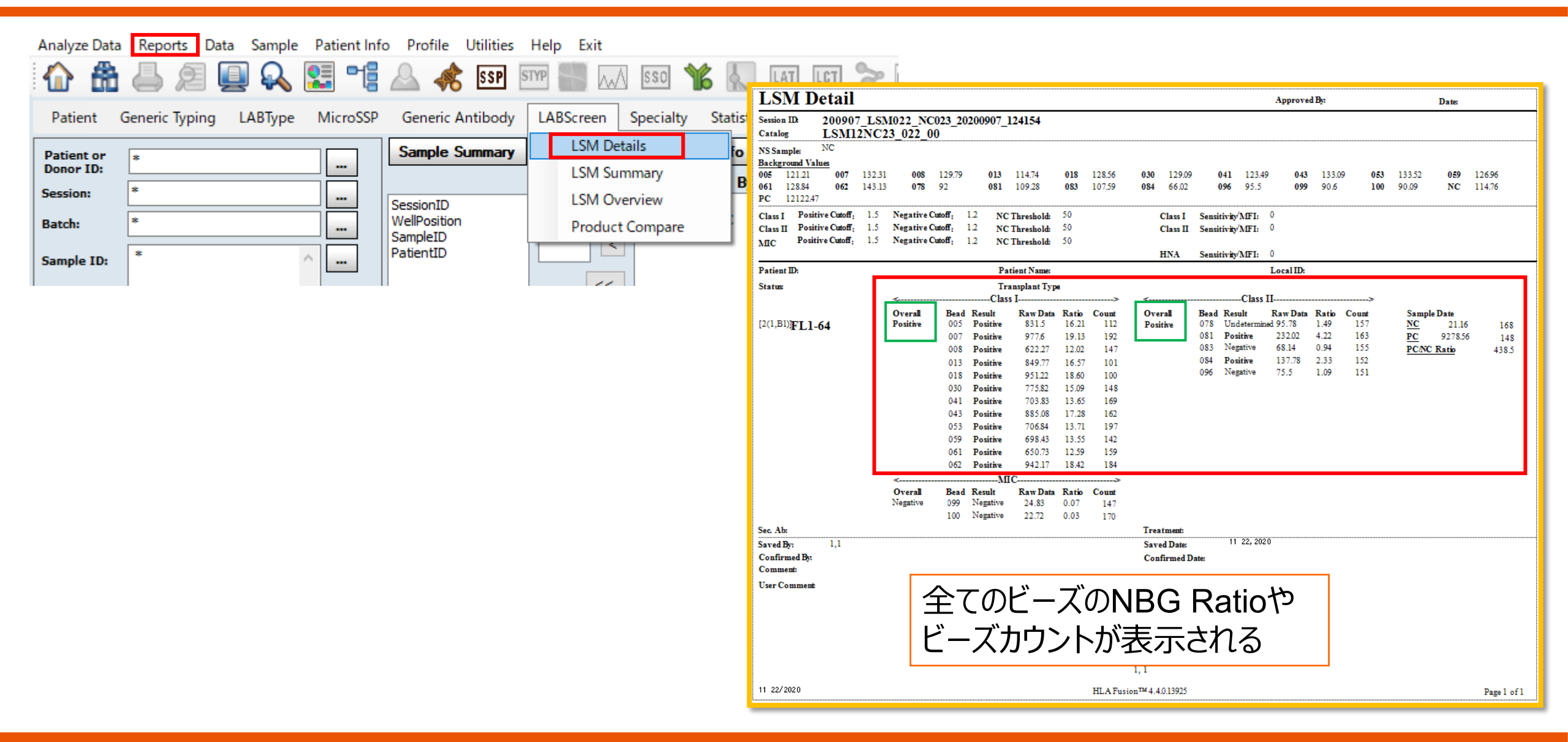

レポート-2

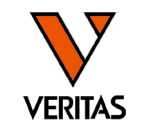

| Analyze Dat | ta Reports   | Data Sample | Patient Info | o Profile    | Utilities | Help Exit |               |          |
|-------------|--------------|-------------|--------------|--------------|-----------|-----------|---------------|----------|
| 1 f         | ) 🕹 g        | P 🖉         |              | △ 🚸          | SSP       | STYP      | \Lambda sso 🐴 | 6 📐      |
| Patient     | Generic Typi | ing LABType | MicroSSP     | Generic A    | ntibody   | LABScreen | Specialty     | Statisti |
| Patient or  | *            |             |              | Sample S     | ummary    | LSM De    | tails         | ю        |
| Donor ID:   |              |             |              |              |           | LSM Su    | mmary         | By       |
| Session:    | *            |             |              | SessionID    |           | LSM O     | /erview       |          |
| Batch:      | *            |             |              | WellPosition |           | Produc    | t Compare     |          |
| Sample ID:  | *            |             |              | CatalogID    |           |           |               | _        |

| LSM Summary                                                                                                    |                                                                   |                                                       | Approved                              | By:                                                                     |                            | Date:                                                            |             |
|----------------------------------------------------------------------------------------------------|-------------------------------------------------------------------|-------------------------------------------------------|---------------------------------------|-------------------------------------------------------------------------|----------------------------|------------------------------------------------------------------|-------------|
| Session ID: 200907_LSN                                                                                                    | 022_NC023_2020090                                                 | 7_124154                                              |                                       | •                                                                       |                            |                                                                  |             |
| Catalog ID: LSM12NC2                                                                                                    | 3 022 00                                                          |                                                       |                                       |                                                                         |                            |                                                                  |             |
| NS Sample:         NC           Background Values         005           005         12121         007         132.33           061         128.84         062         143.13           PC         1212247         143.13         143.13 | 008 129.79 013<br>078 92 081                                      | 114.74 <b>018</b> 1<br>109.28 <b>083</b> 1            | 128.56 030 129.09<br>107.59 084 66.02 | 041 123.49<br>096 95.5                                                  | 043 133.09 0<br>099 90.6 1 | <b>53</b> 133.52 <b>059</b> 126<br><b>00</b> 90.09 <b>NC</b> 114 | 96<br>76    |
| Class I Positive Cutoff: 1.<br>Class II Positive Cutoff: 1.<br>MIC Positive Cutoff: 1.                                                                                                    | Negative Cutoff: 12<br>Negative Cutoff: 12<br>Negative Cutoff: 12 | NC Threshold 50<br>NC Threshold 50<br>NC Threshold 50 |                                       | Class I Sensitivity/MF<br>Class II Sensitivity/MF<br>HNA Sensitivity/MF | Π: 0<br>Π: 0<br>Π: 0<br>≺  | -NC→ <₽C→                                                        |             |
| [WellPosition] Sample ID                                                                                                    | Class I Class II                                                  | MIC                                                   |                                       |                                                                         | Raw                        | Count Raw Count                                                  | PC/NC       |
| [2(1,B1)] FL1-64                                                                                                    | Positive Positive                                                 | Negative                                              |                                       |                                                                         | 21.16                      | 168 9278.56 148                                                  | 438.5       |
| Sec. Ab:<br>Saved By: 1,1<br>Confirmed By<br>Comment:<br>User Comment:                                                                                                    | Treatment<br>Saved Date<br>Confirmed                              | 11 22, 2<br>Date<br>話果のみ                              | <sup>2020</sup><br>Sample Di          | 13                                                                      |                            |                                                                  |             |
| 11 22, 2020                                                                                                    |                                                                   |                                                       | 1, 1<br>HLA Fusion™ 4.4.0.13925       |                                                                         |                            |                                                                  | Page 1 of 1 |

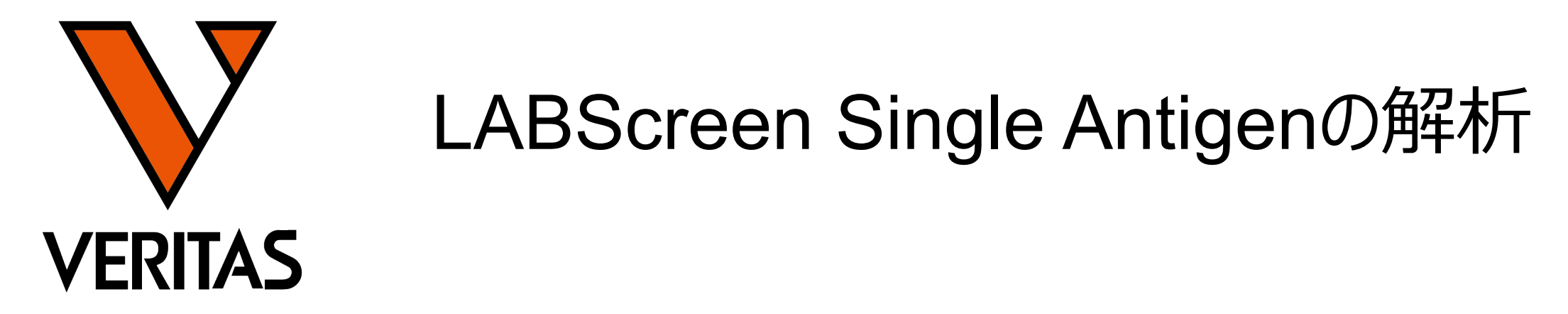

Veritas Corporation

www.veritastk.co.jp

#### A GLOBAL BIOTECHNOLOGY MARKETING COMPANY

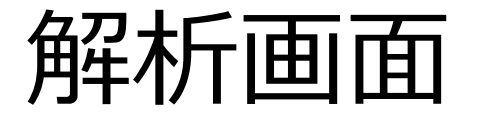

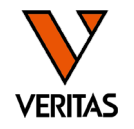

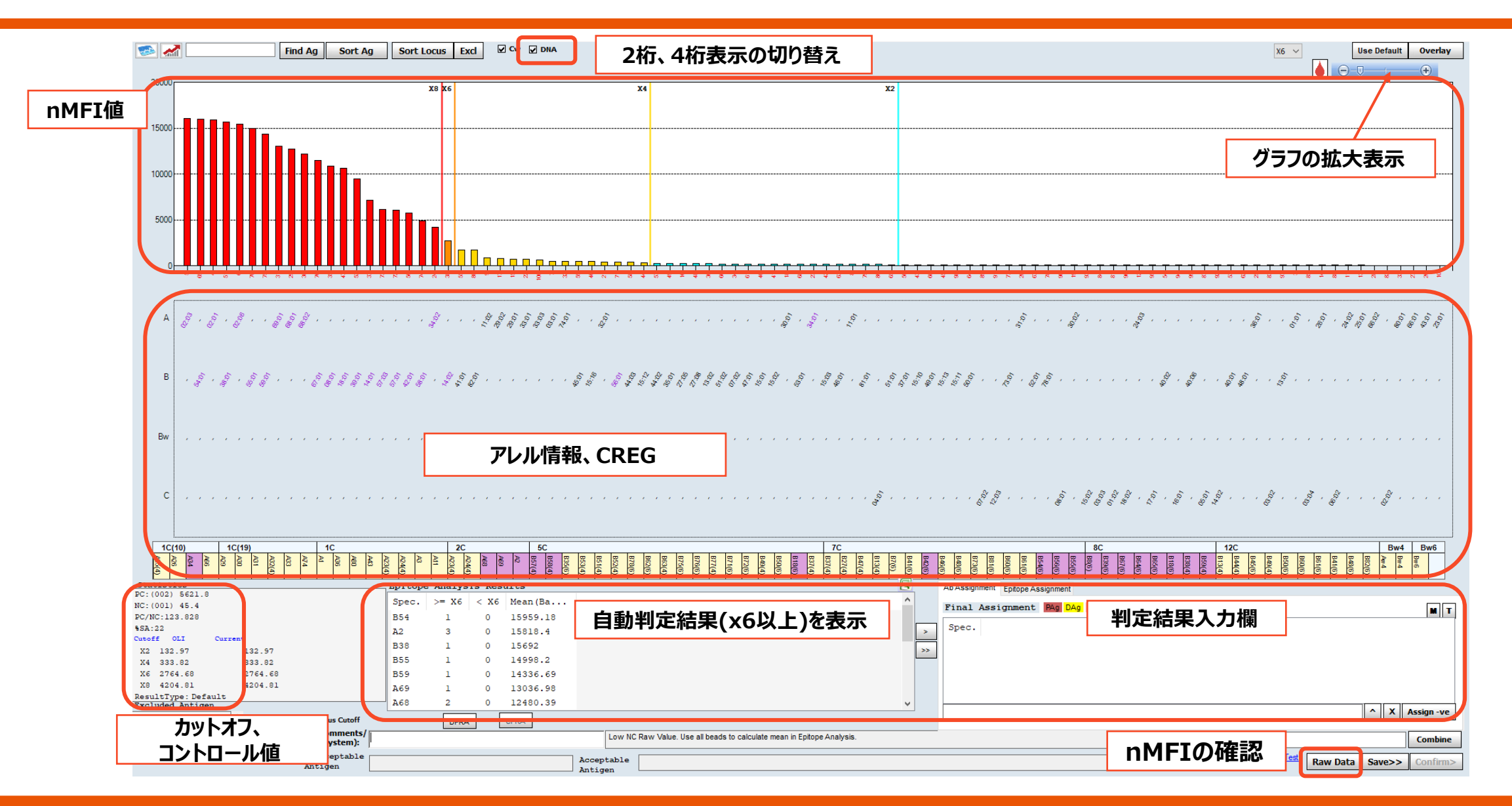

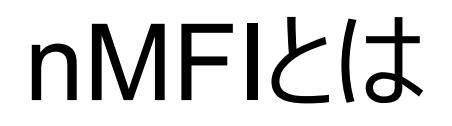

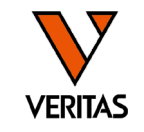

- nMFI = <u>n</u>ormalized <u>M</u>ean <u>F</u>luorescence <u>I</u>ntensity
  - LABScreenではTrimmed Meanの値をnMFIとして採用
  - 抗体価の目安として使用されるLABScreen製品の独自の値
- HLA Fusion上ではBaselineとして表示される

| [     | 10     | C(10) |       |             | 10   | C(19     | )    |        |       |     | 1         | С          |             |     |        |
|-------|--------|-------|-------|-------------|------|----------|------|--------|-------|-----|-----------|------------|-------------|-----|--------|
|       | A25(4) | A26   | A34   | A66         | A29  | A30      | A31  | A32(4) | A33   | A74 | A         | A36        | A80         | A43 | A23(4) |
| Stat  | tis    | tics  | 3     |             |      |          |      |        |       |     |           |            |             |     | _      |
| PC: ( | 002    | ) 1   | 258   | 7.08        |      |          |      |        |       |     |           |            |             |     | ſ      |
| NC: ( | 001    | ) 8   | . 92  |             |      |          |      |        |       |     |           |            |             |     |        |
| PC/N  | C:1    | 411   | .108  | в           |      |          |      |        |       |     |           |            |             |     |        |
| %SA:  | 20     |       |       |             |      |          |      |        |       |     |           |            |             |     |        |
| Cutof | f      | OLI   |       | 0           | urre | nt       |      |        |       |     |           |            |             |     |        |
| X2    | 10     | 80.   | 7     |             |      | 1        | 080  | .7     |       |     |           |            |             |     |        |
| X4    | 10     | 80.   | 7     |             |      | 1        | 080  | .7     |       |     |           |            |             |     |        |
| Xe    | 18     | 31    |       |             |      | 1        | 831  |        |       |     |           |            |             |     |        |
| X8    | 49     | 96.   | 01    |             |      | 4        | 996. | .01    |       |     |           |            |             |     |        |
| Resu  | ltT    | ype   | : De  | fau         | lt   |          |      |        |       |     |           |            |             |     |        |
| Excl  | ude    | d A   | ntig  | <b>j</b> en |      |          |      |        |       |     |           |            |             |     |        |
|       |        | _     |       |             |      | <u>م</u> | lls  | er C   | utoff |     | Locu      | is Cu      | toff        |     |        |
| Form  | ula    | Ba    | selin | e           |      | Ţ        |      | ~      |       |     | Co<br>(5) | mm<br>/ste | ents<br>m): | ′┌  |        |
|       |        |       |       |             |      |          |      |        |       |     |           |            |             |     |        |

|            |                                                                                                    |                                                                                                    |                                                                                                    |                                                                                                    |                                                                                                    | _                                                                                                    |                                                                                                    |                                                                                                    | _                                                                                                    |
|------------|----------------------------------------------------------------------------------------------------|----------------------------------------------------------------------------------------------------|----------------------------------------------------------------------------------------------------|----------------------------------------------------------------------------------------------------|----------------------------------------------------------------------------------------------------|----------------------------------------------------------------------------------------------------|----------------------------------------------------------------------------------------------------|----------------------------------------------------------------------------------------------------|----------------------------------------------------------------------------------------------------|
| Bead<br>ID | Sample<br>Raw                                                                                                    | Sample<br>NC                                                                                                    | LSNS<br>Raw                                                                                                    | LSNS<br>NC                                                                                                    | Baseline                                                                                                    |                                                                                                    | NBG<br>Ratio                                                                                                    | Rxn                                                                                                    |                                                                                                    |
| 001        | 8.92                                                                                                    | 8.92                                                                                                    | 100                                                                                                    | 100                                                                                                    | 0                                                                                                    | 1                                                                                                    |                                                                                                    | NC                                                                                                    | 1                                                                                                    |
| 002        | 12587.08                                                                                                    | 8.92                                                                                                    | 12966                                                                                                    | 100                                                                                                    | 0                                                                                                    | 1                                                                                                    | 0.88                                                                                                    | PC                                                                                                    | 1                                                                                                    |
| 003        | 21706.26                                                                                                    | 8.92                                                                                                    | 93                                                                                                    | 100                                                                                                    | 21697.34                                                                                                    | 2                                                                                                    | 616.6                                                                                                    | 8                                                                                                    | 1                                                                                                    |
| 004        | 68.88                                                                                                    | 8.92                                                                                                    | 85                                                                                                    | 100                                                                                                    | 59.96                                                                                                    | 9                                                                                                    | .08                                                                                                    | 1                                                                                                    | 1                                                                                                    |
| 005        | 51.32                                                                                                    | 8.92                                                                                                    | 73                                                                                                    | 100                                                                                                    | 42.4                                                                                                    | 7                                                                                                    | .88                                                                                                    | 1                                                                                                    | 1                                                                                                    |
| 006        | 91.56                                                                                                    | 8.92                                                                                                    | 113                                                                                                    | 100                                                                                                    | 69.64                                                                                                    | 9                                                                                                    | .08                                                                                                    | 1                                                                                                    | 1                                                                                                    |
| 007        | 32.35                                                                                                    | 8.92                                                                                                    | 80                                                                                                    | 100                                                                                                    | 23.43                                                                                                    | 4                                                                                                    | .53                                                                                                    | 1                                                                                                    | 1                                                                                                    |
| 008        | 6705.76                                                                                                    | 8.92                                                                                                    | 64                                                                                                    | 100                                                                                                    | 6696.84                                                                                                    | 1                                                                                                    | 174.64                                                                                                    | 8                                                                                                    | 1                                                                                                    |
| 009        | 5369.77                                                                                                    | 8.92                                                                                                    | 162                                                                                                    | 100                                                                                                    | 5298.85                                                                                                    | 3                                                                                                    | 71.6                                                                                                    | 8                                                                                                    | 1                                                                                                    |
| 010        | 12402.76                                                                                                    | 8.92                                                                                                    | 147                                                                                                    | 100                                                                                                    | 12346.84                                                                                                    | 9                                                                                                    | 45.88                                                                                                    | 8                                                                                                    | 1                                                                                                    |
| 011        | 10979.8                                                                                                    | 8.92                                                                                                    | 116                                                                                                    | 100                                                                                                    | 10954.88                                                                                                    | 1                                                                                                    | 061.14                                                                                                    | 8                                                                                                    | 1                                                                                                    |
|            | Bead<br>ID           001           002           003           004           005           006           007           008           009           010           011 | Bead<br>ID         Sample<br>Raw           001         8.92           002         12587.08           003         21706.26           004         68.88           005         51.32           006         91.56           007         32.35           008         6705.76           009         5369.77           010         12402.76           011         10979.8 | Bead<br>ID         Sample<br>Raw         Sample<br>NC           001         8.92         8.92           002         12587.08         8.92           003         21706.26         8.92           004         68.88         8.92           005         51.32         8.92           006         91.56         8.92           007         32.35         8.92           008         6705.76         8.92           009         5369.77         8.92           010         12402.76         8.92 | Bead<br>ID         Sample<br>Raw         Sample<br>NC         LSNS<br>Raw           001         8.92         8.92         100           002         12587.08         8.92         12966           003         21706.26         8.92         93           004         68.88         8.92         73           005         51.32         8.92         113           007         32.35         8.92         80           008         6705.76         8.92         64           009         5369.77         8.92         162           010         12402.76         8.92         147           011         10979.8         8.92         116 | Bead<br>ID         Sample<br>Raw         Sample<br>NC         LSNS<br>Raw         LSNS<br>NC           001         8.92         100         100           002         12587.08         8.92         12966         100           003         21706.26         8.92         93         100           004         68.88         8.92         85         100           005         51.32         8.92         73         100           006         91.56         8.92         80         100           007         32.35         8.92         80         100           008         6705.76         8.92         64         100           009         5369.77         8.92         147         100           010         12402.76         8.92         147         100 | Bead<br>ID         Sample<br>Raw         Sample<br>NC         LSNS<br>Raw         LSNS<br>NC         Baseline           001         8.92         100         100         0           002         12587.08         8.92         12966         100         0           003         21706.26         8.92         93         100         21697.34           004         68.88         8.92         85         100         59.96           005         51.32         8.92         73         100         42.4           006         91.56         8.92         113         100         69.64           007         32.35         8.92         64         100         6696.84           009         5369.77         8.92         162         100         5298.85           010         12402.76         8.92         147         100         12346.84           011         10979.8         8.92         116         100         10954.88 | Bead<br>ID         Sample<br>Raw         Sample<br>NC         LSNS<br>Raw         LSNS<br>NC         Baseline           001         8.92         8.92         100         100         0         1           002         12587.08         8.92         12966         100         0         1           003         21706.26         8.92         93         100         21697.34         2           004         68.88         8.92         85         100         59.96         9           005         51.32         8.92         73         100         42.4         7           006         91.56         8.92         80         100         23.43         4           007         32.35         8.92         64         100         6696.84         1           009         5369.77         8.92         162         100         5298.85         3           010         12402.76         8.92         147         100         12346.84         9 | Bead<br>ID         Sample<br>Raw         Sample<br>NC         LSNS<br>Raw         LSNS<br>NC         Baseline         NBG<br>Ratio           001         8.92         8.92         100         100         0         1           002         12587.08         8.92         12966         100         0         1         0.88           003         21706.26         8.92         93         100         21697.34         2         316.6           004         68.88         8.92         85         100         59.96         9         08           005         51.32         8.92         73         100         42.4         7         88           006         91.56         8.92         113         100         69.64         9         08           007         32.35         8.92         64         100         23.43         4         53           008         6705.76         8.92         162         100         5298.85         3         71.6           010         12402.76         8.92         147         100         12346.84         9         45.88           011         10979.8         8.92         116         100         10954.88 <th>Bead<br/>ID         Sample<br/>Raw         Sample<br/>NC         LSNS<br/>Raw         LSNS<br/>NC         Baseline         NBG<br/>Ratio         Rxn           001         8.92         100         100         0         1         NC           002         12587.08         8.92         12966         100         0         1         0.88         PC           003         21706.26         8.92         93         100         21697.34         2         316.6         8           004         68.88         8.92         85         100         59.96         9         08         1           005         51.32         8.92         113         100         42.4         7         88         1           006         91.56         8.92         113         100         69.64         9         08         1           007         32.35         8.92         64         100         23.43         4         53         1           008         6705.76         8.92         162         100         5298.85         71.6         8           010         12402.76         8.92         147         100         12346.84         9         45.88         8</th> | Bead<br>ID         Sample<br>Raw         Sample<br>NC         LSNS<br>Raw         LSNS<br>NC         Baseline         NBG<br>Ratio         Rxn           001         8.92         100         100         0         1         NC           002         12587.08         8.92         12966         100         0         1         0.88         PC           003         21706.26         8.92         93         100         21697.34         2         316.6         8           004         68.88         8.92         85         100         59.96         9         08         1           005         51.32         8.92         113         100         42.4         7         88         1           006         91.56         8.92         113         100         69.64         9         08         1           007         32.35         8.92         64         100         23.43         4         53         1           008         6705.76         8.92         162         100         5298.85         71.6         8           010         12402.76         8.92         147         100         12346.84         9         45.88         8 |

# nMFIの計算式

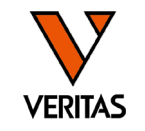

### • 計算式

### nMFI=(検体の各ビーズ値-検体のNCビーズ値) – (NC血清の各ビーズ値 – NC血清のNCビーズ値)

|            |               |              |             |            | n        | MFI          |     |       |
|------------|---------------|--------------|-------------|------------|----------|--------------|-----|-------|
| Bead<br>ID | Sample<br>Raw | Sample<br>NC | LSNS<br>Raw | LSNS<br>NC | Baseline | NBG<br>Ratio | Rxn | Count |
| 077        | 17810.08      | 319.22       | 155.32      | 21.77      | 17357.31 | 7.82         | 8   | 142   |
| 028        | 16957.76      | 319.22       | 84.86       | 21.77      | 16575.45 | 13.63        | 8   | 140   |

• (検体の各ビーズ値-検体のNCビーズ値)

→ (各検体におけるバックグランド除去)

• (NC血清の各ビーズ値 – NC血清のNCビーズ値)

→ (各ビーズのバックグランド除去)

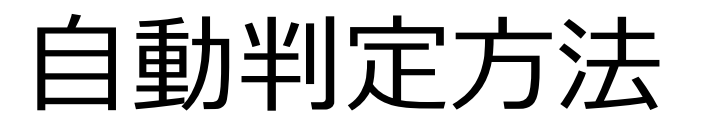

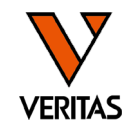

- HLA Fusionでは自動判定により、x8、x6、x4、x2を決定する
- ・デフォルトではx6以上が陽性となるように設定されている
  - x6のカットオフ値は検体により異なるため、判定の際はnMFI値も必ず確認する

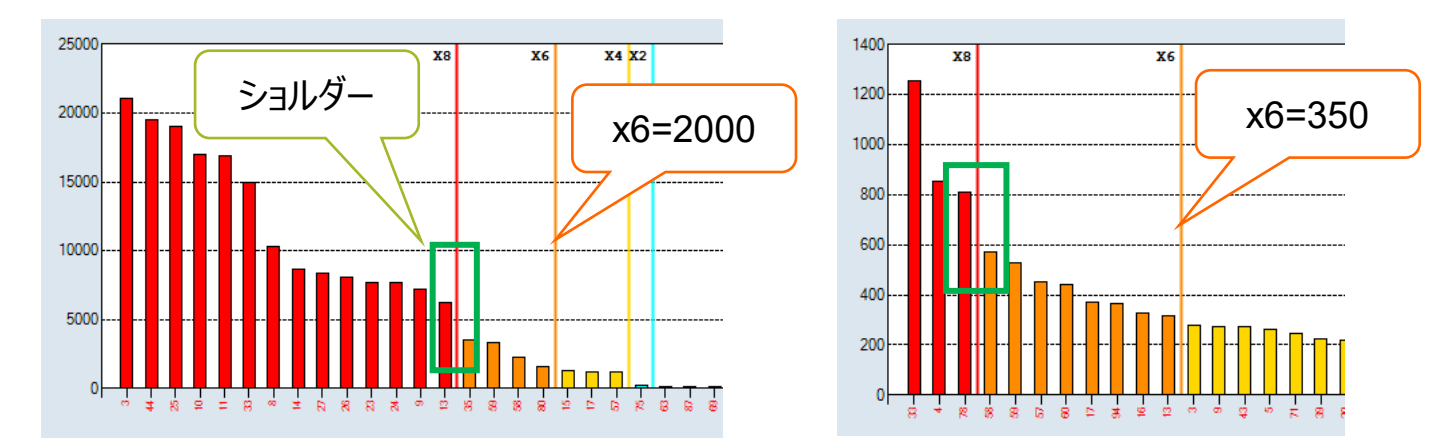

- -x8:検体内で1番高いビーズの蛍光値の70%以上
- -x6:30%以上
- -x4:5%以上 -x2:2%以上

# 自動判定結果の表示

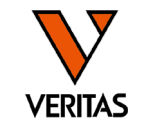

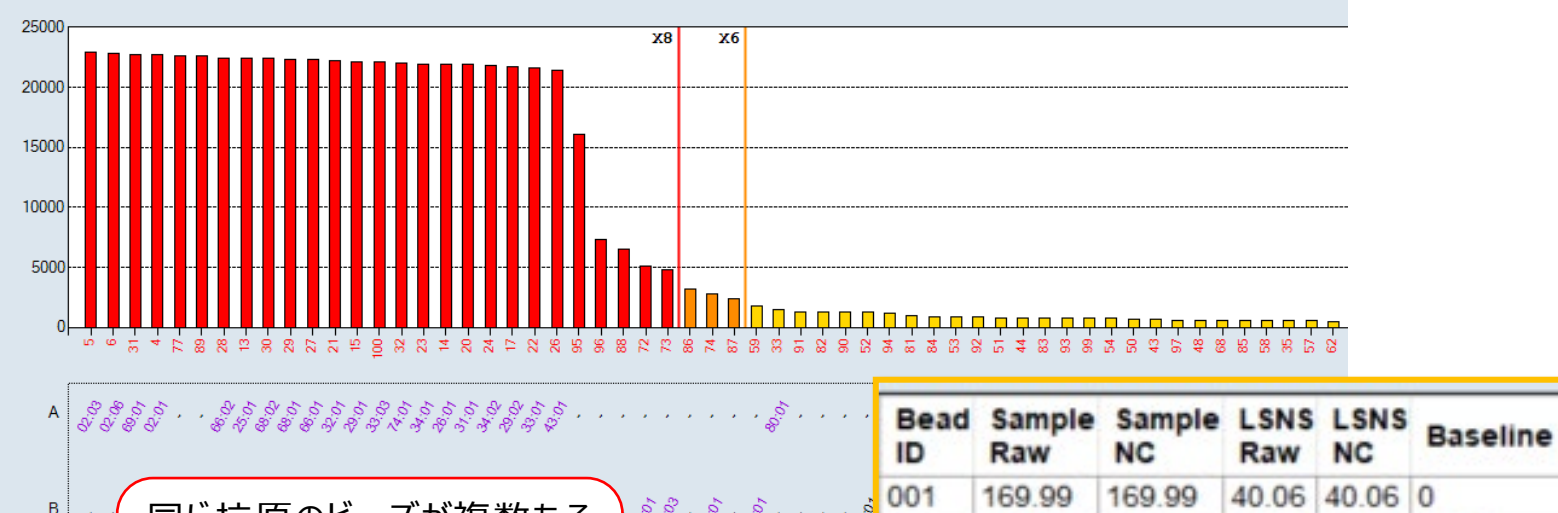

| A S    | \$ 5 5 Y 5 Y 5 5 5 5 5 5 5 5 5 5 Y Y 5 5<br>8 Y & H & & & H & H & H & H & H & H & H |                                         | Bead<br>ID | Sample<br>Raw | Sample<br>NC | LSNS<br>Raw | LSNS<br>NC | Baseline | NBG<br>Ratio | Rxn | Coun | <b>S1</b> |
|--------|-------------------------------------------------------------------------------------|-----------------------------------------|------------|---------------|--------------|-------------|------------|----------|--------------|-----|------|-----------|
| в,     | 日じた百のビ ブが抱物もて                                                                       |                                         | 001        | 169.99        | 169.99       | 40.06       | 40.06      | 0        | 1            | NC  | 155  |           |
|        |                                                                                     | ବିତି ବି କି                              | 002        | 14354.16      | 169.99       | 13752       | 40.06      | 471.3    | 0.25         | PC  | 124  |           |
|        | 場合は、平均値が                                                                            |                                         | 003        | 258.11        | 169.99       | 69.89       | 40.06      | 58.29    | 0.87         | 2   | 170  | A1        |
| Bw ,   | Mean(Baseline)として表示                                                                 |                                         | 004        | 22837.61      | 169.99       | 39.82       | 40.06      | 22667.62 | 135.16       | 8   | 102  | A2        |
|        | されます                                                                                | )                                       | 005        | 23083.39      | 169.99       | 38.74       | 40.06      | 22913.4  | 140.42       | 8   | 131  | A2        |
| с,     |                                                                                     | 500 500 500 500 500 500 500 500 500 500 | 006        | 22970.45      | 169.99       | 70.98       | 40.06      | 22769.54 | 76.26        | 8   | 116  | A2        |
|        |                                                                                     |                                         | 007        | 241.39        | 169.99       | 53.39       | 40.06      | 58.07    | 1.07         | 2   | 159  | A3        |
| 1Ç(10) | 1Ç(19) 1Ç 2Ç                                                                        | 5C                                      | 009        | 150.50        | 160.00       | 21.16       | 40.06      | 0        | 1.01         | 4   | 157  | A11       |

|    |      | - 10  |     |       |     |     |     |     |       |     |     |    | <u> </u> |     |     |       |       |     |       | 20    |     |     |     | 1 3   | 6     |       |       |       |       |       |       |       |       |       |       |       |       |       |       |       |       |       | -     |       |       |       |       | -    |
|----|------|-------|-----|-------|-----|-----|-----|-----|-------|-----|-----|----|----------|-----|-----|-------|-------|-----|-------|-------|-----|-----|-----|-------|-------|-------|-------|-------|-------|-------|-------|-------|-------|-------|-------|-------|-------|-------|-------|-------|-------|-------|-------|-------|-------|-------|-------|------|
|    |      | A25(4 | A26 | A34   | A66 | A29 | A30 | A31 | A32(4 | A33 | A74 | A1 | A36      | A80 | A43 | A23(4 | A24(4 | A3  | A23(4 | A24(4 | A68 | A69 | A2  | B57(4 | B58(4 | B35(6 | B53(4 | B51(4 | B52(4 | B78(6 | B62(6 | B63(4 | B75(6 | B76(6 | B77(4 | B71(6 | B72(6 | B49(4 | B50(6 | B18(6 | B37(4 | B37(4 | B27(4 | B47(4 | B13(4 | B7(6) | B41(f | UTEN |
| 2  | Sta  | tis   | tic | s     |     |     |     |     |       |     |     |    |          |     |     | Ep    | bit   | ope | A     | nal   | ys: | is  |     |       |       |       |       |       |       |       |       |       |       |       |       |       |       |       |       |       |       |       |       |       |       | e     | ¥     |      |
| E  | C: ( | 00    | 2)  | 143   | 354 | .16 |     |     |       |     |     |    |          |     |     | Sr    | bec.  |     | - x   | 6     | < 2 | (6  | Mea | n (B  | ase   | lin   | ie)   |       |       |       | _     |       |       |       |       |       |       |       |       |       |       |       |       |       |       | 1     |       |      |
| 10 | 0:1  | 00    | 1)  | T 0 2 | .9  | 9   |     |     |       |     |     |    |          |     | - I |       |       |     |       |       |     |     |     |       |       |       |       |       |       |       |       |       | _     |       |       |       |       |       |       |       |       |       |       |       |       | - 10  |       |      |

| Record Receive     | Comment |       |              |      |                 | II                                    |   |
|--------------------|---------|-------|--------------|------|-----------------|---------------------------------------|---|
| 🔅 🗌 User           |         |       | DPR          |      | CPR             |                                       |   |
| Excluded Antigen   |         | A68   | 2            | 0    | 22343.36        | · · · · · · · · · · · · · · · · · · · |   |
| ResultTypeDefault  |         |       |              | -    |                 |                                       |   |
| x8 4807.19 4807.19 |         | A66   | 2            | 0    | 22374.43        | 一表示される                                |   |
| x6 2365.41 2365.41 |         | A25   | 1            | 0    | 22394.57        | $\pm - \pm 107$                       |   |
| x4 304.93 304.93   |         | Cw7   | 1            | 0    | 22632.09        | 日勤刊足和木(XU以上///                        | Г |
| x2 57.42 57.42     |         | B73   | 1            | 0    | 22652.9         | 白動判空は甲(√6い/ト)トが                       | 3 |
| Cutoff OLI Current |         | A05   | -            | ž    | 22/01./         |                                       | É |
| %SA:31             |         | 469   | 1            | 0    | 22764.7         |                                       | , |
| PC/NC:84.441       |         | A2    | 3            | 0    | 22783.52        |                                       |   |
| NC:(001) 169.99    |         | spec. | /- <u>10</u> | < A0 | Mean (Daserine) |                                       |   |

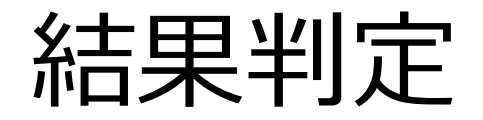

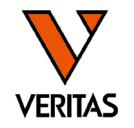

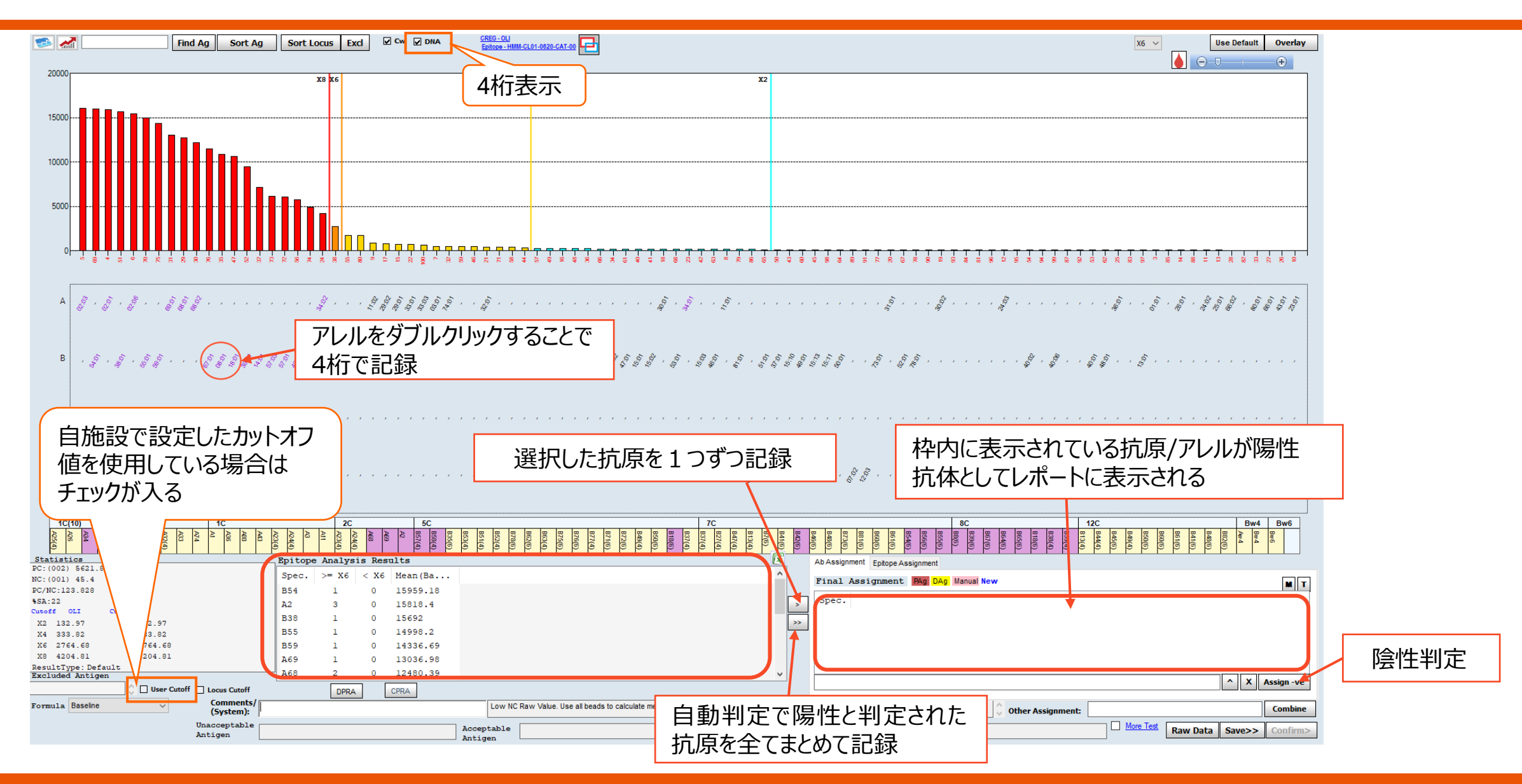

## 解析結果の確定

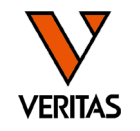

| DR      |                                       |                                                                                                    | х, , , , , , , , , , , , , , , , , , ,                                                                                                     |
|---------|---------------------------------------|----------------------------------------------------------------------------------------------------|----------------------------------------------------------------------------------------------------|
| DR      | · · · · · · · · · · · · · · · · · · · | $,  {}^{(0)}_{0},  ,  ,  ,  ,  ,  ,  ,  ,  , $                                                                                                    | · · · · · · · · · · · · · · · · · · ·                                                                                                    |
| DQA1    |                                       |                                                                                                    |                                                                                                    |
| DQB1    |                                       |                                                                                                    |                                                                                                    |
| DPA1    | · · · · · · · · · · · · · ·           |                                                                                                    |                                                                                                    |
| DPB1    |                                       |                                                                                                    |                                                                                                    |
| i.      |                                       | DQ9         DQ6         DQ7         DQ6         DQ5         DQ4         DQ2         DR8         DR12         DR11         DR14         DR13           Image: Comparison of the state of the state o | J         DR18         DR17         DR16         DR15         DR9         DR7         DR4         DR103         DR1           2         DR52         DR51         DR51         DR53         DR53 |
| atisti  | 28                                    | Epitope Analysis Results                                                                                                    | Ab Assignment Epitope Assignment                                                                                                    |
| : (002) | 26 5                                  | Spec. >= X6 < X6 Mean(Ba                                                                                                    |                                                                                                    |
| (NC:334 | .677                                  | DQ5 2 0 16891.46                                                                                                    | Fihal Assignment PAg UAg manual New                                                                                                    |
| 1:17    |                                       | DQA1*01:03 2 0 16810.37                                                                                                    | > Spec. TP FP TN FN R %Inc. Str. Avg.                                                                                                    |
| off 01  | I Current                             | DQA1*01:01 2 0 16179.24                                                                                                    | DQ5                                                                                                    |
| 4 350.  | 58 350.58                             | DQ6 6 0 14615.91                                                                                                    | DQA1*01:03                                                                                                    |
| 6 2480  | .59 2480.59                           | DQA1*01:02 4 0 13874.79                                                                                                    | DQB1*06:04                                                                                                    |
| 3 4338  | .21 4338.21                           | DR52 3 0 7024.46                                                                                                    |                                                                                                    |
| sultTyp | e: Modified<br>Antigen                | DQA1*03:03 1 0 4532.36                                                                                                    |                                                                                                    |
|         | 🕚 🗌 User Cutoff 🔲 Locus Cut           | DPRA CPRA                                                                                                    | A X Assign -ve                                                                                                    |
| mula E  | aseline Comme<br>(System              | Low NC Raw Value. Use all beads to calculate mean in Epitop                                                                                                    | pe Analysis.                                                                                                    |
|         | Unaccepta                             |                                                                                                    |                                                                                                    |
|         | Antigen                               | Acceptable Antigen                                                                                                    | Raw Data Save>> Continn>                                                                                                    |

陽性と判定したアレルがFinal Assignment欄に入力されていることを確認 ・グラフ内のアレルをダブルクリックしたものは、ピンクでハイライトされる ・削除する際は「×」をクリック 最後に「Save」をクリックして保存

# カットオフ値の変更 LSSA

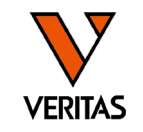

| Update Reference<br>Catalog Template Association | > | AT LCT CRSSO AUTO                                                                                                    |
|--------------------------------------------------|---|----------------------------------------------------------------------------------------------------|
| Molecular Product Configuration                  | > |                                                                                                    |
| Antibody Product Configuration                   | > | Create Combined Products                                                                                                    |
| General Settings                                 |   | Set Default Negative Value<br>Set Mixed Product Configuration                                                                  |
| Products Selection                               |   | Set Analysis Configuration                                                                                                    |
| Validation                                       | > | NS File Import                                                                                                    |
| Switch User<br>Switch Database                   |   | Used ~ 1% - 21 MB of 10240 MB DB size<br>Version 4.6.1.13925; created on 2023/09/0<br>Setting us_english¥SQL_Latin1_General_CF |

#### 解析画面において、独自で設定したカットオフ値と デフォルトのカットオフ値の切り替えができる

| X8 38   | 08.42     | 3808.42   |                         | Cwl |
|---------|-----------|-----------|-------------------------|-----|
| Exclude | d Antigen | -         |                         | Cw2 |
|         |           | User Cuto | ff 🗌 Locus Cutoff       |     |
| Formula | Baseline  | ~         | Comments/<br>(System):  |     |
|         |           |           | Unacceptable<br>Antigen |     |

- Product Type: LABScreen Single Antigenを選択
- Formula: User Cutoff(Baseline)を選択

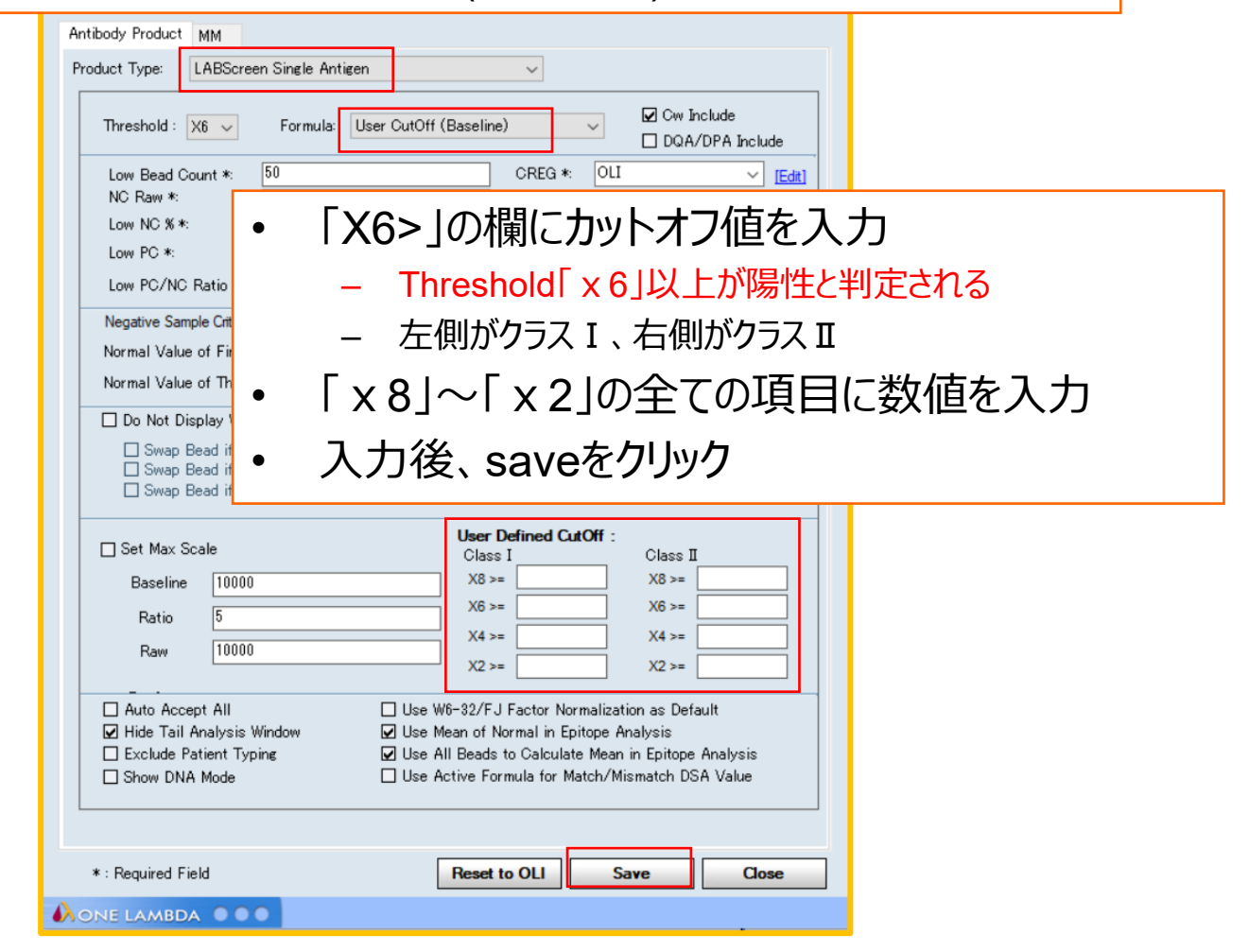

ローカス順に並べ替える

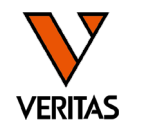

| Find Sort An Sort Fx ♥♥♥DN♥₽ 器のののようにないまた。<br><sup>4000</sup> ×8 × <sup>1</sup> 「Sort Ag」をクリックしローカス川<br>並べ替え |                                     |
|----------------------------------------------------------------------------------------------------|-------------------------------------|
| 2000                                                                                                    |                                     |
|                                                                                                    | 「Refresh」をクリックすると<br>デフォルトの表示に戻る    |
| $DR \qquad , \qquad , \qquad , \qquad , \qquad , \qquad , \qquad , \qquad , \qquad , \qquad $               |                                     |
| DR                                                                                                    |                                     |
|                                                                                                    |                                     |
| DQB1 4 5 8 5 8 5 8 5                                                                                        | # 2 2 2 3 2 3 2 3 2 3 2 3 2 3 2 3 2 |
|                                                                                                    |                                     |
|                                                                                                    |                                     |

ローカス順に並べ替える

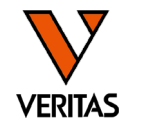

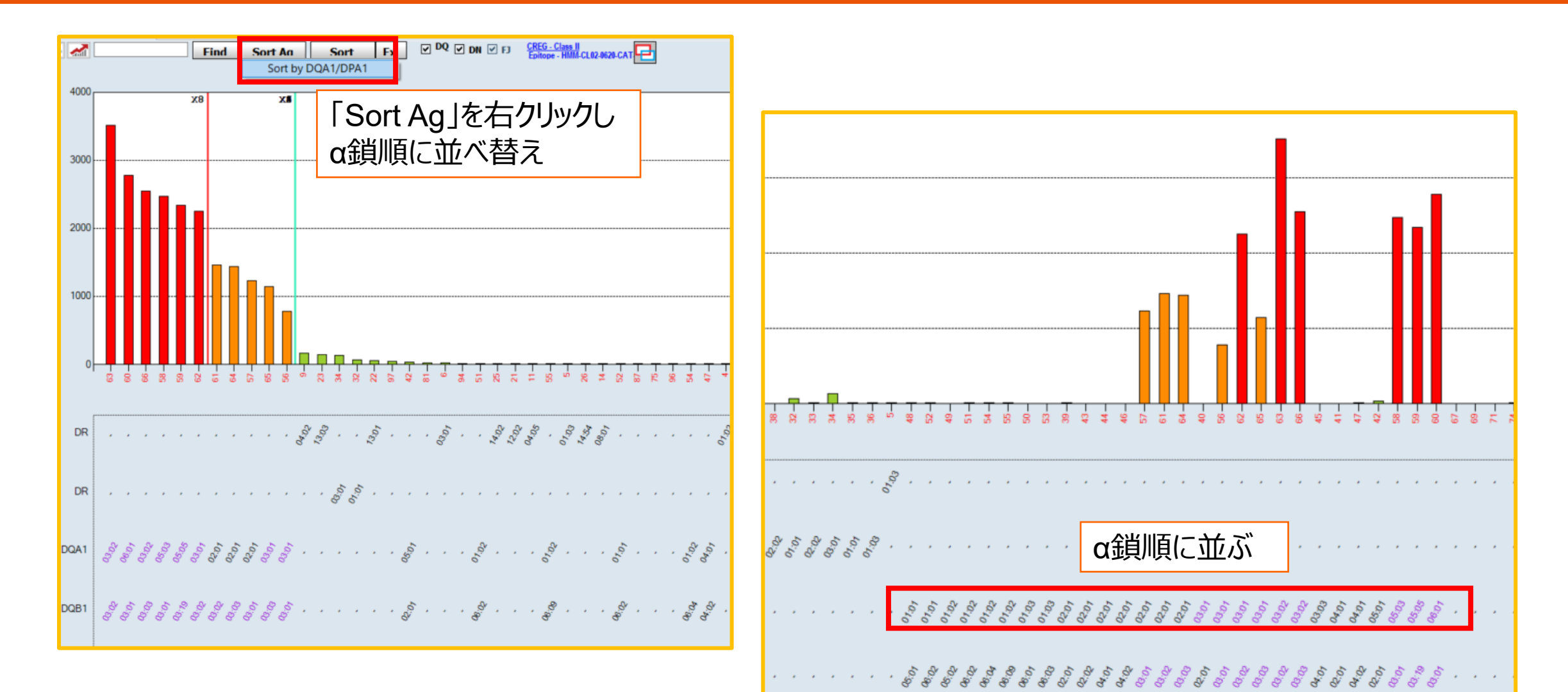

今日からはじめるHLA Vol.2 HLA抗体検査 第2部

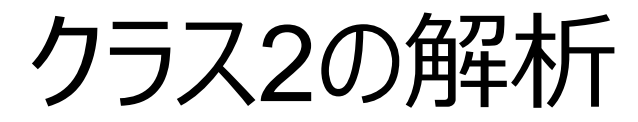

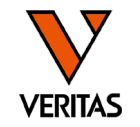

- ・DP及びDQのビーズには2種類のHLA抗原が貼りついている
- 判定する場合は、該当ビーズの反応がα鎖とβ鎖のどちらによる反応であるかを判断することが必要

データシートの例

| 40 | rDQ0201A0301 | DQA1*03:01,DQB1*02:01  | DQ2 |
|----|--------------|------------------------|-----|
| 41 | rDQ0201A0401 | DQA1*04:01,DQB1*02:01  | DQ2 |
| 42 | C4987DQ0201  | DQA1*05:01, DQB1*02:01 | DQ2 |
| 43 | rDQ0202A0201 | DQA1*02:01, DQB1*02:02 | DQ2 |
| 44 | rDQ0401A0201 | DQA1*02:01, DQB1*04:01 | DQ4 |
| 45 | C4107DQ0401  | DQA1*03:03, DQB1*04:01 | DQ4 |
| 46 | rDQ0402A0201 | DQA1*02:01 ,DQB1*04:02 | DQ4 |
| 47 | rDQ0402A0401 | DQA1*04:01, DQB1*04:02 | DQ4 |
| 48 | C4905DQ0501  | DQA1*01:01, DQB1*05:01 | DQ5 |
|    |              |                        |     |

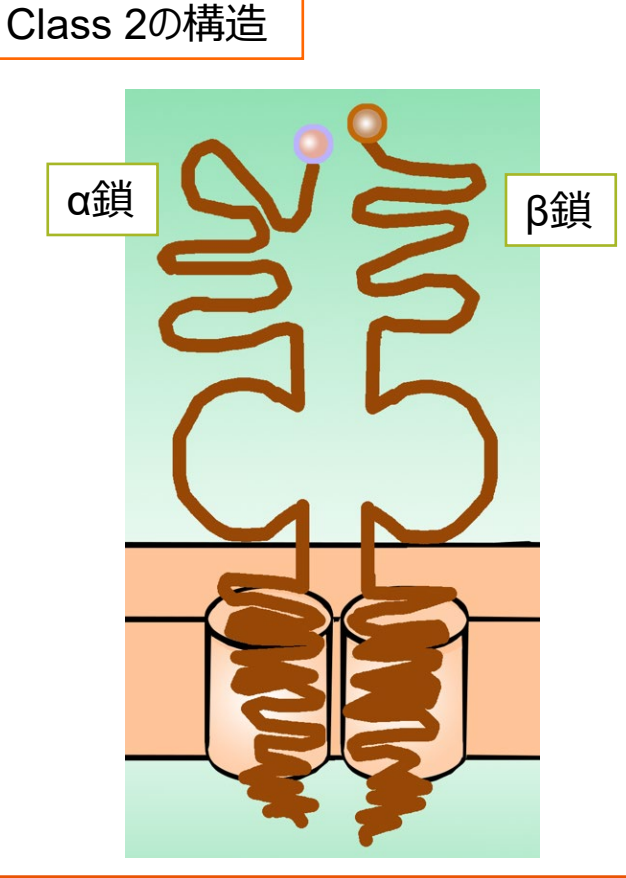

クラス2の解析例-1

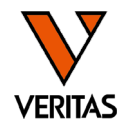

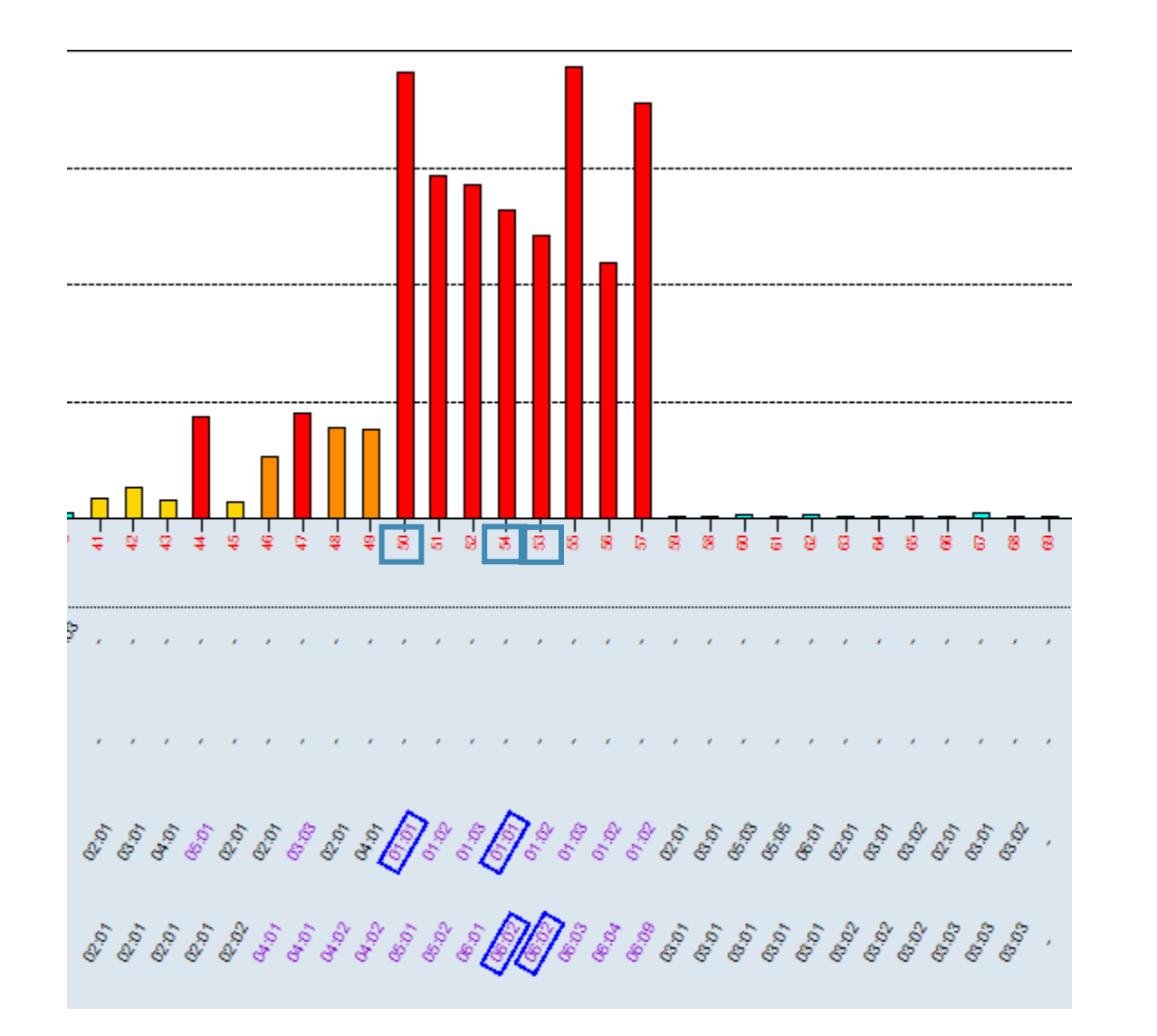

#### \*注意事項\* 本資料においては、簡易的にx6以上(赤とオ レンジのグラフ)を陽性と仮定し説明しておりま す 実際のカットオフ値は各施設様でご検討をお 願い致します

同じアレルが結合している全てのビーズが陽性で あれば当該アレルは陽性と判定 例)DQA1\*01:01(50,54番ビーズ) DQB1\*06:02(53,54番ビーズ)

クラス2の解析例-2

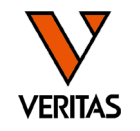

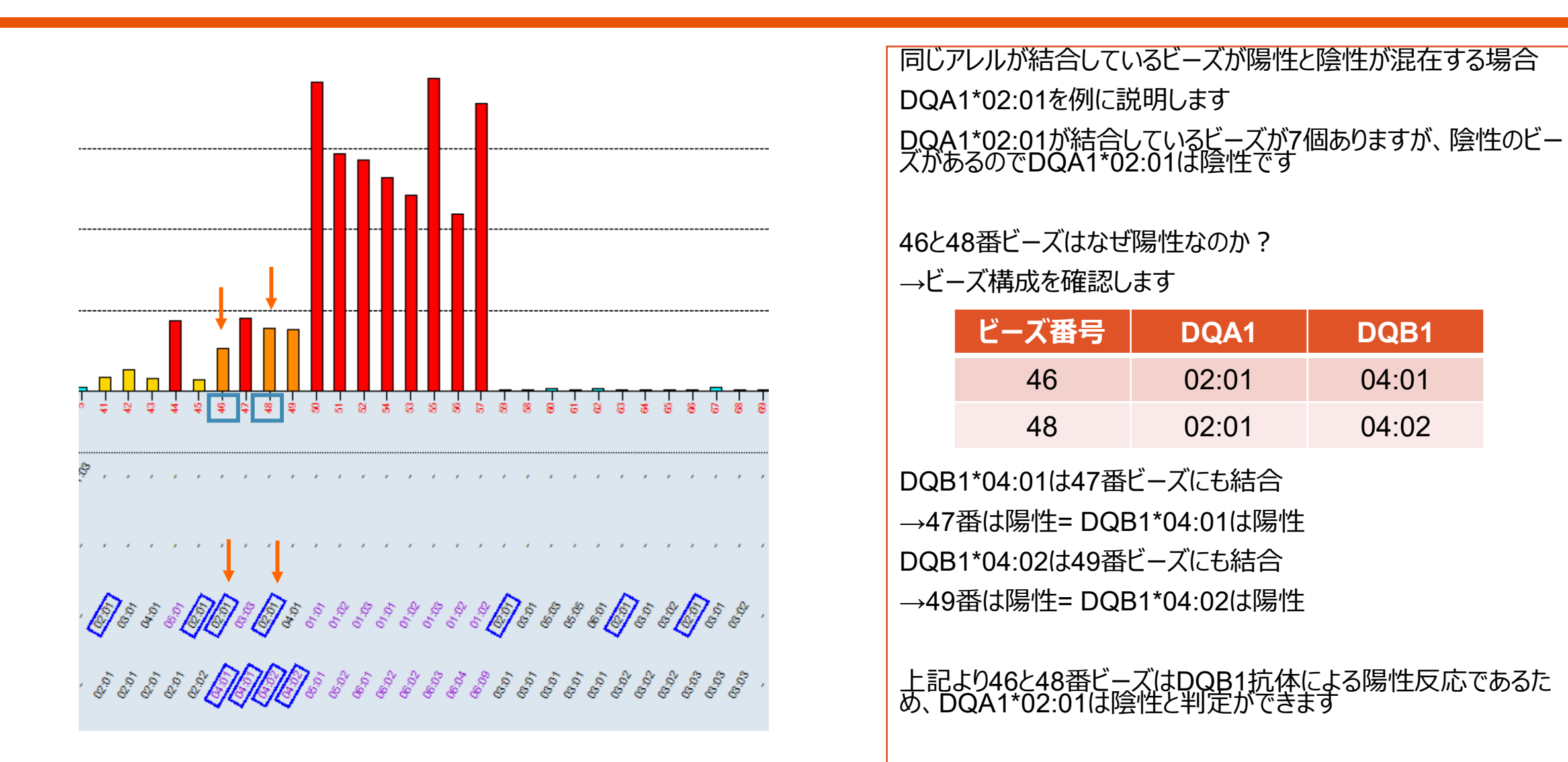

クラス2の解析例-3

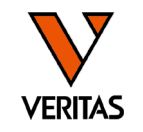

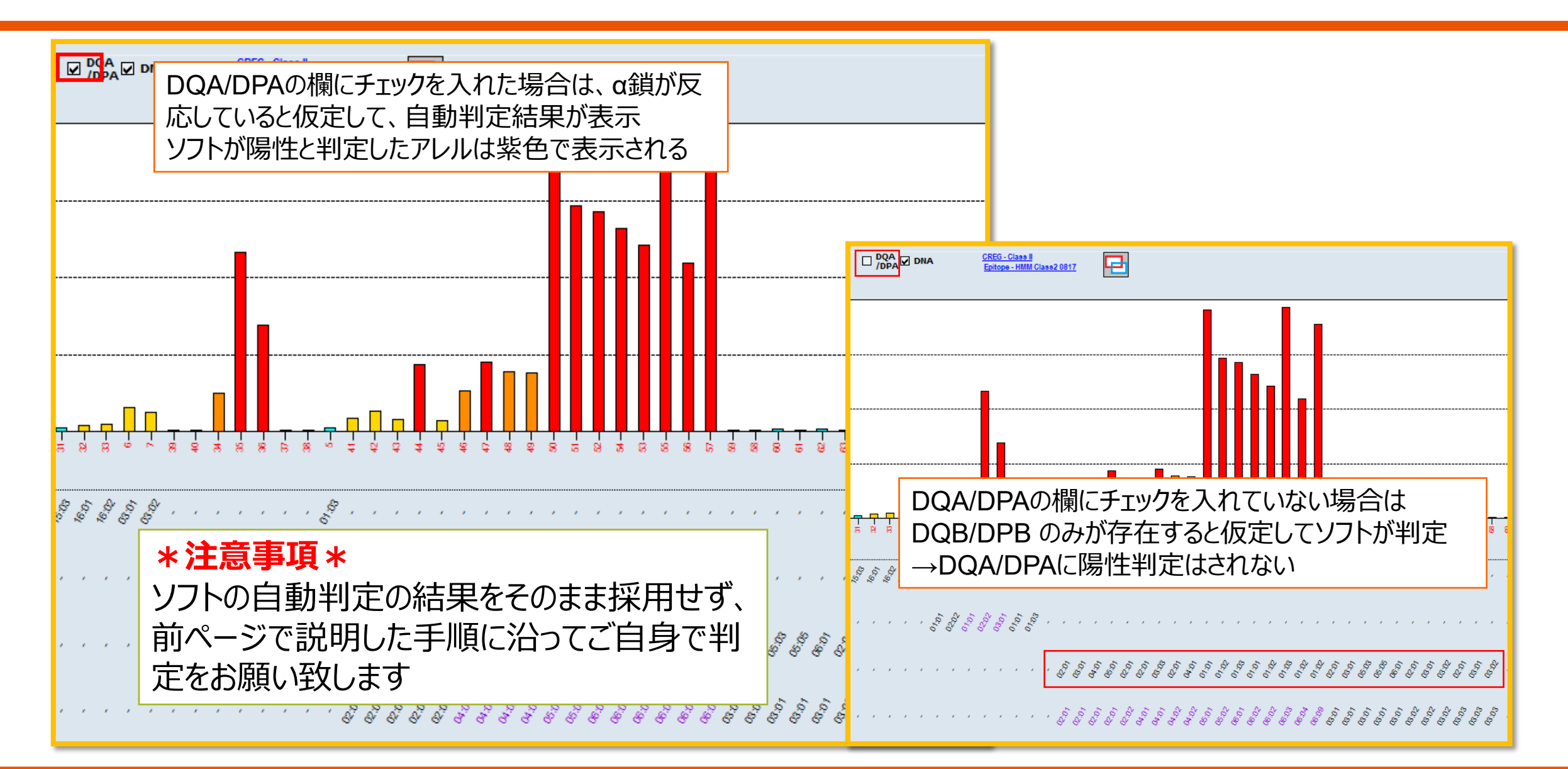

レポート

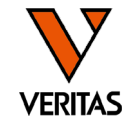

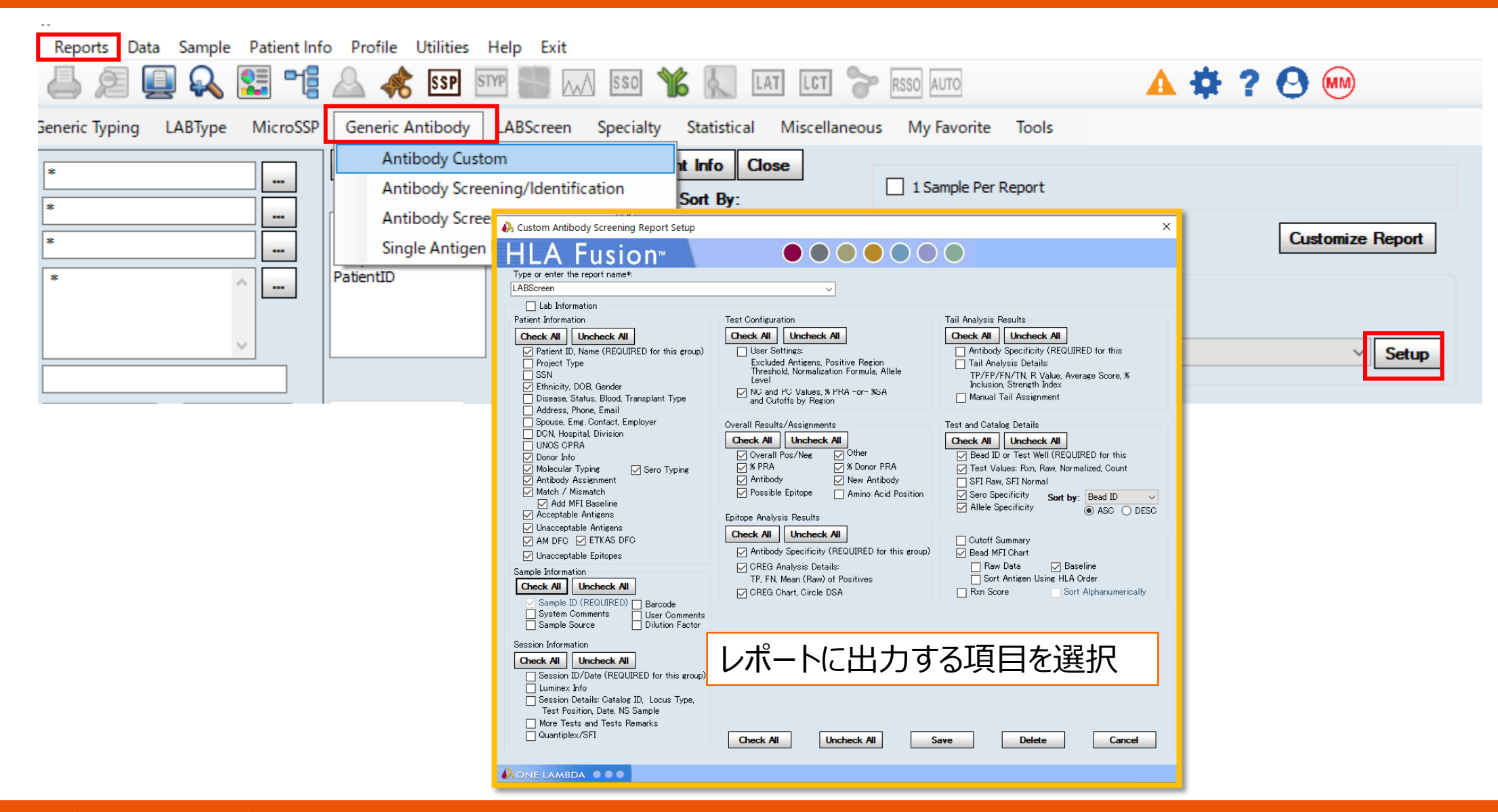

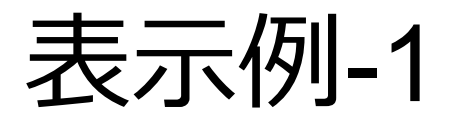

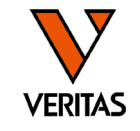

| A Custom Antibody Screening Report Setup     HLA Fusion™                                                                                                    |                                                                                                    | LABScreen<br>Approved By:<br>Lab Name 1                                                                                                    | Z<br>Lab Code                                                                                                    |                 |
|----------------------------------------------------------------------------------------------------|----------------------------------------------------------------------------------------------------|----------------------------------------------------------------------------------------------------|----------------------------------------------------------------------------------------------------|-----------------|
| Type or enter the report name*:<br>LABScreen<br>Lab Information<br>Patient Information                                                                                                    | Test Configuration                                                                                                    | Institute:<br>Street: 1<br>Lab City: 施設情報 Province<br>Region: OcutatY:<br>Notes                                                                                                    | Contact: 1<br>Email: chiefujiwara@veritastk.co.jp<br>de: Phone:<br>Fax:                                                                                                    |                 |
| Check All       Uncheck All         Patient ID, Name (REQUIRED for this group)         Project Type         SSN         Ethnicity, DOB, Gender         Disease, Status, Blood, Transplant Type         Address, Phone, Email         Spouse, Emg. Contact, Employer         DCN, Hospital, Division         UNOS CPRA         Donor Info         Molecular Typing         Antibody Assignment         Match / Mismatch         Add MFI Baseline         Acceptable Antigens         Unacceptable Antigens | Check All Ur<br>User Settings<br>Excluded Ami<br>Threshold, Nu<br>Level NC and PC V<br>and Cutoffst<br>Overall Results/As:<br>Overall Results/As:<br>Overall Pos/<br>Ø Overall Pos/<br>Ø SPRA<br>Antibody<br>Possible Epit<br>Epitope Analysis Re<br>Check All Ur | Patient<br>Project Type<br>Ethnicity:<br>Blood Type<br>Status<br>Address<br>Phone:<br>Spouse:<br>Emergency Contact:<br>Donor Center ID:<br>From Other Facility: NO<br>Patient/Donor:<br>AMDFC:<br>ETKAS DFC<br>Molecular Typing<br>Serology Typing<br>Antibody Assignment Class I:<br>Class I:<br>MIC | Patient Name:<br>DOB. Gender: UNK SSN:<br>Disease<br>Transplant Type<br>City:<br>Email:<br>Blood Type<br>Phone: Employer:<br>Hospital: Division:<br>UNOS CPRA: as of<br>Donor Type Donor PRA:<br>皆、ドナー信報 |                 |
| Unacceptable Epitopes  Sample Information  Check All  Sample ID (REQUIRED)  Barcode  System Comments Sample Source  Dilution Factor                                                                                                    | <ul> <li>✓ Antibody Spe</li> <li>✓ CREG Analys</li> <li>TP, FN, Mear</li> <li>✓ CREG Chart,</li> </ul>                                                                                                    | Patient Donor Match/Mismatch<br>Acceptable Antigens<br>Unacceptable Antigens<br>Unacceptable Epitope- Class I:<br>Unacceptable Epitope- MICA:<br>Session ID- 200908_LSTA04011_NC025-2New. 20200908_142249                                                                                             | Luminex: xPONEN1/FlexMAP 3D-4.3.22907 SN FM3DD14231002 カタロ                                                                                                    | 1グID、I ABScan信報 |
| Session Information Check All Session ID/Date (REQUIRED for this group) Luminex Info Session Details: Catalog ID, Locus Type, Test Position, Date, NS Sample More Tests and Tests Remarks Quantiplex/SFI                                                                                                    | Check All                                                                                                    | Catalog: LS1A04NC23_011_00<br>Quantipler/SFI Used<br>Sample ID: FL1-PC<br>Sec. Ab:<br>Treatment<br>Sample Source<br>Saved By: 1,1 Date: 9<br>Confirmed By: Date:<br>More Tests<br>Comment:<br>User Comment:<br>Batch Imported                                                                         | Test Pos 74(1,B10)<br>Local ID:<br>Sample Date<br>Dilution Factor:<br>3, 2020 NS Sample: NC<br>Test Type Single Class I                                                                                  |                 |

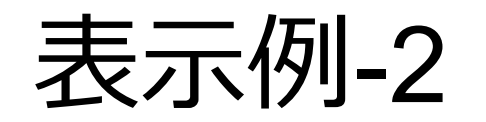

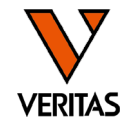

| ♣ Custom Antibody Screening Report Setup HLA Fusion <sup>™</sup>                                                                                                    | • • •                                                                                      |                                                      | )                                                         |                                                | ×                                                  |                                                                                                    |
|----------------------------------------------------------------------------------------------------|--------------------------------------------------------------------------------------------|------------------------------------------------------|-----------------------------------------------------------|------------------------------------------------|----------------------------------------------------|----------------------------------------------------------------------------------------------------|
| Type or enter the report name*:<br>LABScreen<br>Lab Information<br>Patient Information<br>Check All Uncheck All                                                                                                    | Test Configuration Check All Uncheck All                                                   | Donor ID: 222<br>Serology Typing<br>Molecular Typing | A2,A26,B8,B60,Bv<br>A*02:06,A*26:01,J<br>03:02,DPA1*01:03 | w6,Cw7,Cw8,J<br>3*08:01,B*40:<br>,DPA1*01:03,J | DR4,DR12,DR52<br>01,C*07:02,C*08<br>DPB1*02:01,DPE | 2,DR53,DQ7,DQ8,DP2,DP6<br>8:01,DRB1*04:07,DRB1*12:01,DQA1*03:01,DQA1*05:05,DQB1*03:01,DQB<br>B1*06:01    |
| ✓ Patient ID, Name (REQUIRED for this group) ✓ Project Type                                                                                                    | Excluded Antigens, Positive                                                                | Serology Typing                                      | Molecular Typing                                          | MFI                                            | (Baseline)                                         | Match/ Mis Match                                                                                         |
| ✓ SSN ✓ Ethnicity, DOB, Gender ✓ Disease, Status, Blood, Transplant Type ✓ Address, Bhone, Email                                                                                                    | Inreshold, Normalization Fo<br>Level<br>NC and PC Values, % PRA -<br>and Cutoffs by Region | A2                                                   | A*02:01                                                   | 14.89                                          | 0                                                  | Mismatch not in Final Assignment                                                                         |
| Spouse, Emg. Contact, Employer     DCN, Hospital, Division     UNOS CPRA     Dopor Info                                                                                                    | Overall Results/Assignments Check All Uncheck All Overall Pos/Neg Ot                       | A26                                                  | A*02:06                                                   | 20.62                                          | 0<br>0                                             | Mismatch not in Final Assignment<br>Mismatch not in Final Assignment<br>Mismatch not in Final Assignment |
| Molecular Typing     Molecular Typing     Antibody Assignment     Match / Mismatch                                                                                                    | ✓ % PRA ✓ %<br>✓ Antibody ✓ Ne<br>✓ Possible Epitope 🗌 Ar                                  | B8                                                   | A*20:01<br>B*08:01                                        | 2315.36                                        | 2253                                               | Mismatch in Final Assignment<br>Mismatch not in Final Assignment                                         |
| Add MFL Baseline     Acceptable Antigens     Unacceptable Antigens     Am DFC    FTKAS DFC                                                                                                    | Epitope Analysis Results<br>Check All Uncheck All                                          | B60                                                  | B*40:01                                                   | 9004.45                                        | 8930.45                                            | Mismatch in Final Assignment<br>Mismatch not in Final Assignment<br>Match                                |
| Unacceptable Epitopes                                                                                                    | ☑ Antibody Specificity (REQU) ☑ CREG Analysis Details:                                     | 0.0                                                  | C*07:02                                                   | 135.77                                         | 2.55                                               | Match<br>Missisth in Einel Assignment                                                                    |
| Check All Uncheck All                                                                                                    | TP, FN, Mean (Raw) of Posi<br>☑ CREG Chart, Circle DSA                                     | Cw8                                                  | C*08:01                                                   | 4698.46                                        | 4609.17                                            | Mismatch in Final Assignment<br>Mismatch not in Final Assignment                                         |
| Sample ID (REQUIRED)       Barcode         System Comments       User Comments         Sample Source       Dilution Factor         Session Information       Image: Check All         Check All       Uncheck All         Session ID/Date (REQUIRED for this group)       Luminex Info         Session Details: Catalog ID, Locus Type, Test Position, Date, NS Sample       More Tests and Tests Remarks         Quantiplex/SFI       Quantiplex/SFI | Check All Uncheck                                                                          | k All Save                                           | 赤 : 隙<br>黄色: 隙<br>緑 : ド                                   | 湯性と判<br>急性のD<br>ナーと見                           | 定したD<br> SA<br>見者で共う                               | SA<br>通の抗原/アレル                                                                                           |

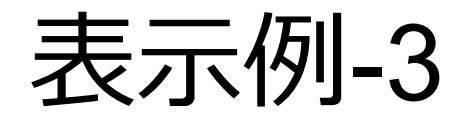

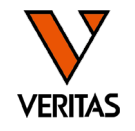

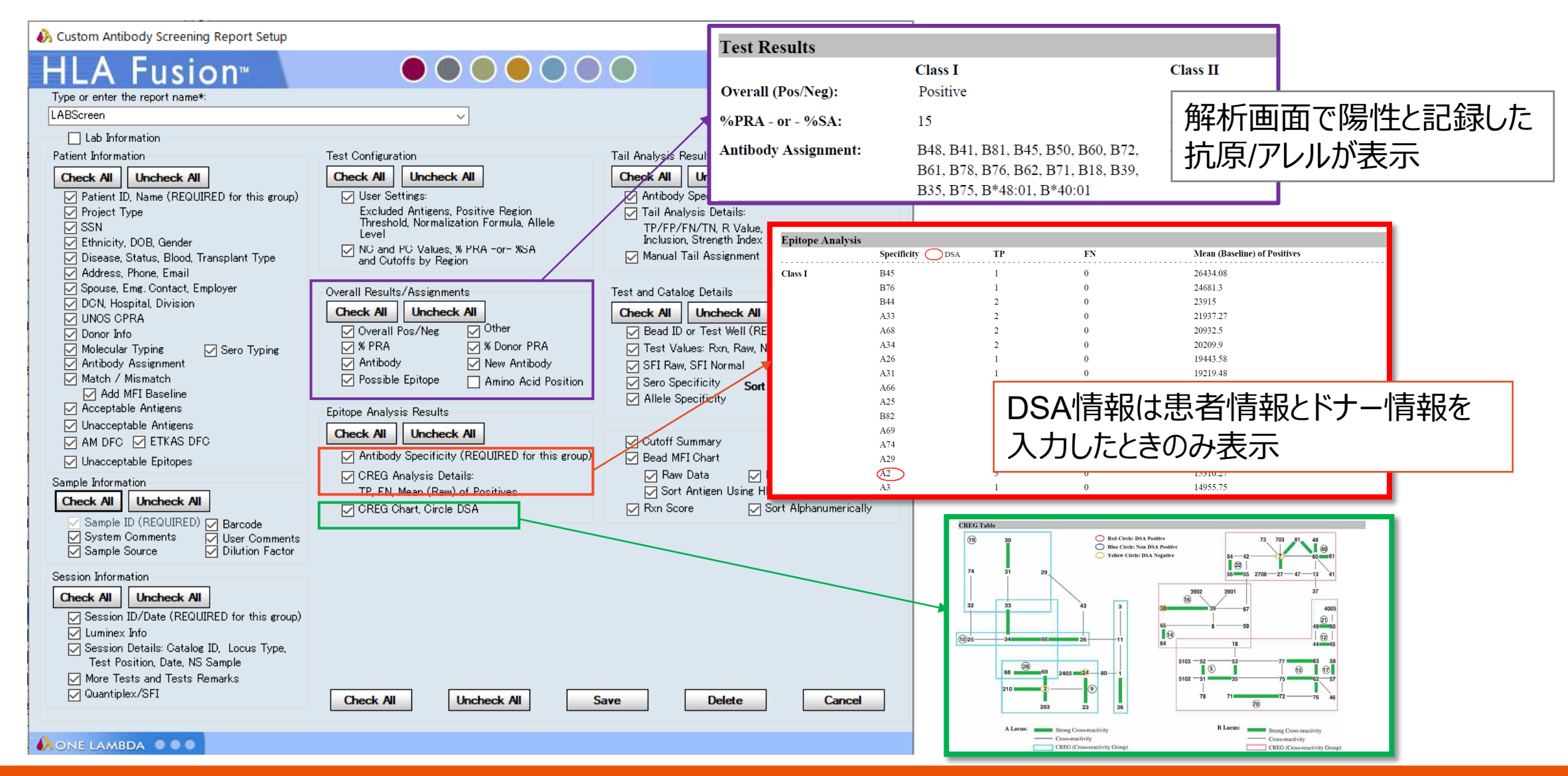

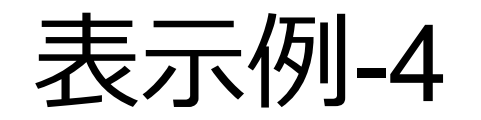

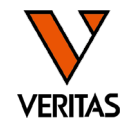

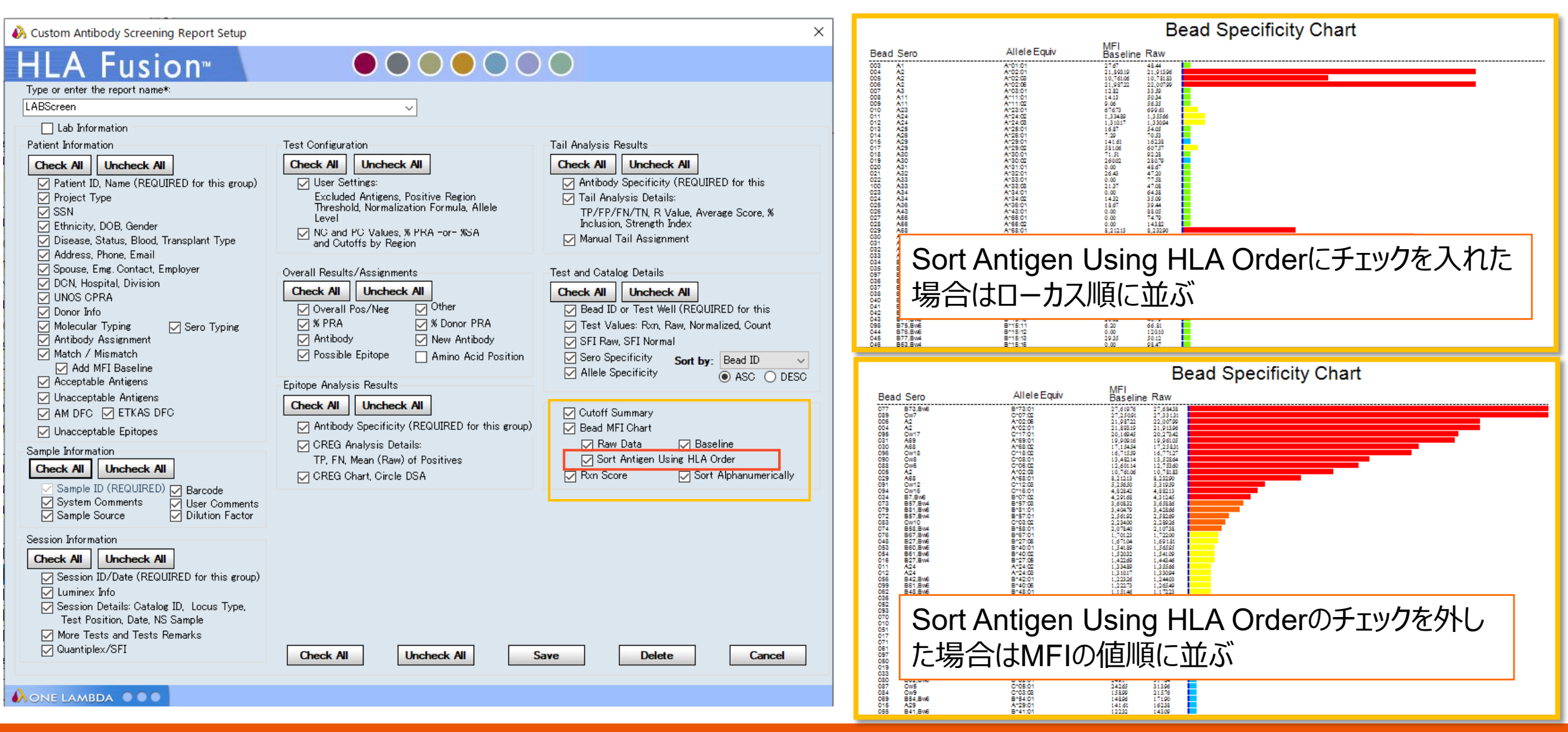

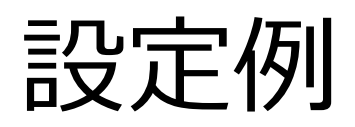

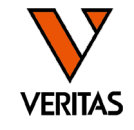

| Oustom Antibody Screening Report Setu                                                                                                    | ıp                                                                                                    | X                                                                                                    |
|----------------------------------------------------------------------------------------------------|----------------------------------------------------------------------------------------------------|----------------------------------------------------------------------------------------------------|
| HLA Fusion <sup>™</sup>                                                                                                    |                                                                                                    |                                                                                                    |
| Type or enter the report name*:                                                                                                    |                                                                                                    |                                                                                                    |
| test                                                                                                    | ~                                                                                                    |                                                                                                    |
| Lab Information                                                                                                    |                                                                                                    |                                                                                                    |
| Patient Information                                                                                                    | Test Configuration                                                                                                    | Tail Analysis Results                                                                                                    |
| Check Uncheck  Patient ID, Name (REQUIRED for this group)  Project Type SSN Ethnicity, DOB, Gender Disease, Status, Blood, Transplant Type                                                                                                    | Check Uncheck User Settings: Excluded Antigens, Positive Region Threshold, Normalization Formula, Allele Level NC and PC Values, % PRA -or- %SA and Cutoffs by Region                                                                     | Check Uncheck     Antibody Specificity (REQUIRED for this     Tail Analysis Details:     TP/FP/FN/TN, R Value, Average Score, %     Inclusion, Strength Index     Manual Tail Assignment                                           |
| <ul> <li>Address, Phone, Email</li> <li>Spouse, Emg. Contact, Employer</li> <li>DCN, Hospital, Division</li> <li>UNOS CPRA</li> <li>Donor Info</li> <li>Molecular Typing</li> <li>Sero Typing</li> <li>Antibody Assignment</li> <li>Match / Mismatch</li> <li>Add MFI Baseline</li> <li>Adceptable Antigens</li> <li>Unacceptable Antigens</li> <li>AM DFC ETKAS DFC</li> </ul> | Overall Results/Assignments  Check Uncheck  Overall Pos/Neg Other  % PRA % Donor PRA Antibody New Antibody  Possible Epitope Amino Acid Position  Epitope Analysis Results  Check Uncheck  Antibody Specificity (REQUIRED for this group) | Test and Catalog Details  Check Uncheck  Sead ID or Test Well (REQUIRED for this Test Values: Rxn, Raw, Normalized, Count SFI Raw, SFI Normal Sero Specificity Allele Specificity Allele Specificity Cutoff Summary Bead MEI Chart |
| Sample Information Check Sample ID (REQUIRED) Barcode System Comments User Comments                                                                                                    | <ul> <li>CREG Analysis Details:<br/>TP, FN, Mean (Raw) of Positives</li> <li>CREG Chart, Circle DSA</li> </ul>                                                                                                    | <ul> <li>Raw Data</li></ul>                                                                                                    |
| Sample Source Dilution Factor Session Information Check Session ID/Date (REQUIRED for this group) Luminex Info Session Details: Catalog ID, Locus Type, Test Position, Date, NS Sample More Tests and Tests Remarks Quantiplex/SFI                                                                                                    | Check All Uncheck S                                                                                                    | ave Delete Cancel                                                                                                    |
|                                                                                                    |                                                                                                    |                                                                                                    |

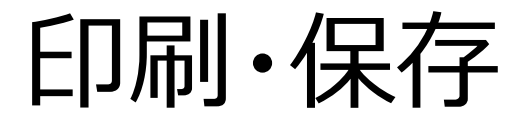

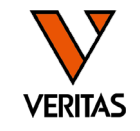

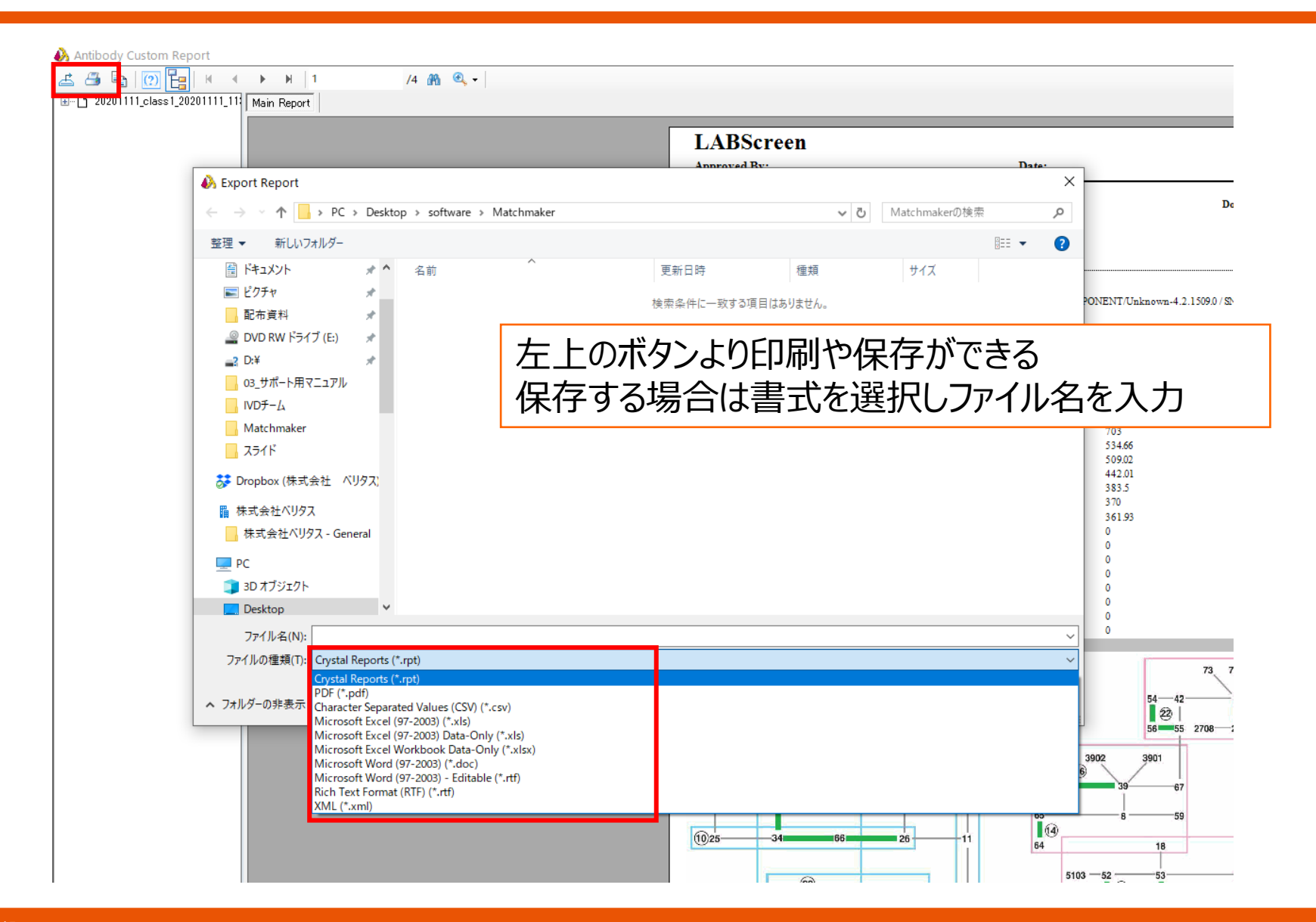

解析画面からのレポートの表示

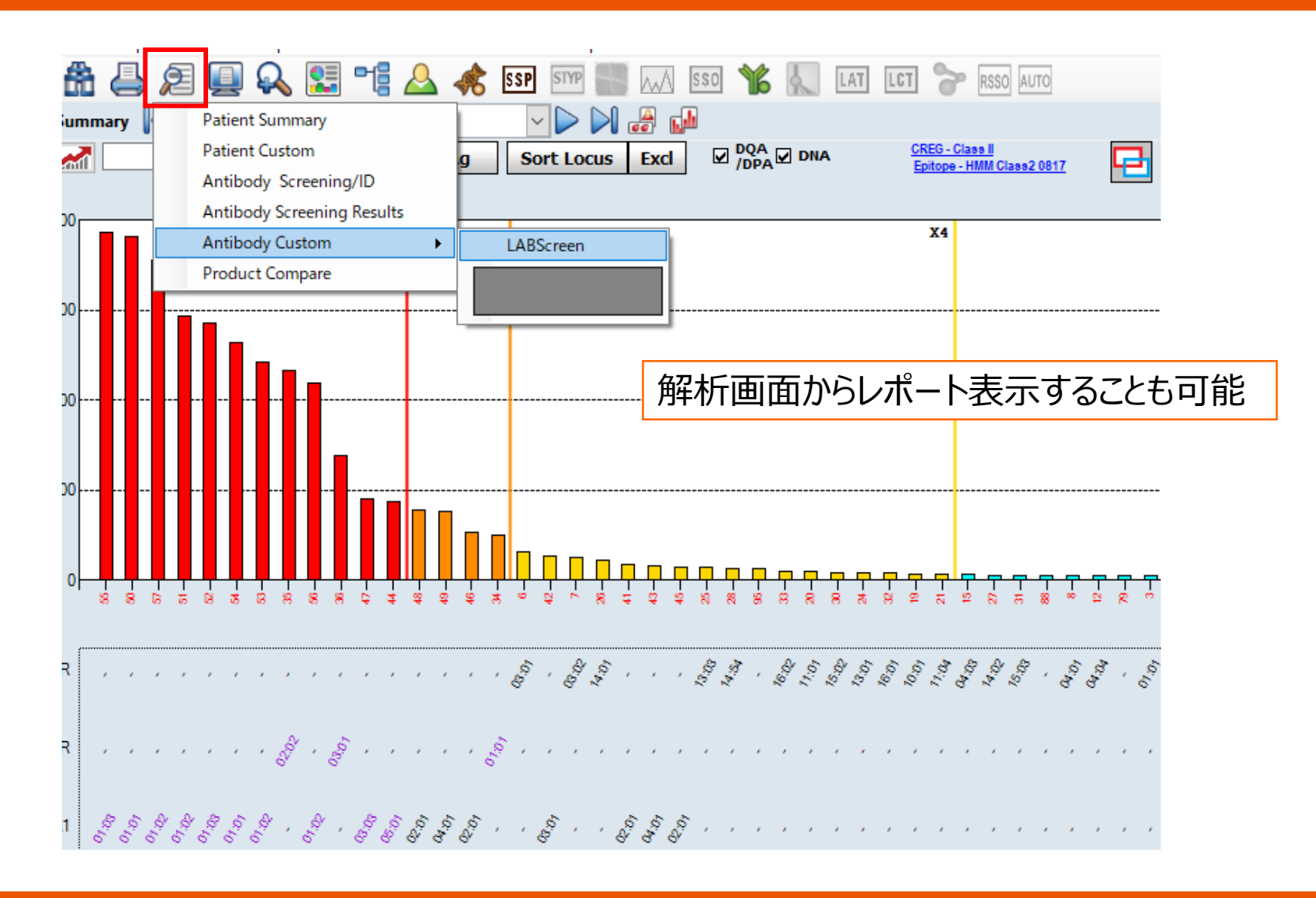

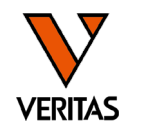

## Single AntigenとSupplementのデータの結合

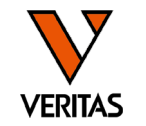

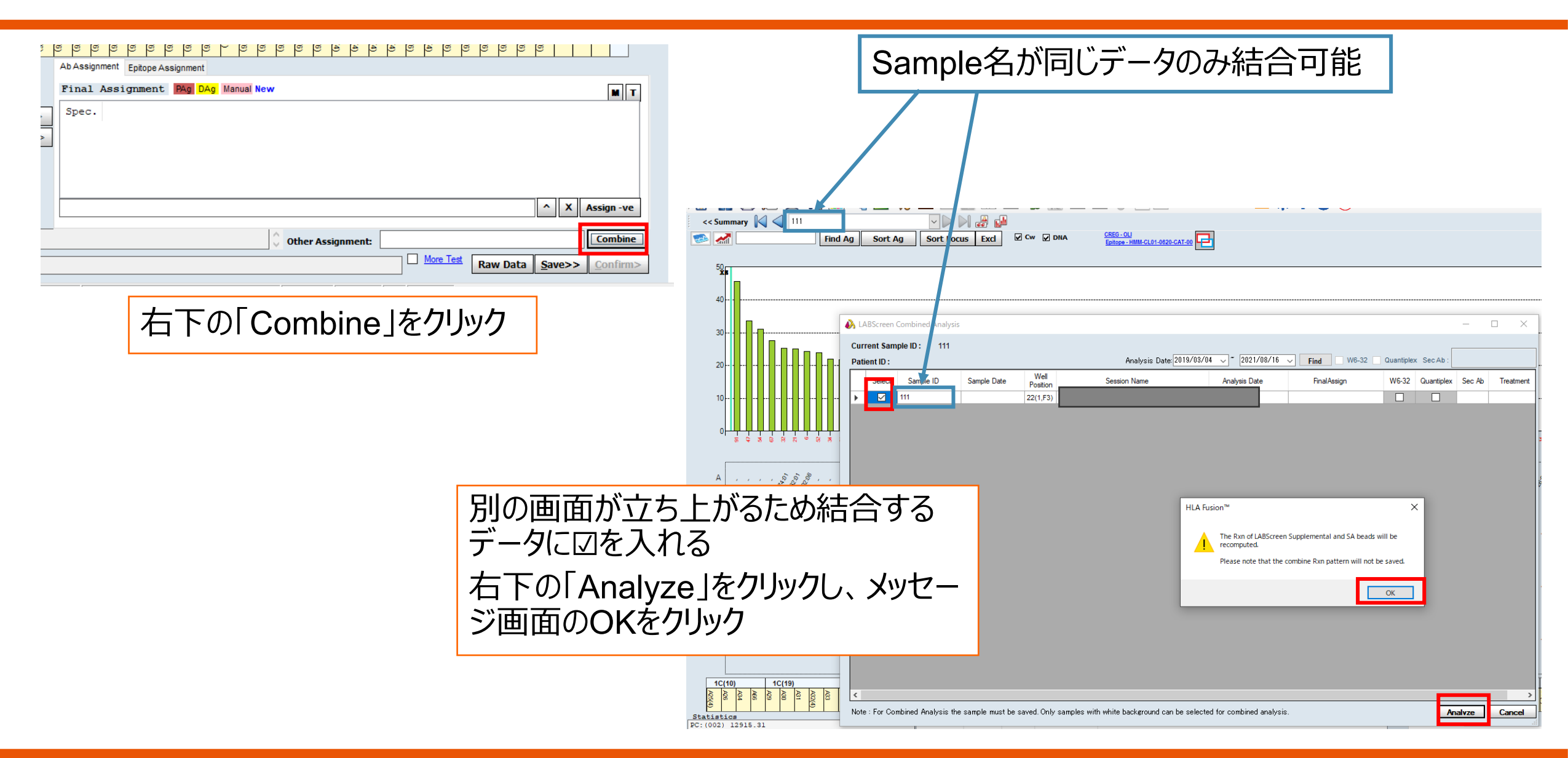

Single AntigenとSupplementのデータの結合

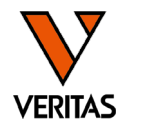

| << Summary                              | 111                       |                                         |                                                      |                                         | Sample Dat                              |
|-----------------------------------------|---------------------------|-----------------------------------------|------------------------------------------------------|-----------------------------------------|-----------------------------------------|
| 🧆 🚮 💷                                   | Find Ag Sort              | Ag Sort Locus Excl V Cw V DNA           | CREG - OLI<br>Epitope - HMM-CL01-0620-CAT-00         | 結合前                                     | X6 V Force +ve Use Default Overlay      |
| 50                                      |                           |                                         |                                                      |                                         |                                         |
| Xs                                      |                           |                                         |                                                      |                                         |                                         |
| 40                                      |                           |                                         |                                                      |                                         |                                         |
|                                         |                           |                                         |                                                      |                                         |                                         |
| 30                                      | <b>-</b>                  |                                         |                                                      |                                         |                                         |
|                                         |                           |                                         |                                                      |                                         |                                         |
| 20                                      |                           |                                         |                                                      |                                         |                                         |
| 10-1-1-1-1-1-1-1-1-1-1-1-1-1-1-1-1-1-1- |                           |                                         |                                                      |                                         |                                         |
|                                         |                           |                                         |                                                      |                                         |                                         |
|                                         |                           | ╨╙╢╙╢╢╢╢╢╢╢╢╢                           | ▋▋ŬŨŨŨŨŨŨŨ₽₽₽                                        | <b>?</b> <del>~</del>                   |                                         |
| 5.9                                     | * 6 8 8 * 8 * 8 * 8 * * * | × + + + + + + + + + + + + + + + + + + + | * * * * \$ \$ \$ \$ \$ \$ \$ \$ \$ \$ \$ \$ \$ \$ \$ | t = = = = = = = = = = = = = = = = = = = | *************************************** |

| << Summary 🕅 🛁 111 🔍 🕑 🕅 🗃 🚰               |                                           |                   | Sample Dat                                                                                  |
|--------------------------------------------|-------------------------------------------|-------------------|---------------------------------------------------------------------------------------------|
| Find Ag Sort Ag Sort Locus Excl V Cw V DNA | CRES-OU<br>Epitope - HMM-CL01-0820-CAT-00 | 結合後               | X6 ✓ Force +ve Use Default Overlay                                                          |
|                                            |                                           |                   |                                                                                             |
| 100                                        | 結合したデータの                                  | 保存及びレポートの出力はできません |                                                                                             |
| 50                                         |                                           |                   |                                                                                             |
|                                            |                                           | 100               | 9<br>9<br>9<br>9<br>9<br>9<br>9<br>9<br>9<br>9<br>9<br>9<br>9<br>9<br>9<br>9<br>9<br>9<br>9 |

同一患者の別のデータを並べて見る

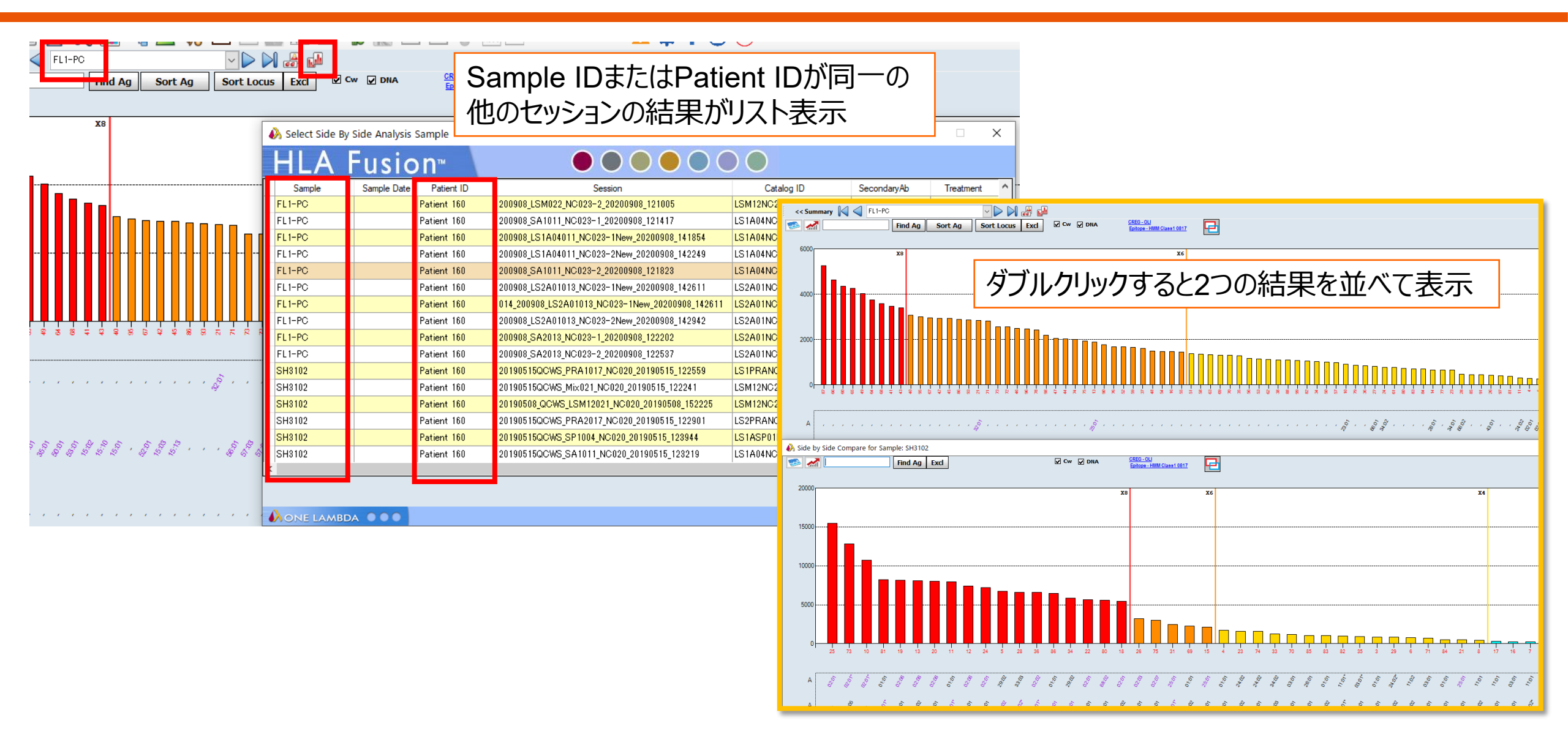

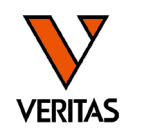

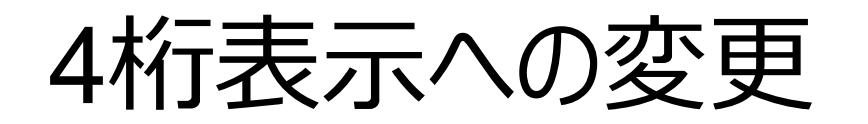

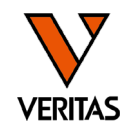

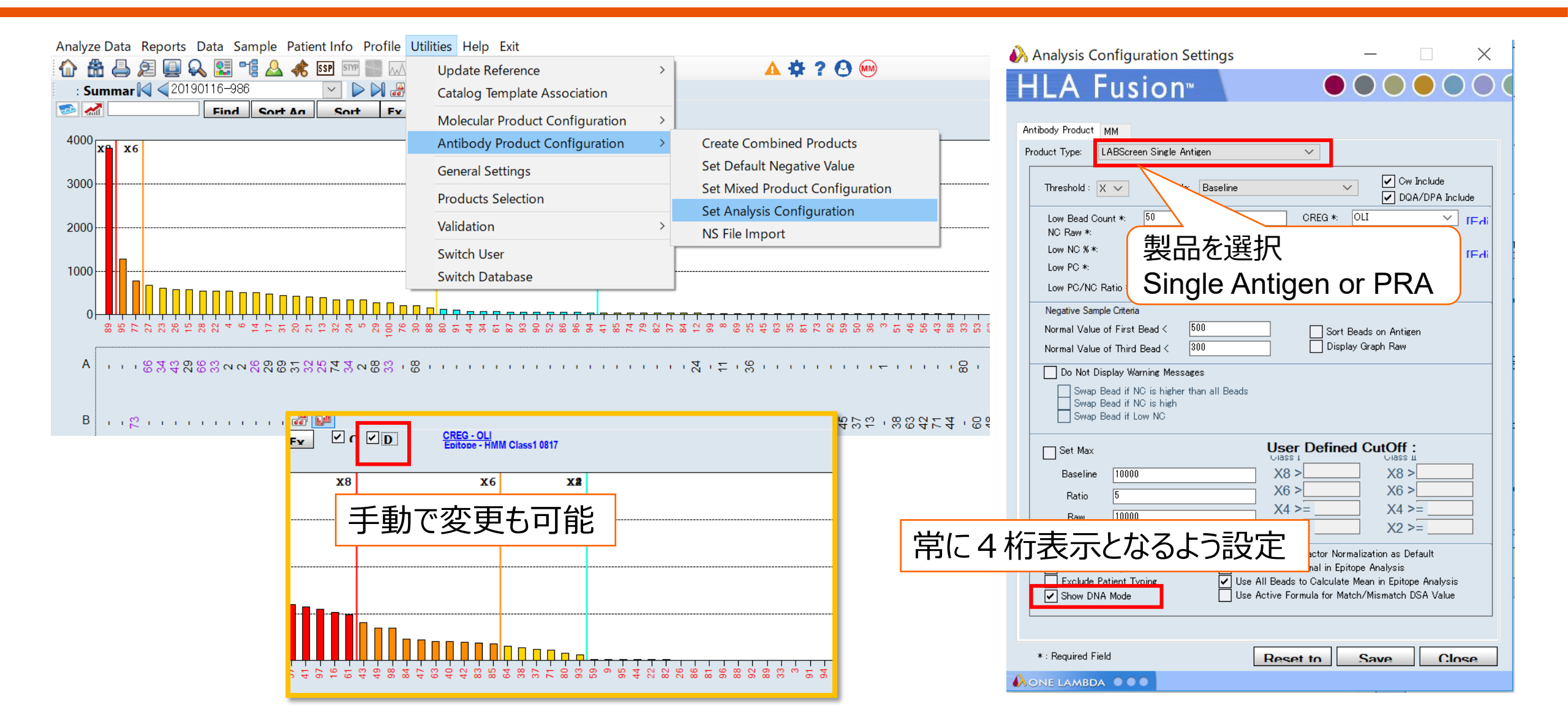

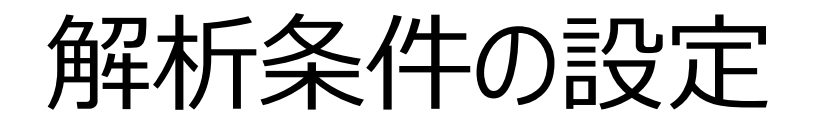

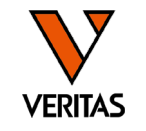

#### Analyze Data Reports Data Sample Patient Info Profile Utilities Help Exit 🟠 🏦 📥 🔎 🚇 🔍 🚼 🌿 丛 🚸 💷 📟 📟 ▲ 🛊 ? 🕙 📟 Update Reference Image: A state of the state of the state : Summar 🖂 < 20190116-986 Catalog Template Association 🥯 🚮 [ Find Sort An Sort Fx Molecular Product Configuration 4000 x6 x6 Analysis Configuration Settings × cic Configuration Sottin \_ 🚯 An Antibody Product Configuration Create Combined Products Set Default Negative Value General Settings H 3000 Set Mixed Product Configuration **Products Selection** Set Analysis Configuration Validation 2000 Ant<sup>\*</sup> NS File Import Switch User 1000 Switch Database ┆**║║║║║║║║║<u>║╻╷╷</u>╷╷╷╷╷</mark>** 0

#### NC値やPC値などの再検査基準を 変更することができます

| naises configuration settings – – – – –                                                                                                    | • vindijsis contrigurado                                                                                                    | n octango                                                                         |                                                                                                    |                                                                                                    |                                                                                                    |                                              |
|----------------------------------------------------------------------------------------------------|----------------------------------------------------------------------------------------------------|-----------------------------------------------------------------------------------|----------------------------------------------------------------------------------------------------|----------------------------------------------------------------------------------------------------|----------------------------------------------------------------------------------------------------|----------------------------------------------|
| LA Fusion <sup>™</sup> ●●●●●●                                                                                                    | HLA Fu                                                                                                    | sion™                                                                             |                                                                                                    |                                                                                                    |                                                                                                    |                                              |
| body Product MM<br>duct Type: LABScreen Mixed<br>.cw PC/NC Ratio*. 2<br>.cw PC/NC Ratio*. 500<br>.cw PC/NC Ratio*. 500<br>.cw PC: 500<br>.cw PC: 5 | Antibody Product MM<br>Product Type: LABSc<br>Threshold : X6 •<br>Low Bead Count *<br>NC Raw *:<br>Low PC * *<br>Low PC *<br>Low PC/NC Ratio * | reen Single Antigen<br>Formula: Bas<br>1500<br>75<br>500<br>2                     |                                                                                                    | CREG *: OI<br>Epitope:<br>Class I: HI<br>Class II: HI<br>MICA: HI                                                           | Cw Includ<br>DQA/DP/<br>I<br>MM Class1 0817<br>MM Class2 0817<br>MM Mica 0817                                         | de<br>A Include<br>V [Edit]<br>V [Edit]<br>V |
| ■         ■         ■         ■         ■         ■         ■         ■         ■         ■         ■         ■         ■         ■         ■         ■         ■         ■         ■         ■         ■         ■         ■         ■         ■         ■         ■         ■         ■         ■         ■         ■         ■         ■         ■         ■         ■         ■         ■         ■         ■         ■         ■         ■         ■         ■         ■         ■         ■         ■         ■         ■         ■         ■         ■         ■         ■         ■         ■         ■         ■         ■         ■         ■         ■         ■         ■         ■         ■         ■         ■         ■         ■         ■         ■         ■         ■         ■         ■         ■         ■         ■         ■         ■         ■         ■         ■         ■         ■         ■         ■         ■         ■         ■         ■         ■         ■         ■         ■         ■         ■         ■         ■         ■         ■         ■         ■                                                                                                            | :(46).NC Raw >=1500.<br>:(23).<br>:(37).NC Raw >=1500.<br>□ (< 2).                                                                             | Min<br>BeadCnt<br>100<br>100<br>100<br>100<br>100<br>100<br>100<br>46<br>23<br>37 | NC<br>30.4<br>1290.91<br>1663.75<br>177.41<br>217.87<br>1345.92<br>702.43<br>3566.78<br>2057.17<br>658.76<br>1640.67 | PC<br>14394.2<br>12826.3<br>15139.3<br>17644.1<br>14907.1<br>14046.5<br>17103.2<br>15428.6<br>4431.59<br>6153.18<br>1813.67 | PCINCRa<br>tio<br>473.493<br>9.936<br>9.1<br>99.454<br>68.422<br>10.436<br>24.349<br>4.326<br>2.154<br>9.341<br>1.105 |                                              |
| * : Required Field Reset to OLI Save Close                                                                                                    | * : Required Field                                                                                                    |                                                                                   | Reset                                                                                                    | to OLI                                                                                                    | Save                                                                                                    | Close                                        |

# Epitopeの表示

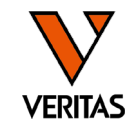

| All Ab Verified   Group Name AA Position   70QRA 70QRA   96Y2 96Y2   13FEL 13FEL   96ES2 96ES2   57A 57A   111R 111R   74SR3 74SR3   55EA 55EA   31Q 31Q   125SQ 125SQ                                                                                                    | Other         iOn3D         La           Polymorphic<br>Residues         70Q71R73A         96Y98E120N(180L181T           96Y98E120N(180L181T         13F14E26L         96E98K120S(28E30C31           97A58A60H         111R         71A75S77R(116i)(125S)           55E56A57E         31Q                                                                            | DRB1*01:01<br>DRB1*01:01<br>DRB1*01:01<br>DRB1*01:01<br>DRB1*14:01<br>DRB1*14:01<br>DPA1*02:01<br>DQB1*05:01 | <ul> <li>DRB1*01:02</li> <li>DRB1*04:04</li> <li>DRB1*01:02</li> <li>DRB1*01:02</li> <li>DRB1*01:02</li> <li>DRB1*14:54</li> <li>DPA1*02:02</li> <li>DQB1*05:02</li> </ul> | DRB1*14:02<br>DRB1*04:05<br>DRB1*001<br>DRB1*01:03<br>DRB1*1120<br>DRB1*14:120     | DRB1*04:04<br>DRB1*04:03<br>DRB1*01:03<br>DRB1*01:04<br>DRB1*14:122 | <ul> <li>DNA Mode</li> <li>DRB1*04:05</li> <li>DRB1*04:02</li> <li>DRB1*04:02</li> <li>DRB1*01:28</li> <li>DRB1*12:17</li> <li>DRB1*12:14</li> </ul> | C Assig                                                              | m epitope when<br>DRB1101:31<br>DRB1104:06<br>DRB1101:30<br>DRB1101:20<br>DRB1114:16 | it is double clic<br>DRB1*01:32<br>DRB1*04:92<br>DRB1*01:31<br>DRB1*14:26 | DRB1*01:34           DRB1*04:34           DRB1*01:32           DRB1*01:32 |
|----------------------------------------------------------------------------------------------------|----------------------------------------------------------------------------------------------------|----------------------------------------------------------------------------------------------------|----------------------------------------------------------------------------------------------------|------------------------------------------------------------------------------------|---------------------------------------------------------------------|----------------------------------------------------------------------------------------------------|----------------------------------------------------------------------|--------------------------------------------------------------------------------------|---------------------------------------------------------------------------|---------------------------------------------------------------------------|
| <ul> <li>All</li> <li>Ab Verified</li> <li>Group Name</li> <li>AA Position</li> <li>70QRA</li> <li>70QRA</li> <li>96Y2</li> <li>13FEL</li> <li>96ES2</li> <li>96ES2</li> <li>57A</li> <li>57A</li> <li>57A</li> <li>57A</li> <li>55EA</li> <li>55EA</li> <li>55EA</li> <li>31Q</li> <li>31Q</li> <li>125SQ</li> <li>25SQ</li> </ul> | Other         iOn3D         La           Polymorphic<br>Residues         70Q71R73A         70Q71R73A         70Q71R73A           96Y98E120N(180L181T         13F14E26L         96E98K120S(28E30C31         714758778(1161)(1255)           97A558A60H         111R         71A75S77R(1161)(1255)         55E56A57E           31Q         31Q         310         310 | DRB1*01:01<br>DRB1*04:01<br>DRB1*01:01<br>DRB1*01:01<br>DRB1*14:01<br>DRB1*14:01<br>DPA1*02:01<br>DQB1*05:01 | <ul> <li>DRB1*01:02</li> <li>DRB1*04:04</li> <li>DRB1*01:02</li> <li>DRB1*01:02</li> <li>DRB1*01:02</li> <li>DRB1*14:54</li> <li>DPA1*02:02</li> <li>DQB1*05:02</li> </ul> | DRB1*14:02<br>DRB1*04:05<br>DRB1*10:01<br>DRB1*01:03<br>DRB1*1120<br>DRB1*14:120   | DRB1*04:04<br>DRB1*04:03<br>DRB1*01:03<br>DRB1*01:04<br>DRB1*14:122 | DNA Mode DRB1104:05 DRB1104:02 DRB1104:02 DRB1112:17 DRB1112:17 DRB1112:14                                                                           | Assig                                                                | DRB1101:31<br>DRB1101:31<br>DRB1104:06<br>DRB1101:30<br>DRB1101:20<br>DRB1114:16     | it is double clid<br>DRB1101:32<br>DRB1104:92<br>DRB1101:31<br>DRB1114:26 | DRB1*01:34<br>DRB1*01:34<br>DRB1*04:34<br>DRB1*01:32                      |
| Group Name         AA Position           70QRA         70QRA           96Y2         96Y2           13FEL         13FEL           96ES2         96ES2           57A         57A           111R         111R           74SR3         74SR3           55EA         55EA           31Q         31Q           125SQ         125SQ        | Polymorphic<br>Residues<br>70Q71R73A<br>96Y98E120N(180L181T<br>13F14E26L<br>96E98K120S(28E30C31<br>57A58A60H<br>111R<br>71A75S77R(116I)(125S)<br>55E56A57E<br>31Q                                                                                                    | DR81*01:01<br>DR81*04:01<br>DR81*01:01<br>DR81*01:01<br>DR81*14:01<br>DPA1*02:01<br>DQ81*05:01<br>DP81*05:01 | DRB1*01:02<br>DRB1*04:04<br>DRB1*01:02<br>DRB1*01:02<br>DRB1*01:02<br>DRB1*14:54<br>DPA1*02:02<br>DQB1*05:02                                                               | DRB1*14:02<br>DRB1*04:05<br>DRB1*10:01<br>DRB1*01:03<br>DRB1*114:120<br>DQB1*05:03 | DRB1*04:04<br>DRB1*04:03<br>DRB1*01:03<br>DRB1*01:04<br>DRB1*14:122 | DRB1104:05<br>DRB1104:02<br>DRB1101:28<br>DRB1112:17<br>DRB1114:124                                                                                  | DRB1*04:03<br>DRB1*04:10<br>DRB1*01:29<br>DRB1*01:13<br>DRB1*114:125 | DRB1101:31<br>DRB1104:06<br>DRB1101:30<br>DRB1101:20<br>DRB1114:16                   | DRB1101:32<br>DRB1104:92<br>DRB1101:31<br>DRB1114:26                      | DRB1*01:34<br>DRB1*04:34<br>DRB1*01:32<br>DRB1*14:28                      |
| 70QRA         70QRA           96Y2         96Y2           13FEL         13FEL           96ES2         96ES2           57A         57A           111R         111R           74SR3         74SR3           55EA         55EA           31Q         31Q           125SQ         125SQ                                                 | 70Q71R73A<br>96Y98E120N(180L181T<br>13F14E26L<br>96E98K120S(28E30C31<br>57A58A60H<br>111R<br>71A75S77R(116I)(125S)<br>55E56A57E<br>31Q                                                                                                    | DRB1101:01<br>DRB1104:01<br>DRB1101:01<br>DRB1101:01<br>DRB1114:01<br>DPA1102:01<br>DQB1105:01               | DRB1*01:02<br>DRB1*04:04<br>DRB1*01:02<br>DRB1*01:02<br>DRB1*01:02<br>DRB1*14:54<br>DPA1*02:02<br>DQB1*05:02                                                               | DRB1*14:02<br>DRB1*04:05<br>DRB1*10:01<br>DRB1*01:03<br>DRB1*14:120<br>DQB1*05:03  | DRB1*04:04<br>DRB1*04:03<br>DRB1*01:03<br>DRB1*01:04<br>DRB1*14:122 | DRB1104:05<br>DRB1104:02<br>DRB1101:28<br>DRB1112:17<br>DRB1114:124                                                                                  | DRB1104:03<br>DRB1104:10<br>DRB1101:29<br>DRB1101:13<br>DRB1114:125  | DRB1101:31<br>DRB1104:06<br>DRB1101:30<br>DRB1101:20<br>DRB1114:16                   | DRB1101:32<br>DRB1104:92<br>DRB1101:31<br>DRB1101:31<br>DRB1114:26        | DRB1*01:34<br>DRB1*04:34<br>DRB1*01:32<br>DRB1*14:28                      |
| 96Y2         96Y2           13FEL         13FEL           96ES2         96ES2           57A         57A           111R         111R           74SR3         74SR3           55EA         55EA           31Q         31Q           125SQ         125SQ                                                                               | 96Y98E120N(180L181T<br>13F14E26L<br>96E98K120S(28E30C31<br>57A58A60H<br>111R<br>71A75S77R(116I)(125S)<br>55E56A57E<br>31Q                                                                                                    | DRB1*04:01<br>DRB1*01:01<br>DRB1*01:01<br>DRB1*14:01<br>DPA1*02:01<br>DQB1*05:01<br>DPB1*05:01               | DRB1*04:04<br>DRB1*01:02<br>DRB1*01:02<br>DRB1*01:02<br>DRB1*14:54<br>DPA1*02:02<br>DQB1*05:02                                                                             | DRB1*04:05<br>DRB1*10:01<br>DRB1*01:03<br>DRB1*14:120<br>DQB1*05:03                | DRB1*04:03<br>DRB1*01:03<br>DRB1*01:04<br>DRB1*14:122               | DRB1*04:02<br>DRB1*01:28<br>DRB1*12:17<br>DRB1*14:124                                                                                                | DRB1*04:10<br>DRB1*01:29<br>DRB1*01:13<br>DRB1*14:125                | DRB1*04:06<br>DRB1*01:30<br>DRB1*01:20<br>DRB1*14:16                                 | DRB1104:92<br>DRB1101:31<br>DRB1114:26                                    | DRB1*04:34<br>DRB1*01:32<br>DRB1*14:28                                    |
| 13FEL         13FEL           96ES2         96ES2           57A         57A           111R         111R           74SR3         74SR3           55EA         55EA           31Q         31Q           125SQ         125SQ                                                                                                    | 13F14E26L<br>96E98K120S(28E30C31<br>57A58A60H<br>111R<br>71A75S77R(116I)(125S)<br>55E56A57E<br>31Q                                                                                                    | DRB1*01:01<br>DRB1*01:01<br>DRB1*14:01<br>DPA1*02:01<br>DQB1*05:01<br>DPB1*05:01                             | DRB1*01:02<br>DRB1*01:02<br>DRB1*14:54<br>DPA1*02:02<br>DQB1*05:02                                                                                                    | DRB1*10:01<br>DRB1*01:03<br>DRB1*14:120<br>DQB1*05:03                              | DRB1*01:03<br>DRB1*01:04<br>DRB1*14:122                             | DRB1*01:28<br>DRB1*12:17<br>DRB1*14:124                                                                                                    | DRB1*01:29<br>DRB1*01:13<br>DRB1*14:125                              | DRB1101:30<br>DRB1101:20<br>DRB1114:16                                               | DRB1*01:31<br>DRB1*14:26                                                  | DRB1*01:32<br>DRB1*14:28                                                  |
| 96ES2         96ES2           57A         57A           111R         111R           74SR3         74SR3           55EA         55EA           31Q         31Q           125SQ         125SQ                                                                                                    | 96E98K120S(28E30C31<br>57A58A60H<br>111R<br>71A75S77R(116I)(125S)<br>55E56A57E<br>31Q                                                                                                    | DRB1*01:01<br>DRB1*14:01<br>DPA1*02:01<br>DQB1*05:01<br>DPB1*05:01                                           | DRB1*01:02<br>DRB1*14:54<br>DPA1*02:02<br>DQB1*05:02                                                                                                    | DRB1*01:03<br>DRB1*14:120<br>DQB1*05:03                                            | DRB1*01:04<br>DRB1*14:122                                           | DRB1*12:17<br>DRB1*14:124                                                                                                    | DRB1*01:13<br>DRB1*14:125                                            | DRB1101:20<br>DRB1114:16                                                             | DRB1*14:26                                                                | DRB1*14:28                                                                |
| 57A         57A           111R         111R           74SR3         74SR3           55EA         55EA           31Q         31Q           125SQ         125SQ                                                                                                    | 57A58A60H<br>111R<br>71A75S77R(116I)(125S)<br>55E56A57E<br>31Q                                                                                                    | DRB1*14:01<br>DPA1*02:01<br>DQB1*05:01<br>DPB1*05:01                                                         | DRB1*14:54<br>DPA1*02:02<br>DQB1*05:02                                                                                                    | DRB1*14:120<br>DQB1*05:03                                                          | DRB1*14:122                                                         | DRB1*14:124                                                                                                    | DRB1*14:125                                                          | DRB1*14:16                                                                           | DRB1*14:26                                                                | DRB1*14:28                                                                |
| 111R         111R           74SR3         74SR3           55EA         55EA           31Q         31Q           125SQ         125SQ                                                                                                    | 111R<br>71A75S77R(116I)(125S)<br>55E56A57E<br>31Q                                                                                                    | DPA1*02:01<br>DQB1*05:01<br>DPB1*05:01                                                                       | DPA1*02:02<br>DQB1*05:02                                                                                                    | DQB1*05:03                                                                         |                                                                     |                                                                                                    |                                                                      | 1                                                                                    | 1                                                                         |                                                                           |
| 74SR3         74SR3           55EA         55EA           31Q         31Q           125SQ         125SQ                                                                                                    | 71A75S77R(116I)(125S)<br>55E56A57E<br>31Q                                                                                                    | DQB1*05:01<br>DPB1*05:01                                                                                     | DQB1*05:02                                                                                                    | DQB1*05:03                                                                         |                                                                     |                                                                                                    |                                                                      |                                                                                      |                                                                           |                                                                           |
| 55EA 55EA<br>31Q 31Q<br>125SQ 125SQ                                                                                                    | 55E56A57E<br>31Q                                                                                                    | DPB1*05:01                                                                                                   |                                                                                                    |                                                                                    | DQB1*05:04                                                          | DQB1*05:05                                                                                                    | DQB1*05:06                                                           | DQB1*05:07                                                                           | DQB1*05:08                                                                | DQB1*05:09                                                                |
| 31Q 31Q<br>125SQ 125SQ                                                                                                    | 31Q                                                                                                    |                                                                                                    | DPB1*19:01                                                                                                    | DPB1*47:01                                                                         | DPB1*38:01                                                          | DPB1*36:01                                                                                                    | DPB1*30:01                                                           | DPB1*24:01                                                                           | DPB1*22:01                                                                | DPB1*21:01                                                                |
| 125SQ 125SQ                                                                                                    |                                                                                                    | DPA1*02:01                                                                                                   | DPA1*02:02                                                                                                    | DPA1*01:06                                                                         | DPA1*02:04                                                          |                                                                                                    |                                                                      |                                                                                      |                                                                           |                                                                           |
| 1 2 4 2 4 2 4 2 4 2 4 2 4 2 4 2 4 2 4 2                                                                                                    | 10501000                                                                                                    | DOD1*05-01                                                                                                   | DOD1405-03                                                                                                    | DOB1*05-07                                                                         | DOD1*05-00                                                          | DOD1*05-10                                                                                                    | DOD1*05-12                                                           | DOD1*05-15                                                                           | DOD1*05-10                                                                |                                                                           |
| 178M 178M                                                                                                    | 青字・計                                                                                                    | 運に                                                                                                    | 含まれ                                                                                                    | るアレ                                                                                | ル                                                                   |                                                                                                    |                                                                      |                                                                                      |                                                                           |                                                                           |
| 56PS 55 57                                                                                                    |                                                                                                    |                                                                                                    |                                                                                                    |                                                                                    |                                                                     |                                                                                                    |                                                                      |                                                                                      |                                                                           |                                                                           |
| <ul> <li>緑字:試薬に含まれないアレル</li> <li>ピンクセル:陽性と判定したアレル</li> <li>オレンジセル:陽性と判定したアレルと2桁レベルで同じアレル</li> <li>(4桁アレルとしては試薬に含まれない)</li> <li>黄色セル:ドナーのアレル(DSA)</li> <li>赤色セル:患者アレル(白己拉休)</li> </ul>                                                                                                    |                                                                                                    |                                                                                                    |                                                                                                    |                                                                                    |                                                                     |                                                                                                    |                                                                      |                                                                                      |                                                                           |                                                                           |

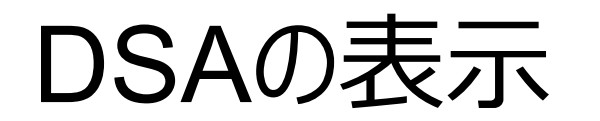

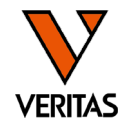

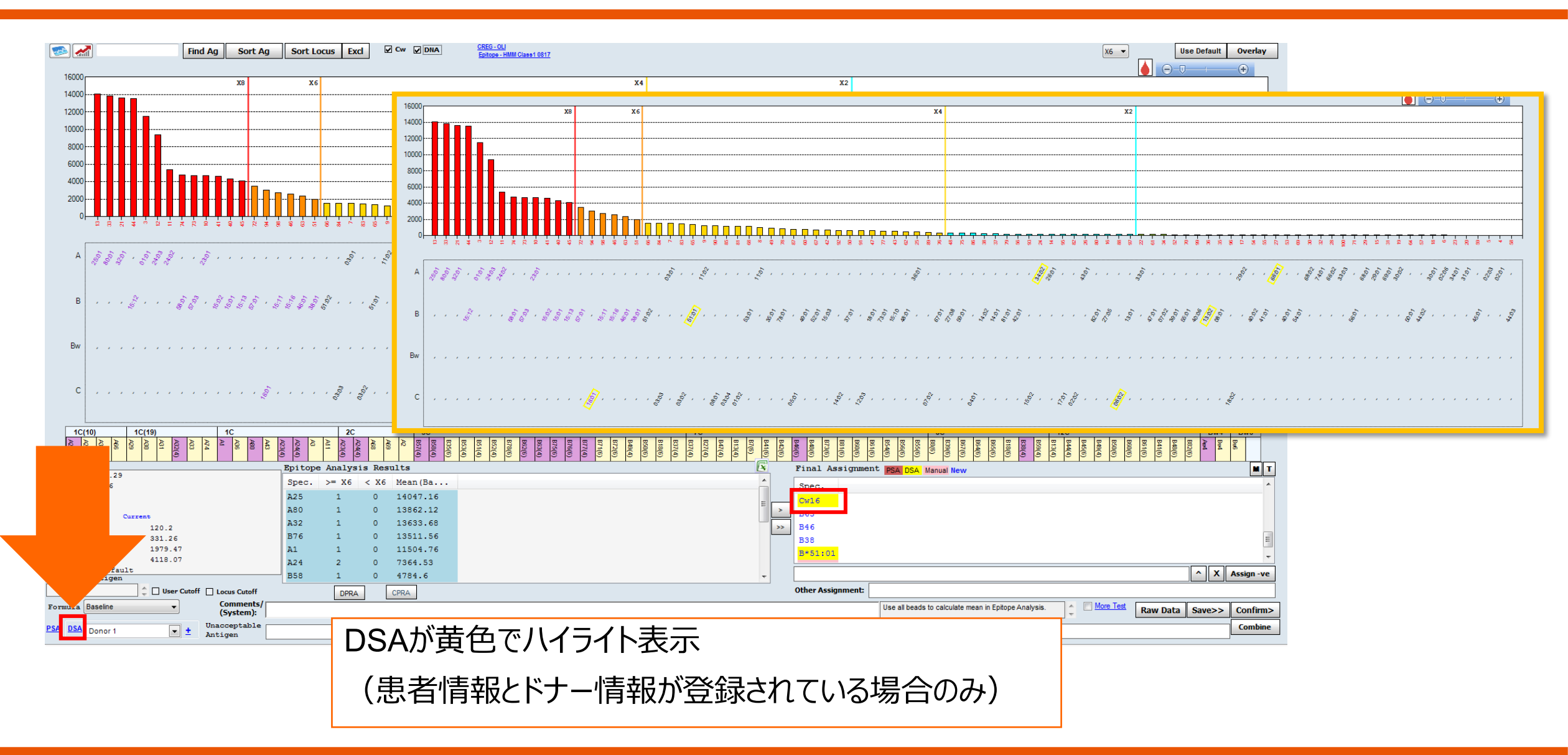

モニタリング

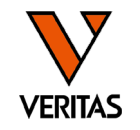

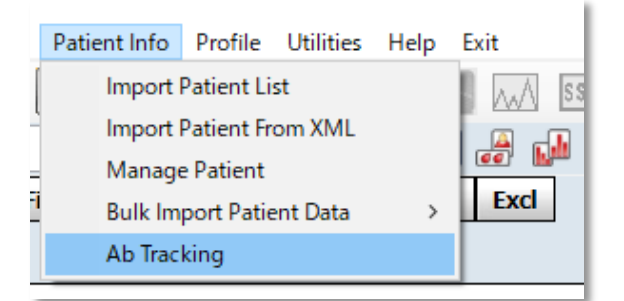

| Catalog ID :                            | LS2ASP01NC21_00                 | LS2ASP01NC21_003_00 ~ |            |  |  |  |  |
|-----------------------------------------|---------------------------------|-----------------------|------------|--|--|--|--|
| Quantiplex E                            | Beads : (none)                  | ione) 🗸 🗸             |            |  |  |  |  |
| □ Set empt<br>Patient I                 | ty 🗆 Auto Se<br>D 🗆 Analysis Al | econdary<br>D :       | <u>~</u> [ |  |  |  |  |
| Well                                    | Sample                          | Sample Date           | Sample     |  |  |  |  |
| 5(1,E1)                                 | NC                              | ~                     |            |  |  |  |  |
| - ( · · · · · · · · · · · · · · · · · · | 10179                           |                       |            |  |  |  |  |

#### 抗体検査結果の推移がグラフで表示される データをインポートする際に「Sample Date」の 入力が必須

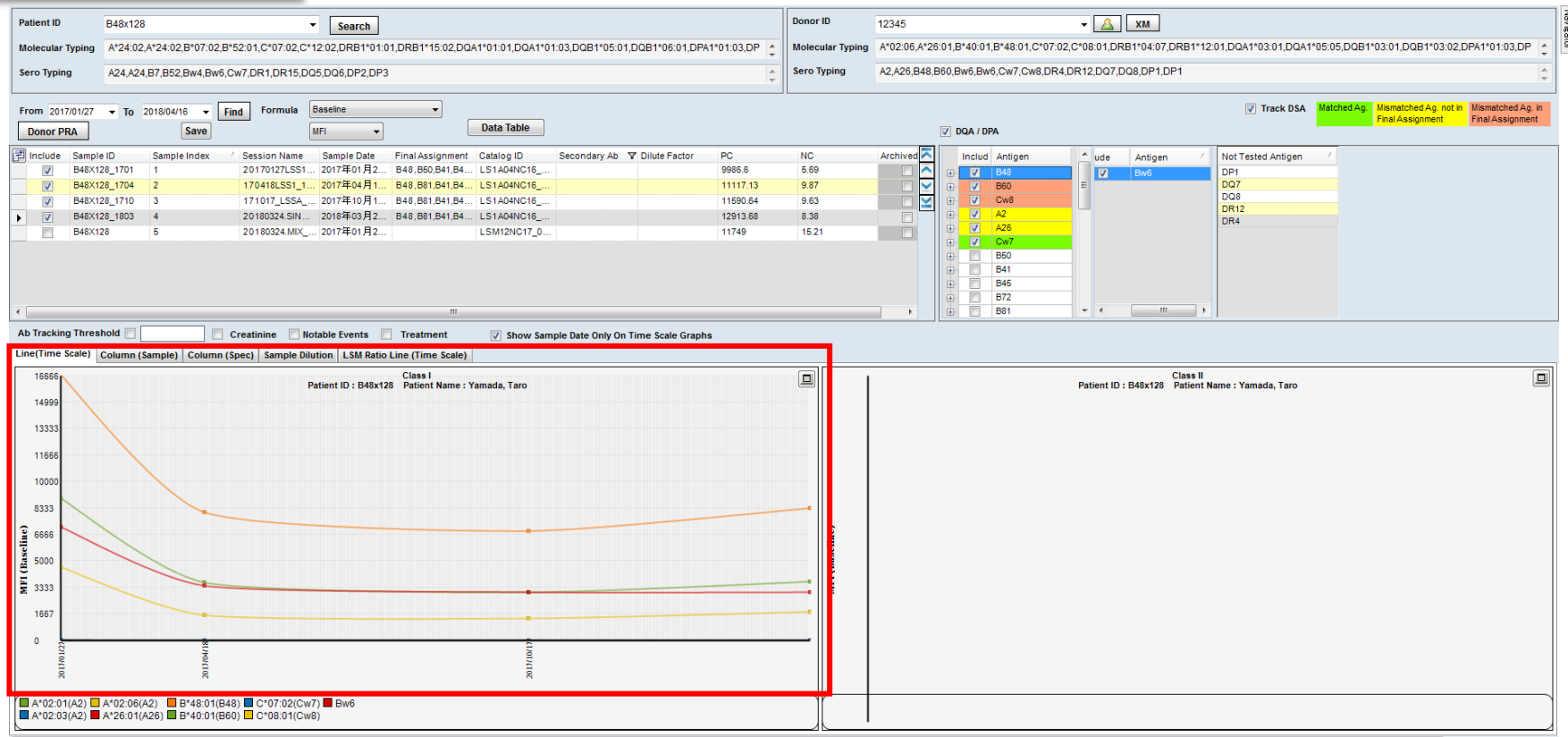

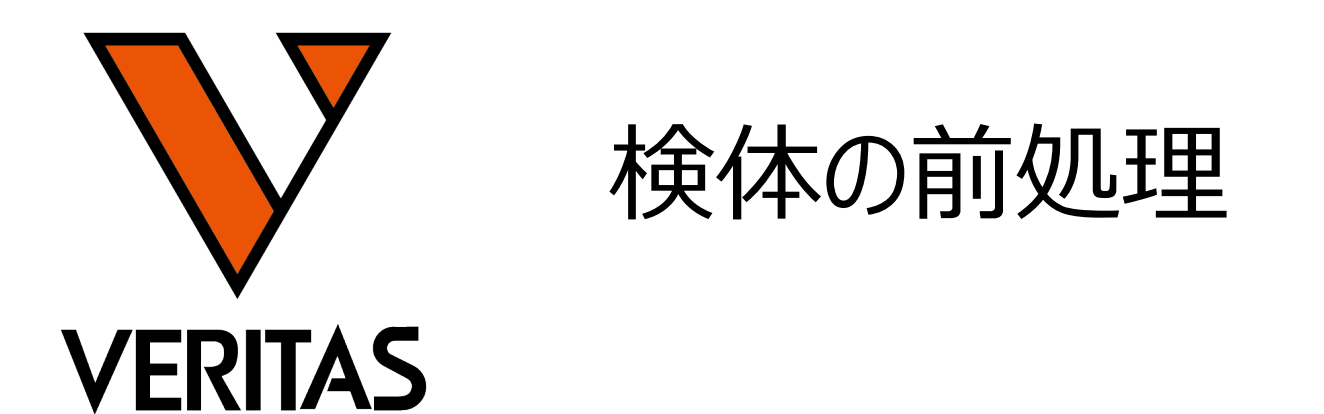

Veritas Corporation

www.veritastk.co.jp

#### A GLOBAL BIOTECHNOLOGY MARKETING COMPANY

VERITAS

- LABScreenには検査成立基準が設定されている
  - MinBead Cnt: 50以上
  - NCビーズ: 1500以下
  - PCビーズ: 500以上
  - PC/NCRatio: 2以上

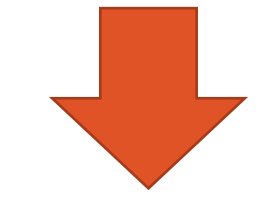

• NCビーズ、PCビーズを検査成立基準内の値にするために前処理を実施

## 前処理の意義と種類

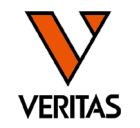

- NCビーズ
  - NBG RatioやnMFIの値の算出に使用されるため、できるだけ低くすることが大切 - 抗HLA抗体以外の物質(非特異タンパク)の影響で高くなる
- PCビーズ
  - 低い場合は、本来存在する抗HLA抗体がビーズに結合していない可能性(偽陰 性)がある
  - 補体活性が高いことやIgMが含まれることが原因で低くなる

| 方法(赤字は必須)                                          | 目的           | 結果に与える影響                           |
|----------------------------------------------------|--------------|------------------------------------|
| <mark>凍結融解&amp;遠心</mark> 、Adsorb Out、<br>FBS、超高速遠心 | 非特異タンパクを取り除く | NCビーズの値を下げる                        |
| Presorb                                            | 非特異タンパクを取り除く | 抗原ビーズの非特異反応を除去<br>NCビーズの値が下がる検体もある |
| EDTA                                               | 補体活性の影響を取り除く | PCビーズの値を上げる                        |
| DTT                                                | IgMを取り除く     | PCビーズの値を上げる                        |

凍結融解→遠心(必ず行う)

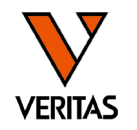

- •背景
  - 患者血清・血漿中には不純物が含まれる
- ・プロトコール
  - 血清・血漿の凍結
    - 最短で-70℃以下、15分で凍結
    - 確実に凍結することが重要(推奨の温度や時間はない)
  - 解凍後遠心(8,000~10,000G、10分間以上)
  - 遠心後、中間層より検体を回収する

### •注意点

- 高速回転の遠心機を使用するとなお良い
- 不純物が多い検体は、遠心速度、時間を増やす

|        | Ì |
|--------|---|
| 中間層を使用 |   |
|        |   |

## Adsorb Out

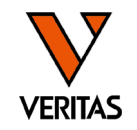

### • 背景

- ラテックス抗体を吸着するビーズ試薬
- ラテックスに対する抗体はNCビーズに結合し、NCビーズの値が高くなることがある
- ・プロトコール
  - Adsorb Outビーズをボルテックス
  - 検体血清30 µLにAdsorb Outビーズ3 µL加えボルテックス
  - 室温で30分間、振とうさせながらインキュベート
  - 15,000 rpmで5分間遠心
  - 上清を新しいチューブに回収
    - チューブ底のAdsorb Outビーズを吸わないように注意
    - 使用したビーズは再利用不可
    - Adsorb Out ビーズが混入した場合は、再度遠心して上清を回収

# Adsorb Outを複数回実施した結果

| VERITAS |
|---------|

|                | Neat                                | 1x ADS                              |                                               | 2x ADS                           | 3x ADS                              | 4x ADS                              |
|----------------|-------------------------------------|-------------------------------------|-----------------------------------------------|----------------------------------|-------------------------------------|-------------------------------------|
| NCビーズ          | 4451                                | 804                                 |                                               | 579                              | 538                                 | 471                                 |
| PCビーズ          | 7516                                | 5115                                |                                               | 3508                             | 3833                                | 3935                                |
| PC/NC<br>Ratio | 1.7                                 | 6.4                                 |                                               | 6.1                              | 7.1                                 | 8.4                                 |
| 抗体価の高<br>いビーズ  | 19, 4, 18, 75,<br>91, 23, 69,<br>15 | 19, 4, 18, 75,<br>91, 23, 15,<br>81 | 19<br>23<br>69                                | 9, 4, 75, 91,<br>3, 15, 81,<br>9 | 19, 4, 75, 91,<br>18, 23, 69,<br>17 | 19, 4, 75, 18,<br>91, 23, 69,<br>17 |
|                |                                     |                                     | 15番ビーズに反応するHLA抗体がAdsorb<br>Outによって吸着され、陰性になった |                                  |                                     |                                     |

データ: One Lambdaより

## Adsorb Out

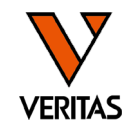

### •注意点

- 複数回行うと抗HLA抗体も吸着され抗体価が減少することがあるので注意(3 回程度が限度)
- 70-80%の検体で有効であると考えられている
- 検体によって処理をすることでNCビーズが上がる場合もある(原因不明)

### Presorb

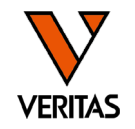

背景

- HLA抗原以外に対して産生された抗体を吸着する試薬

- ・プロトコール
  - Presorbビーズをボルテックスし、25 µLをエッペンチューブに移す
  - 8,000~10,000Gで1分間遠心
  - 上清を除去し、検体血清25 µL加える
  - 1分間ボルテックスをした後に、室温で10分間反応
  - 8,000~10,000Gで1分間遠心
  - マグネットに1分間静置し、上清を採取

Presorbデータ例

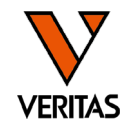

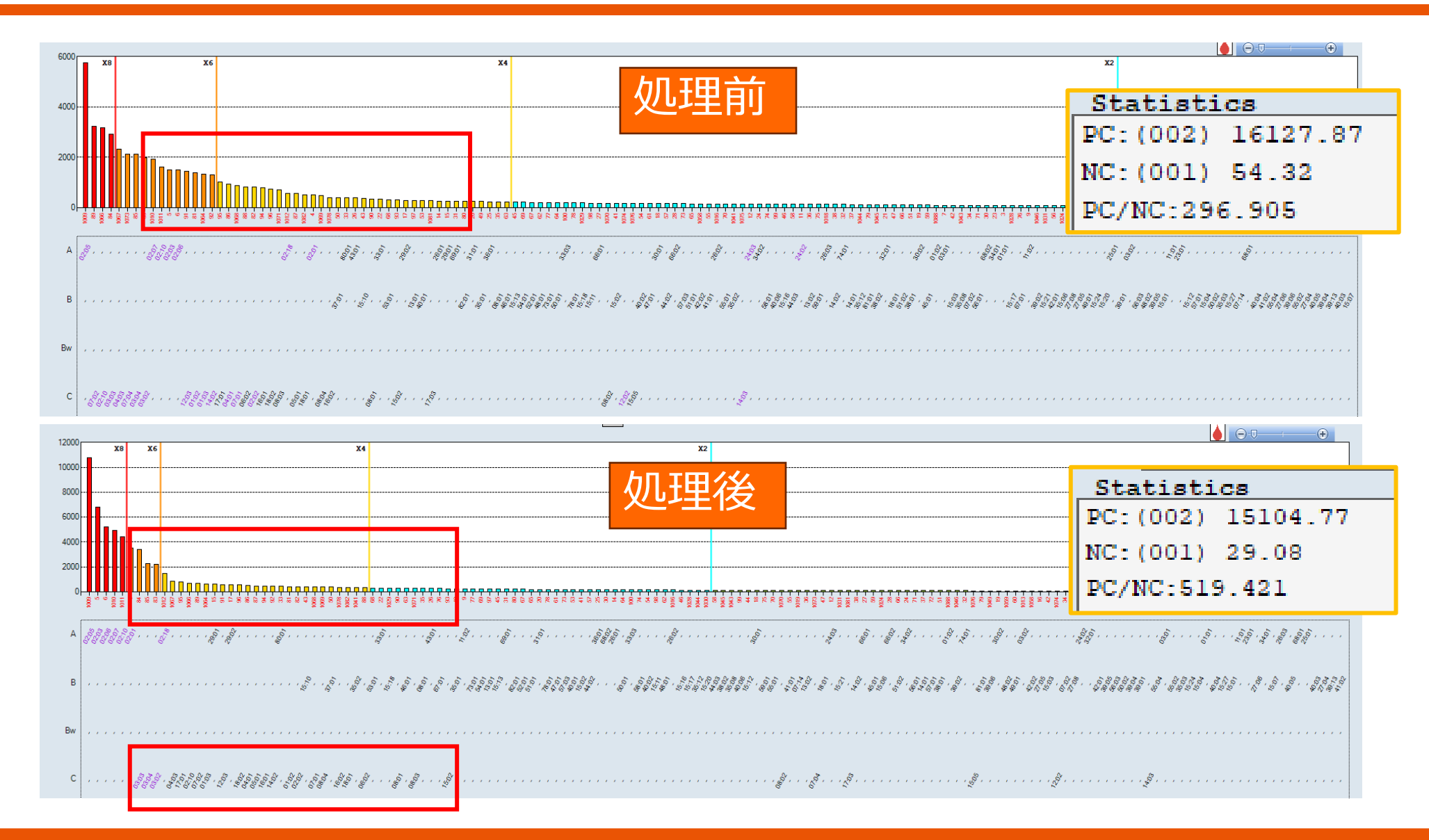

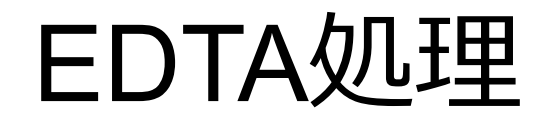

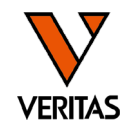

### •背景

- 検体中に過剰な補体が存在することで、二次抗体の反応が阻害され、偽陰性と なる現象(プロゾーン様現象)の影響を取り除く
- 補体活性経路に必要なCa<sup>2+</sup>をキレートすることで除去し、補体経路の活性化を 抑える
- 新鮮血清の場合、補体活性が高い場合があるため注意が必要

# 試薬と血清の反応(通常の反応)

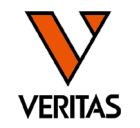

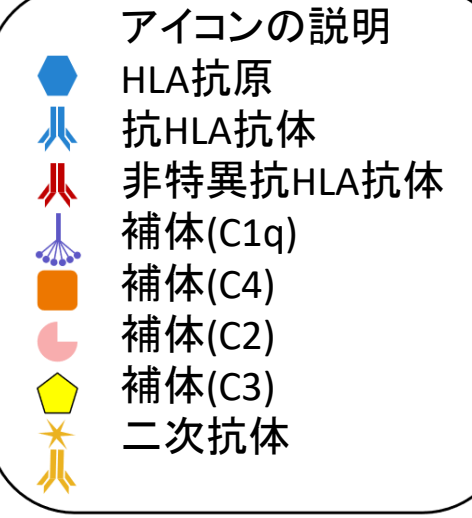

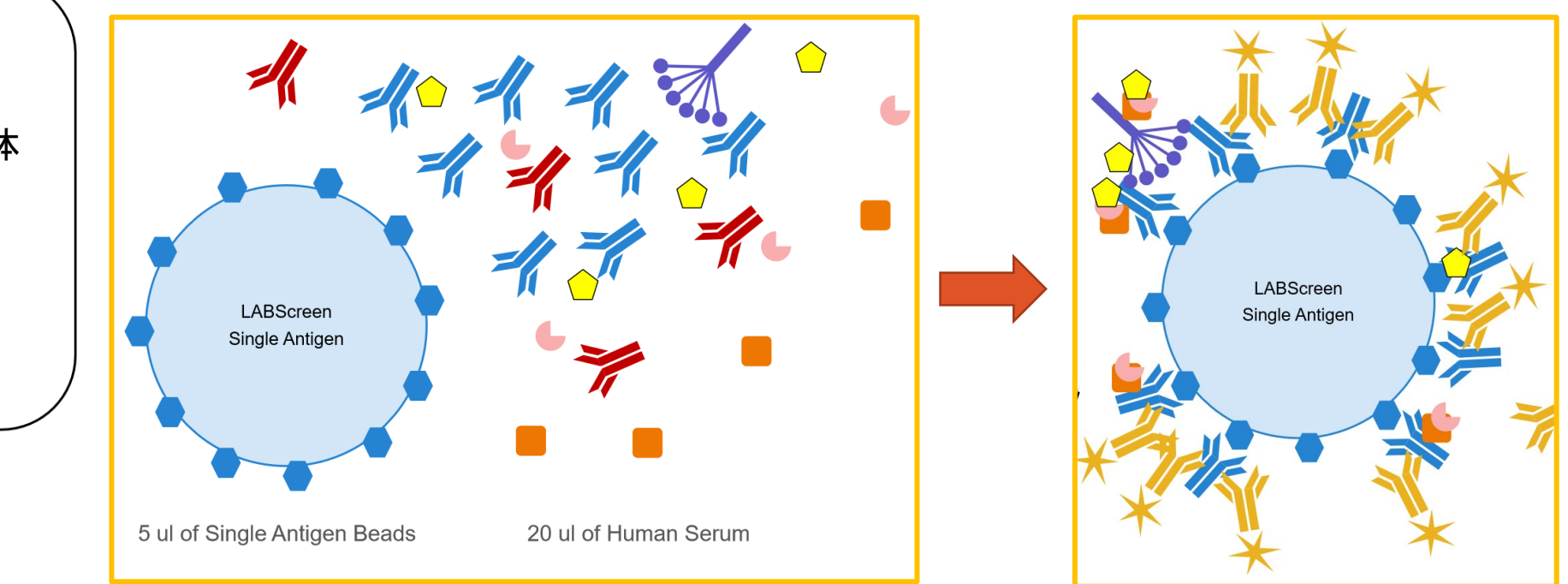

補体活性が低い場合は、二次抗体が抗HLA抗体に 結合できるので、nMFIの値に影響を与えない

# 試薬と血清の反応(補体活性が高い場合)

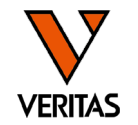

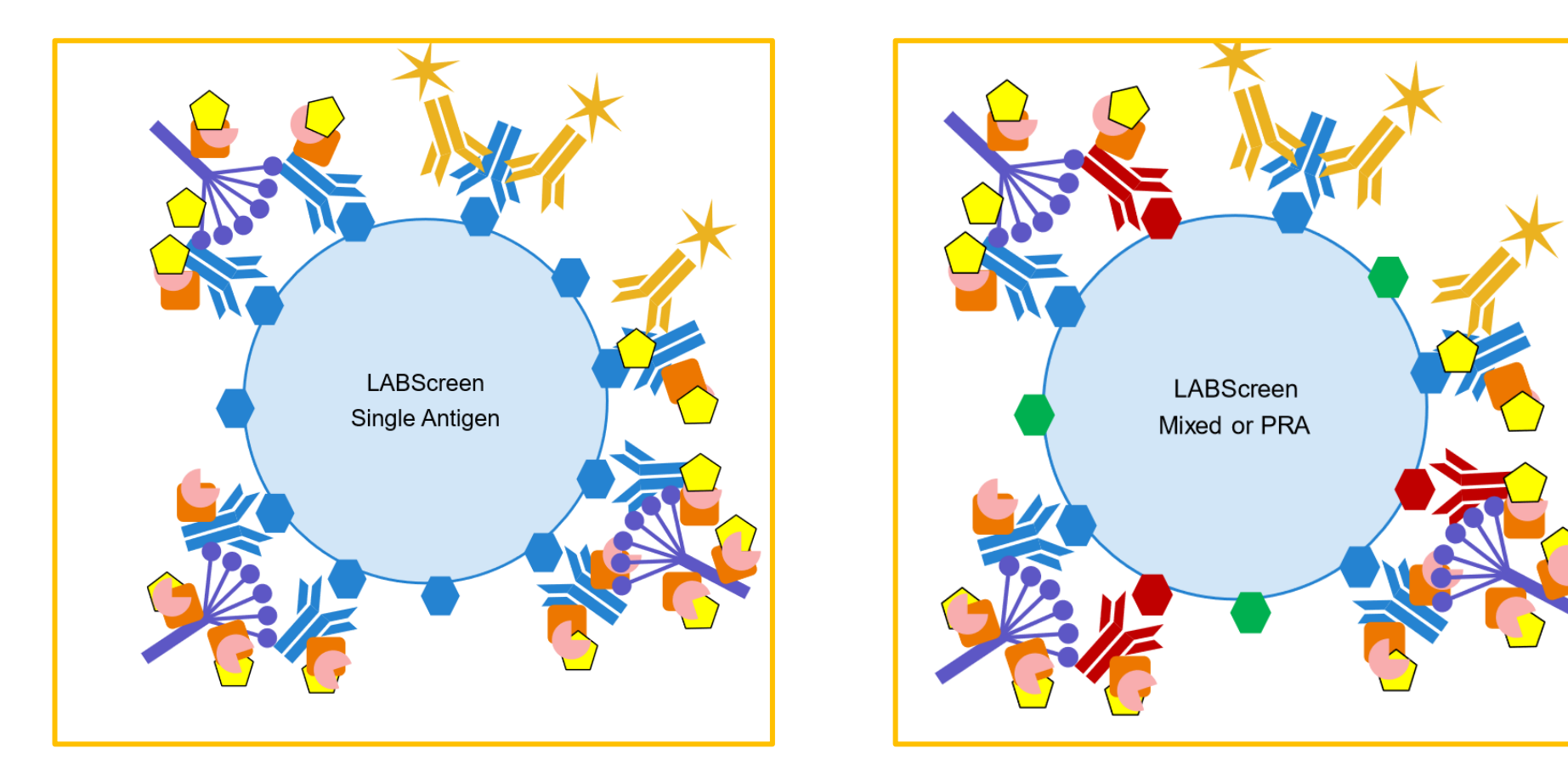

補体が抗HLA抗体に結合するため、二次抗体が結合できなくなる →nMFIの値が下がる(偽陰性となる可能性がある)

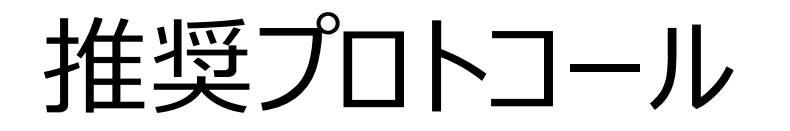

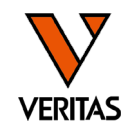

- 血清90 µL(C0.5M EDTA(メーカー不問)2 µL添加
   検体内のEDTA濃度を約10 mMとなるように調整する
   溶液状態のEDTAの利用を推奨
- ・室温で10分間振とうしながら反応させる
- ・20,000Gで10分間遠心、上清を使用

- 参考資料

- HLA Antibody Specification Using Single-Antigen Beads—A Technical Solution for the Prozone Effect (*Transplantation* 2011;92: 510–515)
- 測定結果からプロゾーン様現象が起こっているか否かは判断できない
   前処理を行い測定結果に変化が見られればプロゾーン様現象が起こっていたことがわかる

# DTT処理

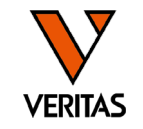

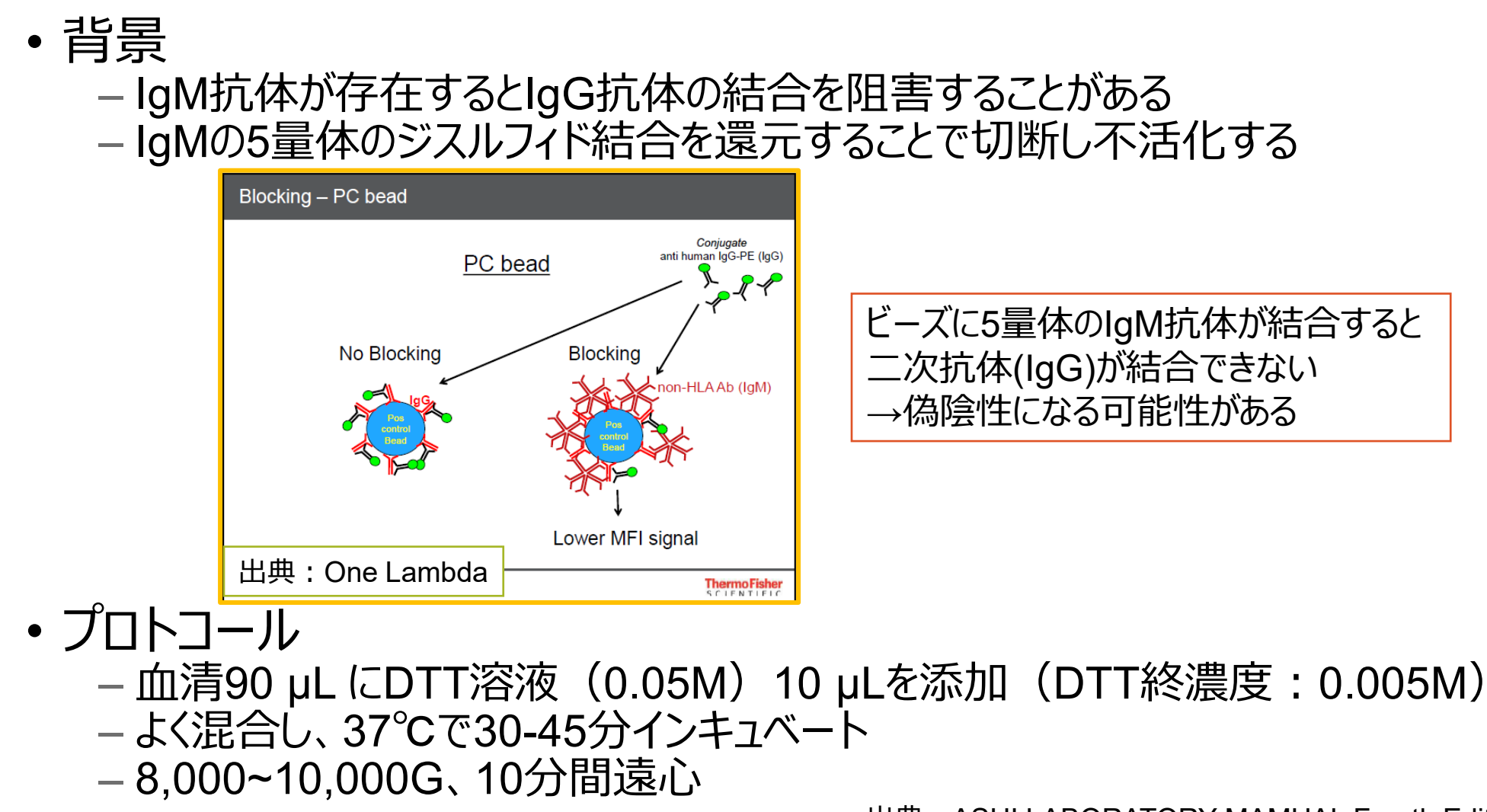

出典: ASHI LABORATORY MAMUAL Fourth Edition

# FBS処理

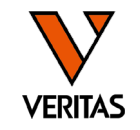

### •目的

- 非特異反応の原因タンパクの除去
- プロトコール
  - 検体血清100 µLに対し、非動化したFBSを3 µL添加
  - 37℃、20-30分間インキュベート
  - 10,000Gで20分間遠心
  - 中間層の血清を別のチューブに回収

### -参考資料

 Charlene Breitenbach, Laesha Kaelin, Pamela Chapman, *et al.* Pretreatment of Patient Serum with Fetal Bovine Serum (FBS) Reduces Non-Specific Background and Enhances HLA Antibody Detection in Bead and Cell Based Assays. *Human Immunology*, Vol **74**, November 2013, page 57.

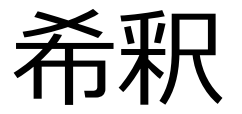

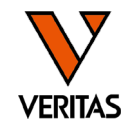

- 検体をPBS等で希釈することにより、非特異反応やプロゾーン様現象を 回避する
- 方法
  - PBSを用いて希釈
  - 希釈倍率の指定はない

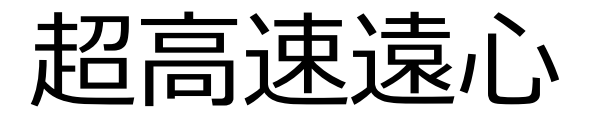

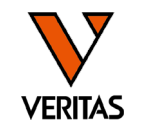

### • 背景

- 特にバックグラウンドの高い検体を超高速遠心することで、検体の非特異タンパク を除去
- 方法
  - 100,000G、15-20分間遠心
  - 上清を回収
- •注意点

- 超高速遠心機がない場合は、遠心時間を長くする等の方法を検討する

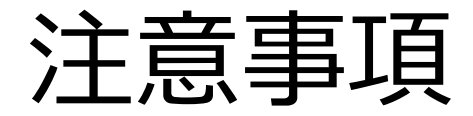

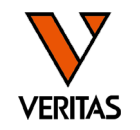

- ・前処理の原理の理解をしたうえで、各施設で実施基準の設定を
- ・どのような前処理を行ってもバックグラウンドを取り除くことができない検体
   も存在する

# ご清聴ありがとうございました。 ご質問はございますでしょうか。

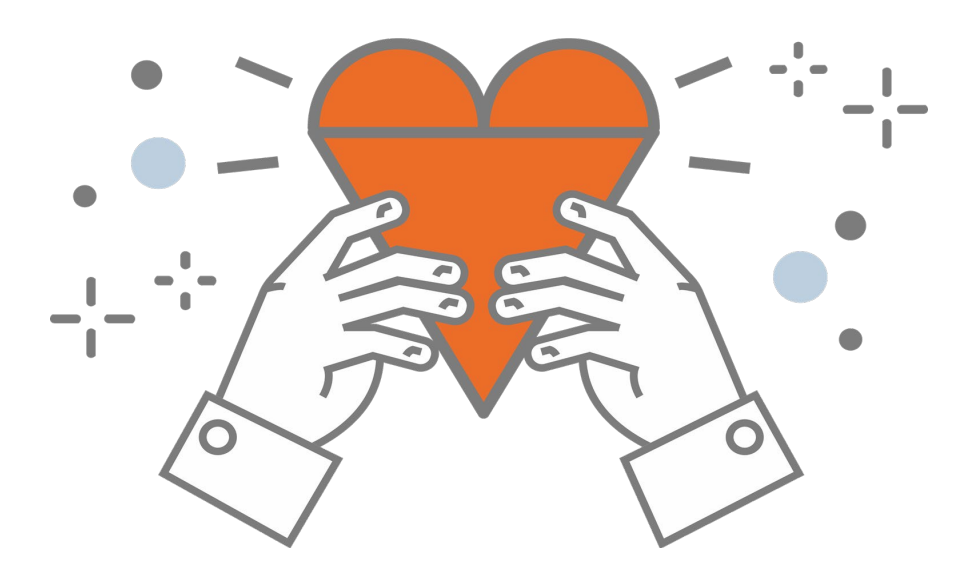

A GLOBAL BIOTECHNOLOGY MARKETING COMPANY